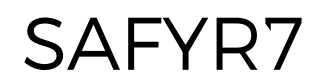

# KAPPABRIDGE CONTROL SOFTWARE

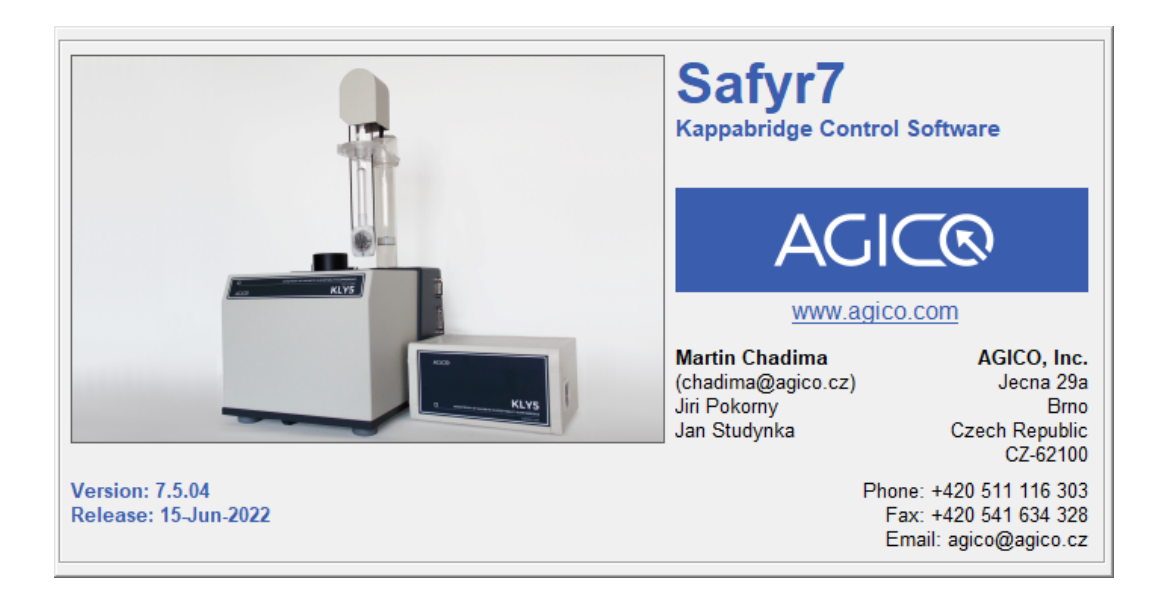

User Manual

Version 7.5.04 September 2022

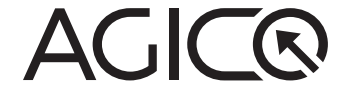

# Contents

| 1 | Intr | oducti   | on                                  | 1  |
|---|------|----------|-------------------------------------|----|
| 2 | Get  | ting St  | arted                               | 3  |
|   | 2.1  | Syster   | m Requirements                      | 3  |
|   | 2.2  | Progra   | am Installation                     | 3  |
|   | 2.3  | Progra   | am Execution                        | 5  |
|   | 2.4  | Instru   | ment Activation                     | 6  |
|   |      | 2.4.1    | Generic Steps                       | 6  |
|   |      | 2.4.2    | Rotator Activation                  | 7  |
|   |      | 2.4.3    | Temperature Control Unit Activation | 8  |
|   |      | 2.4.4    | Instrument Stabilization            | 8  |
| 3 | Set  | tings    |                                     | 9  |
|   | 3.1  | Instru   | ment Settings                       | 9  |
|   |      | 3.1.1    | Measuring Mode                      | 10 |
|   |      | 3.1.2    | Field Intensity                     | 21 |
|   |      | 3.1.3    | Operating Frequency                 | 23 |
|   | 3.2  | Volun    | ne / Mass Susceptibility            | 24 |
|   |      | 3.2.1    | Susceptibility Normalization        | 24 |
|   |      | 3.2.2    | Default Volume / Mass               | 25 |
|   | 3.3  | Aniso    | tropy Settings                      | 26 |
|   |      | 3.3.1    | Demagnetizing Factor                | 26 |
|   |      | 3.3.2    | Orientation Parameters              | 26 |
|   |      | 3.3.3    | Quantitative Anisotropy Factors     | 27 |
| 4 | Aux  | iliary F | Routines                            | 29 |
|   | 4.1  | Calibr   | ation                               | 29 |
|   |      | 4.1.1    | Calibration Standard                | 29 |
|   |      | 4.1.2    | Instrument Calibration              | 29 |
|   | 4.2  | Holde    | er Correction                       | 32 |
|   | 4.3  | Auxili   | ary Commands                        | 34 |
|   |      | 4.3.1    | Up/Down Manipulator Commands        | 35 |
|   |      | 4.3.2    | Rotator Commands                    | 36 |
|   |      | 4.3.3    | Zeroing Command                     | 37 |
|   | 4.4  | Sigma    | a Test                              | 38 |

| 5 | Inst | rumen  | t Control                                | 41  |
|---|------|--------|------------------------------------------|-----|
|   | 5.1  | Data F | File Handling                            | 41  |
|   | 5.2  | Anisot | tropy of Magnetic Susceptibility         | 41  |
|   |      | 5.2.1  | New Specimen                             | 42  |
|   |      | 5.2.2  | Anisotropy Measurements                  | 43  |
|   |      | 5.2.3  | Tensor Calculations                      | 49  |
|   |      | 5.2.4  | Saving Results                           | 52  |
|   | 5.3  | Bulk S | Susceptibility                           | 54  |
|   |      | 5.3.1  | Individual Measurements Mode             | 54  |
|   |      | 5.3.2  | Field Dependence Mode                    | 59  |
|   | 5.4  | Tempe  | erature Dependence                       | 63  |
|   |      | 5.4.1  | Low Temperature Mode                     | 63  |
|   |      | 5.4.2  | High Temperature Mode                    | 67  |
| 6 | Dat  | a View | ing                                      | 73  |
|   | 6.1  | Anisot | tropy of Magnetic Susceptibility         | 74  |
|   | 6.2  | Bulk S | Susceptibility - Individual Measurements | 79  |
|   |      | 6.2.1  | Specimen Records                         | 81  |
|   | 6.3  | Bulk s | usceptibility - Field Dependence         | 86  |
|   | 6.4  | Tempe  | erature Dependence                       | 92  |
| 7 | Арр  | pendix |                                          | 93  |
|   | 7.1  | Specir | men Orientations                         | 93  |
|   | 7.2  | Orient | tation Parameters                        | 97  |
|   | 7.3  | Quant  | titative Anisotropy Factors              | 98  |
|   | 7.4  | Data F | -ile Structure                           | 100 |
|   |      | 7.4.1  | AMS-file                                 | 100 |
|   |      | 7.4.2  | RAN-file                                 | 104 |
|   |      | 7.4.3  | BULK-file                                | 105 |
|   |      | 7.4.4  | CUR/CLW-file                             | 107 |

# **User Interface Conventions**

| Measuring Mode      | User Interface Term    |
|---------------------|------------------------|
| Instrument Settings | Window Title           |
| Execute             | Menu Item              |
| Crtl + F5           | Keyboard Shortcut      |
| START               | User Interface Buttons |
| STOP                |                        |

The user interface is optimized as such that the most routine actions can be controlled without using a computer mouse. Use the Tab key to move among multiple text boxes. The buttons corresponding to the most probable action are highlighted in **GREEN** and can be triggered by pressing Enter.

# **Status Bar Indicators**

| Green           | Instrument is ready     |
|-----------------|-------------------------|
| Orange          | Instrument is in action |
| Blinking Orange | Data are transferred    |
| Red             | Error or User stop      |

# **Embedded Text Boxes**

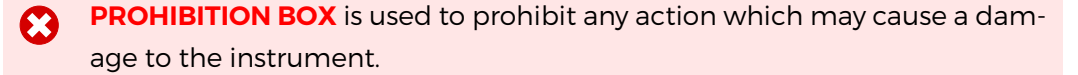

**WARNING BOX** is used to draw a special attention to an important information.

**INFORMATION / TIP BOX** is used to give a useful hint or tip for more comfortable work with the program.

Please note that the appearance of the user interface may vary according to the version of the operating system, language distribution and user settings. All print-screens in this User Manual are based on **Windows 10**, **English Distribution** with **Default Settings**.

# **1** Introduction

Safyr7 is a Microsoft Windows computer program primarily designed to control AGICO MFK1, MFK2, KLY5 series of Kappabridges (Table 1), optionally coupled with CS-3/4/L Temperature Control Units (Table 2). The program is based on a very intuitive graphical user interface. The user interface offers two simultaneous working regimes:

- Instrument Control Regime Enables an easy control over the whole array of the sophisticated instrument measuring modes:
  - Anisotropy of Magnetic Susceptibility (AMS) Magnetic anisotropy measured using either the 15-position rotatable design or, in the case of the automatic Kappabridge Versions (FA, A), using 1-Axis or two-axis (3D) Rotator<sup>1</sup>. AMS can be measured in variable fields and, depending upon the Kappabridge Model and Version (Table 1), at one or three operating frequencies; KLY5 Model simultaneously determines both *In-Phase* and *Out-of-Phase* anisotropy tensors.
  - **Bulk Susceptibility** Volume- or Mass-Normalized, In-Phase and Outof-Phase magnetic susceptibility measured in variable driving fields and, depending upon the Kappabridge Model and Version (Table 1), at one or three operating frequencies.
  - Temperature Dependence Magnetic susceptibility measured as a function of temperature in the "low" or "high" temperature ranges (Table 2).<sup>2</sup>
     Thermomagnetic curves can be measured in various fields and, depending upon the Kappabridge Model and Version (Table 1), at one or three operating frequencies; KLY5 Model simultaneously measures both *In-Phase* and *Out-of-Phase* curves.
- 2. **Data Viewing Regime**<sup>3</sup> Enables an instant calculation and visualization the results and basic data processing.

The acquired data are stored in binary or text files and can be visualized or further processed using **AGICO** data processing computer programs Anisoft, Cureval, or other programs of user's choice.

<sup>&</sup>lt;sup>1</sup>The 3D Rotator is an optional accessory to the automatic Kappabridge Versions.

<sup>&</sup>lt;sup>2</sup>The Kappabridge must be coupled with respective optional Temperature Control Unit(s).

<sup>&</sup>lt;sup>3</sup>The program can be used solely as a data viewer, i.e., without any instrument connected.

Table 1: Models and Versions of AGICO Kappabridges with respective operating frequencies.

**F** – Three-frequency Versions

**A** - Automatic Versions (equipped with the Up/Down Manipulator and Rotator)

**B** - Manual Versions (without the Up/Down Manipulator and Rotator)

| Version            | EA            | ED            | ^            | в            |
|--------------------|---------------|---------------|--------------|--------------|
| Model              | FA            | FD            | <b>^</b>     | В            |
|                    | F1 = 976 Hz   | F1 = 976 Hz   | F1 = 976 Hz  | F1 = 976 Hz  |
| MFK1 <sup>a</sup>  | F2 = 3904 Hz  | F2 = 3904 Hz  |              |              |
|                    | F3 = 15616 Hz | F3 = 15616 Hz |              |              |
|                    | F1 = 976 Hz   | F1 = 976 Hz   |              |              |
| MFK2 <sup>b</sup>  | F2 = 3904 Hz  | F2 = 3904 Hz  |              |              |
|                    | F3 = 15616 Hz | F3 = 15616 Hz |              |              |
|                    |               |               | F1 = 1220 Hz | F1 = 1220 Hz |
| KLY5 <sup>cd</sup> |               |               |              |              |
|                    |               |               |              |              |

<sup>a</sup> Discontinued model, in production 2006-2017.

<sup>b</sup> Current model, in production since 2018.

<sup>c</sup> Current model, in production since 2017.

<sup>d</sup> This model is designed to decompose magnetic susceptibility signal into its *In-Phase* and *Out-of-Phase* components.

# Table 2: Models of AGICO Temperature Control Units with respective temperature ranges.

| Temp. Range<br>Model | Low Temperature          | High Temperature        |
|----------------------|--------------------------|-------------------------|
| CS-L <sup>a</sup>    | -192 °C to Ambient temp. |                         |
| CS-3 <sup>b</sup>    |                          | Ambient temp. to 700 °C |
| CS-4 <sup>c</sup>    |                          | Ambient temp. to 700 °C |

<sup>a</sup> CS-L Unit is an accessory to CS-3/4 Unit.

<sup>b</sup> Discontinued model, in production 2006-2013.

<sup>c</sup> Current model, in production since 2013.

# 2 Getting Started

## 2.1 System Requirements

Safyr7 requires a PC computer with Microsoft Windows operating system (OS). Supported OS are Windows 10, Windows 8, Windows 7, Windows Vista, Windows XP in both 32 or 64-bit versions. Even though the program is supposed to work well in various language versions, it is recommended that the English version used with a decimal comma (".") set as the system decimal delimiter. For the best functionality of the program, it is recommended that the default setting of the OS is used (i.e., no custom colors, enlarged font sizes, etc...)

## 2.2 Program Installation

Prior to the installation make sure that no other AGICO computer program is currently running. The actual installation procedure is very simple and follows the usual steps of the Microsoft Windows software installation. You can navigate a step forward or backward by clicking on Next > or < Back, respectively.

- 1. Double-click on Safyr7-Setup.exe to start the Safyr7 Setup Wizard (Figure 1a).
- 2. Select the installation directory (Figure 1b). It is recommended to keep the default directory (C:\Agico\Safyr7) as pre-set by the installation wizard.
- 3. Choose the folder name in the Start menu (Figure 1c).
- 4. Indicate whether you want to create a desktop icon (Figure 1d).
- 5. Revise your installation settings and start the installation by clicking on Install (Figure 1e).
- 6. Revise the installation report (Figure 1f).
- 7. Finish the installation by clicking on Finish (Figure 1g).

To remove **Safyr7** from your computer, go to the system Start Menu  $\blacksquare \rightarrow$  (All Programs)  $\rightarrow$  Safyr7  $\rightarrow$  **Uninstall Safyr7**. When finished, all application files, desktop icons, and shortcuts are deleted from the system.

| a) | 😼 Setup - Safyr7 — 🗆 🗙                                                                                                    | b) | 😼 Setup - Safyr7 – 🗆 🗙                                                                                                    |
|----|----------------------------------------------------------------------------------------------------|----|----------------------------------------------------------------------------------------------------|
| α, | Welcome to the Safyr7 Setup           Water of the Safyr7 - Ver.7.2.01 on your computer.           It is will instal Safyr7 - Ver.7.2.01 on your computer.           It is will instal Safyr7 - Ver.7.2.01 on your computer.           It is recommended that you dose all other applications before continuing.           Cick Next to continue, or Cancel to exit Setup. | 2, | Select Destination Location     AGICO       Where should Sefyr7 be installed?     AGICO       Setup will install Safyr7 into the following folder.     To continue, dick Next. If you would like to select a different folder, dick Browse.       CitAppen/Safyr7     Bgowse |
|    | Agico Software<br>Written by Martin Chadima                                                                                                    |    | At least 13.0 MB of free disk space is required.                                                                                                    |
|    | Next > Cancel                                                                                                    |    | < gadk Next > Cancel                                                                                                    |
| c) | Setup - Safyr7       -       X         Select Start Henu Folder       Where should Setup place the program's shortcuts?       ACCICO                                                                                                    | d) | Image: Setup - Safyr?       -       X         Select Additional Tasks<br>Which additional tasks should be performed?       AGICO                                                                                                    |
|    | Setup will create the program's shortcuts in the following Start Menu folder. To continue, click Next. If you would like to select a different folder, click Browse.  Setup 2 Browse                                                                                                    |    | Select the additional tasks you would like Setup to perform while installing Safyr7, then<br>dick Next.<br>Additional icons:                                                                                                    |
|    | < Back Next > Cancel                                                                                                    |    | < Back Next > Cancel                                                                                                    |
| e) | Setup - Safyr7 - X Ready to Install Setup is now ready to begin installing Safyr7 on your computer. ACICO                                                                                                    | f) | g∰ Setup - Safyr7 — □ × Information Plesse read the following important information before continuing. AGIC⊙                                                                                                    |
|    | Click Install to continue with the installation, or click Back if you want to review or change any settings.  Destination location: C:\JglicuStaff/7 Start Menu Folder: Saffyr7 Additional tasks: Additional tasks: Additional tasks: Create a desktop icon                                                                                                    |    | When you are ready to continue with Setup, dick Next.<br>Safyr7 (Ver.7.2.0.1) was successfully installed on your computer.<br>Default working directory "C:VGICO/Data" was created.<br>Thank you for choosing Agico, Inc. software!                                          |
|    | < Back Install Cancel                                                                                                    |    | Next >                                                                                                    |
| g) | Setup - Safyr?                                                                                                    |    |                                                                                                    |

Figure 1: Installation steps of Safyr7.

< Back Einish

H

## 2.3 Program Execution

**Safyr7** can be executed by a double-click on the program desktop icon  $\clubsuit$  or by going to the OS Start Menu  $\blacksquare \rightarrow$  (*All Programs*)  $\rightarrow$  Safyr7  $\rightarrow$  Safyr7. The welcome screen flushes for about 3 s where the program Version and Release date may be reviewed (Figure 2). The main window of the program user interface is then loaded corresponding to the most recently used measuring mode.

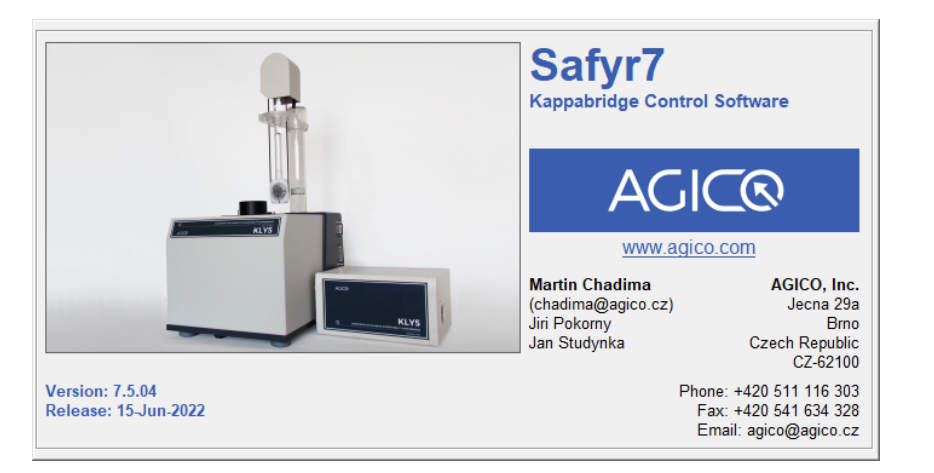

Figure 2: Welcome screen of Safyr7.

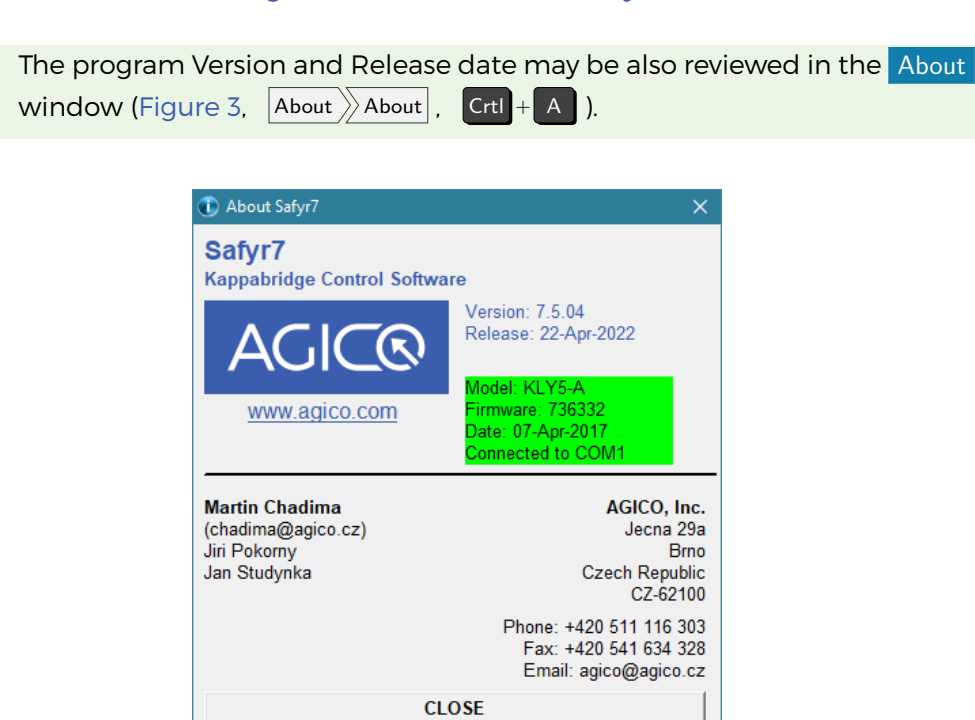

Figure 3: The About window showing program Version and Release date.

# 2.4 Instrument Activation

#### 2.4.1 Generic Steps

The instrument must be activated in order to establish the connection with the instrument control computer, check various hardware components, and apply the desired user settings<sup>4</sup>. Before the activation sequence starts, perform the following steps:

- 1. Check whether the instrument is **switched ON** and **connected** to the computer via a serial port (RS232) or a USB/serial adapter.
- 2. Click on ACTIVATE (Ctrl + Ins).
- 3. The Instrument Settings window is automatically launched (Figure 6).
- 4. Review/modify the desired instrument settings and hit **OK** to start the activation routine. Hitting **CANCEL** aborts the activation.

The activation routine is monitored in the Instrument Activation window (Figure 4). The result of each activation step is displayed and successfully completed steps are highlighted in green, errors are in red (Figure 4). Depending upon the desired measuring mode, the activation routine consists of the following steps:

| Time     | Action                        | Response                                                                | Duration |
|----------|-------------------------------|-------------------------------------------------------------------------|----------|
| 13:21:1  | 5 → SEARCH FOR PC CONNECTION  | INSTRUMENT CONNECTED TO COM4                                            | 23.39    |
| 13:21:1  | 7 → READ FIRMWARE VERSION     | *** KLY5-A 07-Apr-2017 c27907 IN1 Ser. No: 17002 CS-4 15-Jan-2009 c4078 | 0.13     |
| 13:21:2  | J → READ INSTRUMENT TEMP      | T: TW C 23 26 26                                                        | 0.04     |
| 13:21:2  | I → READ MAXIMUM FIELD VALUES | ** MAXFIELD 0792                                                        | 0.03     |
| 13:21:2  | 1 → SET AUTO RANGE            | ** AUTO RANGE                                                           | 0.61     |
| 13:21:2  | 2 → SET FIELD                 | ** FIELD 400 A/m                                                        | 1.13     |
| 13:21:2- | 4 → TEST 25-PIN CABLE         | 25-PIN CABLE CONNECTED                                                  | 0.24     |
| 13:21:3  | J → MANIPULATOR UP            | ** POSITION SET 17                                                      | 3.32     |
| 13:21:3  | 5 -> ZEROING                  | ** END OF ZEROING                                                       | 3.06     |
| 13:21:4  | J → SET ROTATOR SUPPLY        | ** ROT.Supply 1450                                                      | 14.72    |
| 13:21:5  | 5 → TEST ROTATOR PERIOD       | ** SPEED 2537 ms                                                        | 3.08     |
|          |                               |                                                                         |          |
|          |                               |                                                                         |          |

Figure 4: A typical example of the Instrument Activation window.

 SEARCH FOR PC CONNECTION – Searches for the connection between the instrument and the instrument control computer via a serial port or USB/serial adapter. Please note that only ports number 1–16 are searched.

<sup>&</sup>lt;sup>4</sup>Applicable only for the Instrument Control mode.

- 2. READ FIRMWARE VERSION Displays the actual firmware version.
- 3. READ INSTRUMENT TEMP Displays the instrument service temperature readings (Interior, Water, Coil).
- 4. READ MAXIMUM FIELD VALUE Displays the maximum available driving field intensities (for each operating frequency).
- 5. SET AUTO RANGE Switches the instrument into the Auto Ranging mode.
- 6. SET FREQUENCY<sup>5</sup> Sets the default operating frequency (i.e. FI 976 Hz).
- 7. SET FIELD Sets the default field intensity (MFK1/2 200 A/m, KLY5 400 A/m).
- TEST 25-PIN CABLE<sup>6</sup> Checks whether the instrument control cable powering the instrument moving parts (Rotator, Up/Down Manipulator), Temperature Sensor and temperature control parts is connected.
- TEST UP/DOWN MANIPULATOR<sup>7</sup> Checks whether the Up/Down Manipulator works properly. Please note that it requires the full down- and up-movements. If the test is successful, the duration of up-movement is displayed. For the proper functioning of the instrument the movement should be shorter than 3.6 s.
- 10. ZEROING Test whether the instrument pick up coils can be zeroed.

#### 2.4.2 Rotator Activation

- SET ROTATOR SUPPLY Gradually increases the voltage powering the rotator in order to achieve the predefined speed of rotation. The final voltage displayed in the Action-and-Response line should be 1200–1400 [A/D convertor units]. If the rotator is not connected or it does not work properly the activation routine is aborted.
- 2. TEST ROTATOR PERIOD Verifies the rotator speed and displays its rotational period. The common values, depending on the firmware version of the instrument, are close to 2500 ms or 2750 ms.
- 3. SET ROTATOR INITIAL POSITION Spins the rotator until its initial position is set.
- 4. SET 3D INSERT POSITION<sup>8</sup> Turns the rotator about 10° clockwise in order that the user is able to access the specimen fixing screw.

<sup>&</sup>lt;sup>5</sup>Applies to the three-frequency versions only; for the single-frequency versions their operating frequency is MFK1, 2 – 976 Hz, KLY5 – 1220 Hz

<sup>&</sup>lt;sup>6</sup>Applies to the automatic instrument versions only

<sup>&</sup>lt;sup>7</sup>Applies to the automatic instrument versions only

<sup>&</sup>lt;sup>8</sup>Applies to the 3D Rotator only.

#### 2.4.3 Temperature Control Unit Activation

The following steps are performed only when **Temperature Dependence Mode** is set and **Temperature Sensor** is connected.

- NEVER Connect/Disconnect Temperature Sensor to/from the Pick Up Unit when the instrument is switched **ON**! It may cause a short circuit harmful to the instrument. Always switch the instrument **OFF** when manipulating with Temperature Sensor connection.
- ACTIVATE CS UNIT Activates the Temperature Control Unit (CS) and automatically detects the Low or High Temperature Mode according to whether Cryostat is connected or not, respectively.
- READ SPECIMEN TEMP Checks whether the temperature sensor works correctly and displays its temperature reading.
- 3. CHECK WATER FLOW<sup>9</sup> Checks whether the cooling water close circuit provides enough water necessary to cool down the exterior of the furnace.
- 4. CHECK HEATING Checks the heating wiring Current [A] and Voltage [V].

#### 2.4.4 Instrument Stabilization

After successful instrument activation, 10-min countdown starts (Figure 5) designed to stabilize the instrument pick up coils. The stabilization time can be reduced by clicking on **REDUCE WAITING**. Each click reduces waiting time by one minute, not recommended!

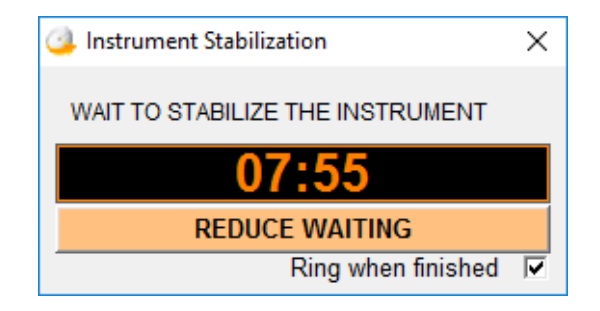

Figure 5: The Instrument Stabilization window.

<sup>&</sup>lt;sup>9</sup>Applies to the High Temperature Mode only.

# **3** Settings

# 3.1 Instrument Settings

The instrument settings including measuring mode, field intensity, operating frequency<sup>10</sup>, and temperature-related settings<sup>11</sup> are controlled from the Instrument Settings window (Figure 6). Access: Settings Instrument Settings or F12

| 🗙 Instrument Settings 🛛 🕹 🗙                                                                                                    |                                                                                                    |  |  |  |
|----------------------------------------------------------------------------------------------------|----------------------------------------------------------------------------------------------------|--|--|--|
| Measuring Mode<br>Anisotropy (AMS)<br>Automatic (Rotator)<br>Field Dependence<br>Manual (15 Directions)<br>Bulk Susceptibility Enhanced<br>Individual Measurements<br>Field Dependence<br>Temperature Dependence<br>Low Temp (Cryostat)<br>High Temp (Furnace) | Field Intensity         200           Field <2 to 710 A/m>         200           (Peak Values)         200           FIELD SEQUENCE         200           Operating Frequency         •           • F1         976 Hz         <2 to 710 A/m>           • F2         3904 Hz         <2 to 355 A/m>           • F3         15616 Hz         <2 to 220 A/m> |  |  |  |
| C Slow       (ca. 9 °C/min)         C Medium       (ca. 12 °C/min)         Image: Fast       (ca. 14 °C/min)         Image: Extra Fast       (ca. 42 °C/min)         Medium Rate Starts @       600         <50 to 600 °C>       600                           | Temperature Limits         Tpeak <90 to 700 °C>       700         Tend <40 to 100 °C>       50         Linger @ Tpeak <0 to 120 s>       0         Repeated Cycles       0         <2 to 9>       100         Increment of Tpeak       100         <0 to 600 °C>       100                                                                                |  |  |  |
| 0                                                                                                    | ĸ                                                                                                    |  |  |  |
| CANCEL                                                                                                    |                                                                                                    |  |  |  |

**Figure 6:** A design-time view of the Instrument Settings window, all items enabled. In run-time, the respective items are enabled/disabled according to the actual hardware configuration, phase of program activation, and currently selected measuring mode.

The desired instrument settings can be made by clicking at the respective items.

<sup>&</sup>lt;sup>10</sup>Available only for the three-frequency versions.

 $<sup>^{11}\</sup>mbox{Available}$  only with the optional CS temperature control system.

#### When done:

- Click **OK** to apply the desired settings. The activation routine is monitored in the Instrument Activation window. The actual measuring procedures are described in details in Section 5.
- Click CANCEL to close the window with the previous settings retained.

#### 3.1.1 Measuring Mode

Depending on the actual hardware configuration, **Safyr7** may work in six different measuring modes:

Anisotropy of Magnetic Susceptibility (AMS)

- 1. Automatic Anisotropy Mode
- 2. Manual Anisotropy Mode
- **Bulk Susceptibility**

#### 3. Individual Measurements Mode

4. Field Dependence Mode

**Temperature Dependence** 

- 5. Low Temperature Mode
- 6. High Temperature Mode

**3.1.1.1** Automatic Anisotropy Mode<sup>12</sup> controls the automatic AMS measurements of the spinning specimen using **1-Axis Rotator** or **3D Rotator**. The measurements can be performed in desired field intensity (see Section 3.1.2) and, if applicable, in various operating frequencies (see Section 3.1.3).

To set this mode:

- 1. Check whether 1-Axis Rotator or 3D Rotator is connected to the Pick Up Unit.
- 2. Select the following items:

| — Measuring Mode                      |  |  |
|---------------------------------------|--|--|
| Anisotropy (AMS)                      |  |  |
| <ul><li>Automatic (Rotator)</li></ul> |  |  |

<sup>&</sup>lt;sup>12</sup>Available only for the automatic instrument versions. The Rotator (either 1-Axis Rotator or 3D Rotator) must be connected to the instrument Pick Up Unit.

3. Hit **OK** to confirm.

- 4. The activation routine follows the same steps as described in Section 2.4.2 and automatically recognizes whether **1-Axis Rotator** or **3D Rotator** is connected to the instrument Pick Up Unit and sets the user interface accordingly.
- 5. If **3D Rotator** is connected, additional selection is enabled where the user can indicate whether Cylindrical or Cubic specimen is measured.

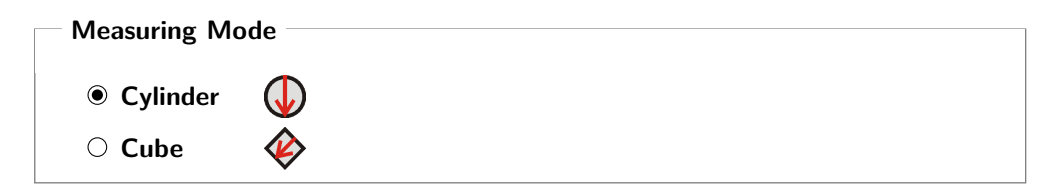

N.b.: For **3D Rotator** design reasons, 8-ccm cubic specimens must be mounted in an oblique orientation with the x-axis arrow pointing down to the left, as shown in Figure 37, Page 94<sup>13</sup>.

The actual measuring procedure is described in details in Section 5.2, Page 41.

NEVER CONNECT/DISCONNECT ROTATOR to/from the Pick Up Unit when the instrument is switched **ON**! This illegal action may cause a short circuit harmful to the instrument. Before connecting/disconnecting the Rotator, exit **Safyr7** and switch the instrument **OFF**.

**3.1.1.1 Field Dependence of AMS** With **3D Rotator** connected, a special option to automatically measure the field dependence of magnetic anisotropy becomes enabled.

To set this option:

1. Select the following items:

| — Measuring Mode                      |  |  |
|---------------------------------------|--|--|
| Anisotropy (AMS)                      |  |  |
| <ul><li>Automatic (Rotator)</li></ul> |  |  |
| ✓ Field Dependence                    |  |  |

2. Set the desired Field Dependence settings, see Section 3.1.2.1.

<sup>&</sup>lt;sup>13</sup>To measure 8-ccm cubic specimens, modified version of **3D Rotator** with four notches is needed. If interested in this option, please contact **AGICO** for additional information.

3. Hit **OK** to confirm.

The actual measuring procedure is described in details in Section 5.2, Page 41.

**3.1.1.2 Manual Anisotropy Mode** provides an option to measure AMS tensors manually based on fifteen directional susceptibility measurements following the rotatable design of Jelinek. The measurements can be performed in desired field intensity (see Section 3.1.2) and, if applicable, in various operating frequencies (see Section 3.1.3).

To set this mode:

1. Select the following items:

| - Measur | g Mode                 |
|----------|------------------------|
| Ani      | tropy (AMS)            |
| ۲        | 1anual (15 Directions) |
| L        |                        |

2. Hit **OK** to confirm.

The actual measuring procedure is described in Section 5.2.2.3.

**UP/DOWN MANIPULATOR** can be optionally enabled/disabled in the Auxiliary Commands window.

**3.1.1.3 Individual Measurements Mode** controls a sequence of individual measurements of volume/mass normalized susceptibility in desired field intensity (see Section 3.1.2) and, if applicable, in various operating frequencies (see Section 3.1.3).

To set this mode:

1. Select the following items:

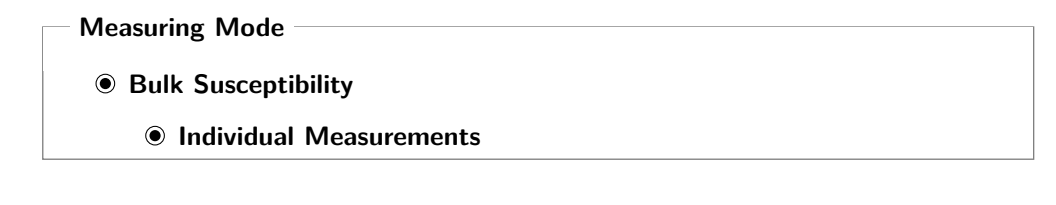

2. Hit **OK** to confirm.

The actual measuring procedure is described in Section 5.3.1.

- **DO NOT USE 3D OR 1-AXIS ROTATOR** to hold the specimen. It is highly recommended to use the appropriate **Specimen Holder** or **Vessel for Fragments**.
  - **UP/DOWN MANIPULATOR** can be optionally enabled/disabled in the Auxialiary Commands window.

**3.1.1.3.1 Enhanced Drift Compensation Measurement** In order to enhance the drift compensation algorithm, each measurement may be performed in two steps (two subsequent down and up motions):

- 1. Finds the appropriate measuring range.
- Measures the specimen in the fixed range in which the finest drift compensation can be achieved.

To select this option:

PLEASE NOTE that each measurement takes **double time** compared to the regular (one-step) algorithm in which the automatic instrument ranging routine is used. For that reason, this option may be applied only for the **Individual Measurements** and **Field Dependence** Modes

**3.1.1.4** Field Dependence Mode controls the measurements of volume/mass normalized susceptibility as a function of field intensity. If applicable, the measurements can be performed in various operating frequencies (see Section 3.1.3, Page 23).

To set this mode:

1. Select the following items:

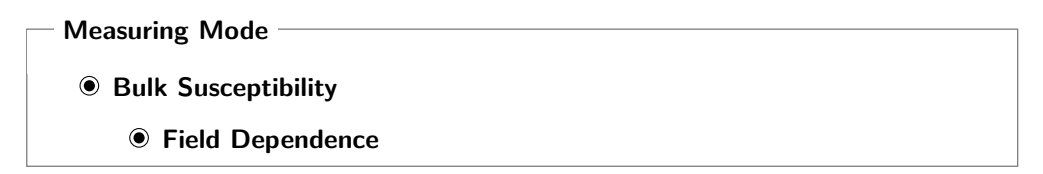

2. To set the desired Field Dependence settings, see Section 3.1.2.1.

3. Hit **OK** to confirm.

The actual measuring routine is described in Section 5.3.2.

- **DO NOT USE 3D OR 1-AXIS ROTATOR** to hold the specimen. It is highly recommended to use the appropriate **Specimen Holder** or **Vessel for Fragments**.
  - **UP/DOWN MANIPULATOR** can be optionally enabled/disabled in the Auxialiary Commands window.

**3.1.1.5** Low Temperature Mode controls the acquisition of thermomagnetic curves (variation of magnetic susceptibility as a function of temperature) in the so-called low temperature range (-192 °C to ambient temperature) using **Cryostat**. Prior to the measurement, the powder specimen is cooled down to the temperature close to that of liquid nitrogen. The specimen is then heated spontaneously up to the desired maximum temperature while magnetic susceptibility is recorded approx. every 20 s.

To set this mode:

(H

- 1. Check whether Temperature Sensor is connected to the Pick Up Unit.
- 2. Check whether Cryostat is installed and connected to the Pick Up Unit.
- 3. Select the following items:

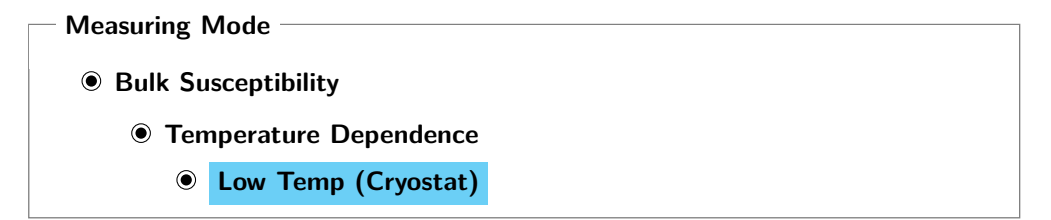

- 4. Set desired Temperature Limits.
- 5. Hit OK to confirm.
- The activation routine follows the same steps as described in Section 2.4.2.
   Please note that the instrument is activated in Low Temperature Mode only when Cryostat is connected to the Pick Up Unit.
- NEVER CONNECT/DISCONNECT TEMPERATURE SENSOR to/from the Pick Up Unit when the instrument is switched ON! This illegal action may cause a short circuit harmful to the instrument. Before connecting/disconnecting Temperature Sensor, exit Safyr7 and switch the instrument OFF.

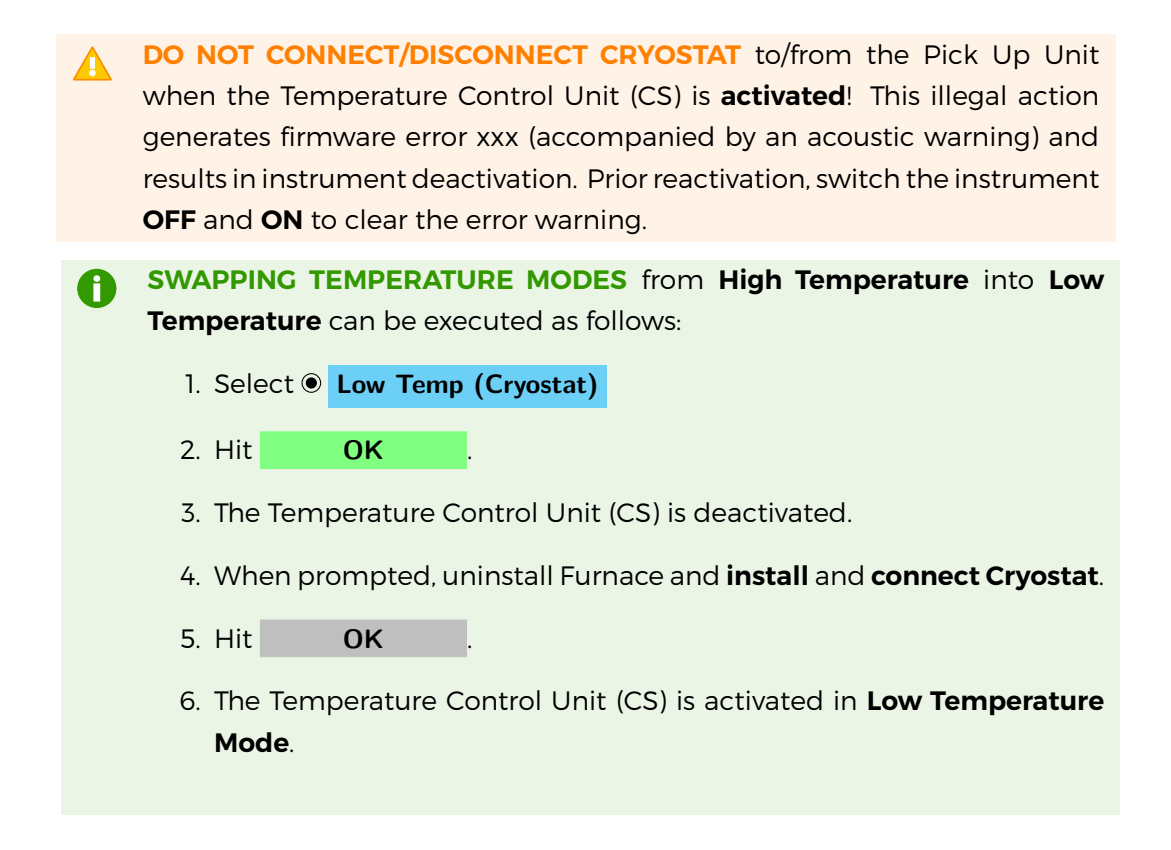

**3.1.1.5.1 Temperature Limits** Set the temperature limits by manual input into the respective text boxes:

1. Set **Tstart** – Temperature at which the user is allowed to start the measurement.

Input range  $\langle -192 \,^{\circ}C \text{ to } 0 \,^{\circ}C \rangle$ 

2. Set **Tend** – Temperature at which the measurement is terminated. Input range  $\langle 0 \text{ to } 25 \,^{\circ}C \rangle$ 

Please refer to Table 3 for approximate duration of low temperature curve acquisition.

0

**TO OBTAIN LOW TEMPERATURE CURVE FASTER** set **Tend** lower than the ambient temperature (see Table 3 for approximate duration of measurements).

| Tend   | Duration |  |
|--------|----------|--|
| 0°C    | 1:00 hr. |  |
| 5 ° C  | 1:10 hr. |  |
| 10 ° C | 1:15 hr. |  |
| 15 °C  | 1:25 hr. |  |
| 20 °C  | 1:45 hr. |  |
| 25°C   | 2:30 hr. |  |

Table 3: Approximate durations of thermomagnetic curve acquisition in Low Temper-<br/>ature Mode according to the maximum desired temperature Tend. Ambient<br/>temperature was approx. 25°C., Tstart was set as default (-192°C).

**3.1.1.5.2 Temperature Rate** As the specimen is heated spontaneously, the heating rate cannot be set manually and the **Temperature Rate** options are disabled. The actual heating rate is proportional to the temperature difference between the specimen temperature and ambient temperature. The heating rate is therefore relatively fast in the beginning, slowing down at the end when the ambient temperature is gradually reached (see Figure 7).

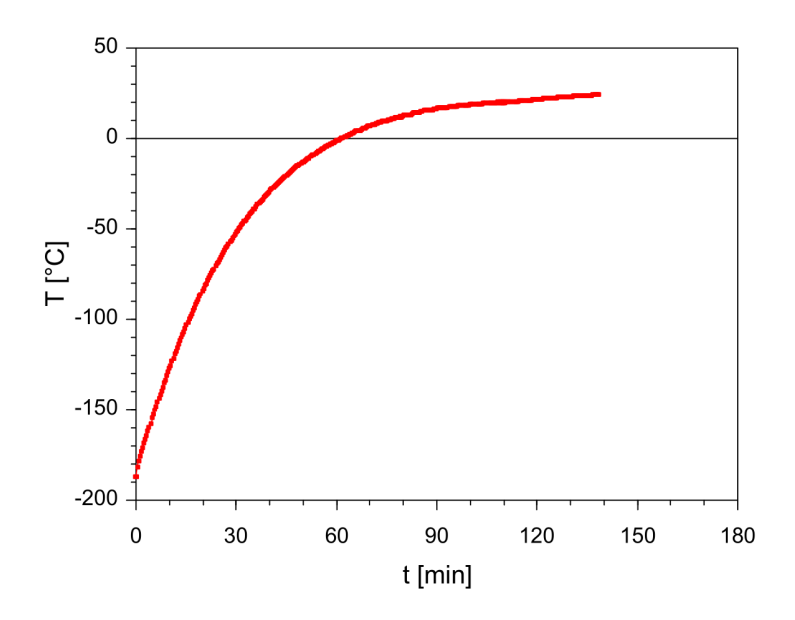

**Figure 7:** Specimen temperature as a function of time during a spontaneous heating in Low Temperature Mode (ambient temperature was approx. 25°C).

**3.1.1.6 High Temperature Mode** controls the acquisition of thermomagnetic curves (variation of magnetic susceptibility as a function of temperature) in the so-

called high temperature range (from ambient temperature up to 700 °C and back to ambient temperature) using **Furnace** and its water cooling system. While the specimen is heated (or cooled), magnetic susceptibility is recorded approx. every 20 s.

To set this mode:

- 1. Check whether Temperature Sensor is connected to the Pick Up Unit.
- 2. Check whether **Furnace** is installed to the Pick Up Unit. (Cryostat must not be connected!)
- 3. Select the following items:

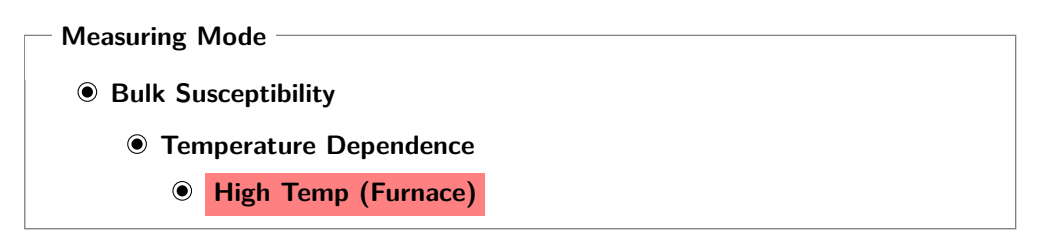

- 4. Set desired Temperature Limits.
- 5. Set desired Temperature Rate.
- 6. Optionally, activate and set Repeated Cycles options.
- 7. Hit **OK** to confirm.
- 8. The activation routine follows the same steps as described in Section 2.4.2. Please note that the instrument is activated in **High Temperature Mode** only when the Temperature Sensor is connected to the Pick Up Unit and **Furnace** is properly installed. Cryostat **must not** be connected!
- NEVER CONNECT/DISCONNECT TEMPERATURE SENSOR to/from the Pick Up Unit when the instrument is switched **ON**! This illegal action may cause a short circuit harmful to the instrument. Before connecting/disconnecting Temperature Sensor, exit **Safyr7** and switch the instrument **OFF**.
- **DO NOT CONNECT/DISCONNECT FURNACE** to/from the Pick Up Unit when the Temperature Control Unit (CS) is **activated**! This illegal action generates firmware error xxx (accompanied by an acoustic warning) and results in instrument deactivation. Prior reactivation, switch the instrument **OFF** and **ON** to clear the error warning.

| 0 | <b>SWAPPING TEMPERATURE MODES</b> from <b>Low Temperature</b> into <b>High</b><br><b>Temperature</b> can be executed as follows: |
|---|----------------------------------------------------------------------------------------------------|
|   | 1. Select   High Temp (Furnace).                                                                                                 |
|   | 2. Hit <b>OK</b> .                                                                                                    |
|   | 3. The Temperature Control Unit (CS) is deactivated.                                                                             |
|   | 4. When prompted, disconnect and uninstall <b>Cryostat</b> , install <b>Furnace</b> .                                            |
|   | 5. Hit <b>OK</b> .                                                                                                    |
|   | 6. The Temperature Control Unit (CS) is activated in <b>High Temperature</b><br><b>Mode</b> .                                    |
|   |                                                                                                    |

**3.1.1.6.1 Temperature Limits** In High Temperature Mode, the specimen is heated from the ambient temperature up to the desired peak temperature (heating half-cycle) and then cooled down to the desired end temperature (cooling half-cycle) while magnetic susceptibility is recorded approx. every 20 s.

Set the temperature limits by manual input into the respective text boxes:

- Set **Tpeak** Upper temperature limit to which the specimen is heated in the heating half-cycle. Input range (90 to 700°C)
- 2. Set **Tend** Temperature below which the cooling half-cycle is terminated. Input range  $\langle 40 \text{ to } 100 \,^{\circ}C \rangle$
- Optionally set Linger @ Tpeak Time during which Tpeak temperature is maintained in the end of heating half-cycle. Input range (0 to 120 s)

**3.1.1.6.2 Temperature Rate** In High Temperature Mode, the specimen is heated at a controlled rate to the maximum temperature **Tpeak** and then cooled down at the same rate to the minimum temperature **Tend**. There are four temperature rates available (Figure 9). Default temperature rate (**Fast**) is suitable for most rocks and environmental materials. For special studies, slower temperature rates (**Slow**, **Medium**) can be used but one must realize that such measurements take correspondingly longer time (see Table 4).

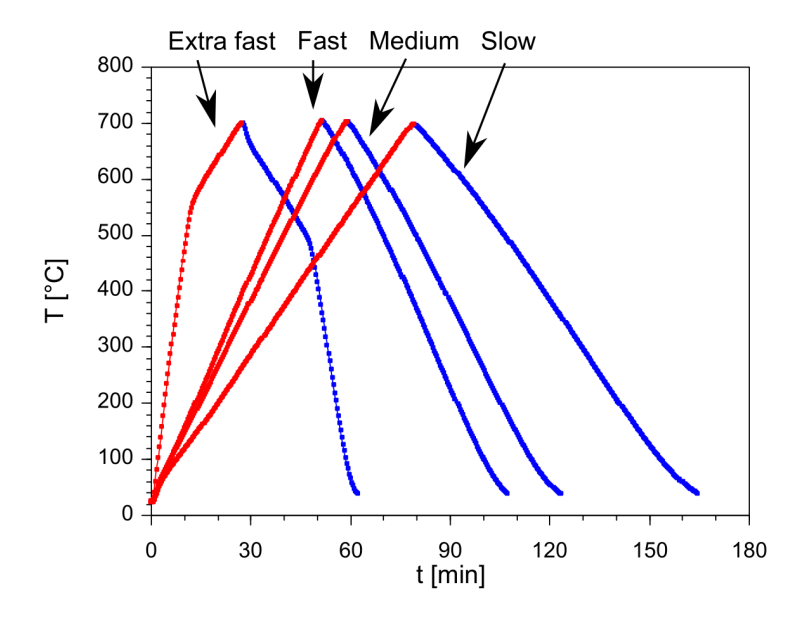

**Figure 8:** Specimen temperature as a function of time for four available temperature rates in the High Temperature Mode.

- **TO OBTAIN HIGH TEMPERATURE CURVE FASTER** use the **Extra Fast** temperature rate (ca. 42 °C/min). This option may be especially useful when one is not interested in a whole course of thermomagnetic curve but only in a fast way to obtained characteristic temperature(s), e.g., Curie points. In order to have more measurements in the high temperature interval where the characteristic temperature is expected to be, the heating rate is slowed down (roughly corresponding to **Medium Rate**) when the desired **Tpeak** is approached. The temperature above which **Medium Rate Starts** is set automatically or manually; it should be at least 100 °C below the desired **Tpeak** temperature.
- **Table 4:** Temperature rates available in the High Tempearature Mode with approximate duration of a standard measurement cycle (from the ambient temperature up to 700°C and down to 40°C). Default temperature rate is in **bold**.

| Temperatu  | Duration |          |
|------------|----------|----------|
| Slow       | 9°C/min  | 2:45 hr. |
| Medium     | 12°C/min | 2:00 hr. |
| Fast       | 14°C/min | 1:45 hr. |
| Extra Fast | 42°C/min | 1:00 hr. |

**3.1.1.6.3 Repeated Cycles** In the High Temperature Mode, several subsequent heating/cooling cycles can be automatically measured. For each cycle, the peak temperature (**Tpeak**) is automatically increased by a desired temperature increment.

To apply this option:

- 1. Set Temperature Limits for the first heating/cooling cycle, see Section 3.1.1.6.1
- 2. Check **A Repeated Cycles**
- 3. Set **Number of Cycles** Number of heating/cooling cycles. Input range (2 to 9)
- Set Increment of Tpeak Increment by which Tpeak is increased in each heating/cooling cycle. Input range (0 to 600°C)

Example of settings:

- **Tpeak** = 100
- Tend = 40
- Linger @ Tpeak = 60
- Number of Cycles = 5
- Increment of Tpeak = 100

This setting results in 5 heating/cooling cycles:

- 1. Heating (Ambient temp. to  $100 \,^{\circ}$ C)  $\rightarrow$  Linger  $60 \, \text{s} \rightarrow$  Cooling (100 to  $40 \,^{\circ}$ C)
- 2. Heating  $\langle 40 \text{ to } 200 \,^{\circ}\text{C} \rangle \rightarrow \text{Linger } 60 \text{ s} \rightarrow \text{Cooling} \langle 200 \text{ to } 40 \,^{\circ}\text{C} \rangle$
- 3. Heating  $\langle 40 \text{ to } 300 \,^{\circ}\text{C} \rangle \rightarrow \text{Linger } 60 \text{ s} \rightarrow \text{Cooling} \langle 300 \text{ to } 40 \,^{\circ}\text{C} \rangle$
- 4. Heating  $\langle 40 \text{ to } 400 \,^{\circ}\text{C} \rangle \rightarrow \text{Linger } 60 \text{ s} \rightarrow \text{Cooling} \langle 400 \text{ to } 40 \,^{\circ}\text{C} \rangle$
- 5. Heating  $\langle 40 \text{ to } 500 \,^{\circ}\text{C} \rangle \rightarrow \text{Linger } 60 \text{ s} \rightarrow \text{Cooling} \langle 500 \text{ to } 40 \,^{\circ}\text{C} \rangle$

#### 3.1.2 Field Intensity

The intensity of driving field can be set in the following text box:

| Fie | ld | Inten | sity | - |
|-----|----|-------|------|---|
|-----|----|-------|------|---|

**Field**  $\langle X \text{ to } XXX \text{ A/m} \rangle$ 

Field intensity is given in its **peak value** (amplitude) in [A/m]. The allowed field range (lower and upper limits) vary according to the instrument model, version, and operating frequency (see Table 5). The default field intensity depends on the instrument model and, if applicable, it corresponds to the maximum allowed field common to all three operating frequencies (see Table 5).

**Table 5:** An instrument overview with available operating frequencies (if applicable), respective guaranteed field ranges and default field values. Note that the upper limits of field ranges vary for individual instruments (piece to piece) and they are usually slightly higher than the upper range limits declared in this table. The actual upper range limits are read during the Instrument Activation (READ MAXIMUM FIELD VALUES) and displayed both in the Instrument Activation and Instrument Settings windows.

| Instrum | ent     | Operating | Frequency | <b>Field Intensity</b>                          |         |
|---------|---------|-----------|-----------|-------------------------------------------------|---------|
| Model   | Version | Name      | Value     | Range                                           | Default |
|         |         | FI        | 976 Hz    | $\langle 2 \text{ to } 700 \text{ A/m} \rangle$ | 200 A/m |
| MKF1, 2 | FA, FB  | F2        | 3904 Hz   | $\langle 2$ to 350 A/m $\rangle$                | 200 A/m |
|         |         | F3        | 15616 Hz  | $\langle 2$ to 200 A/m $\rangle$                | 200 A/m |
| MKF1    | A, B    | Fl        | 976 Hz    | $\langle 2 \text{ to } 700 \text{ A/m} \rangle$ | 200 A/m |
| KLY5    | A, B    | FI        | 1220 Hz   | $\langle$ 5 to 750 A/m $\rangle$                | 400 A/m |

Please note that in the discontinued models of Kappabridges (KLY1-4), the field intensity was given in the **Root Mean Square (rms)** or **effective** values. To recalculate the peak values into effective values, use the following formula:

$$H_{\text{eff}} = \frac{H_{\text{peak}}}{\sqrt{2}}$$

The default field of KLY3,4 Kappabridges is 300 A/m (effective). To achieve a corresponding field intensity for MFK1, 2 and KLY5 Kappabridges, please set ca. 425 A/m (peak). 3.1.2.1 Field Dependence Field dependence settings are applicable for both field dependence of bulk susceptibility and field dependence of magnetic anisotropy.

To edit the Field Dependence setting:

1. Click at the following button:

| — Field Intensity — |  |
|---------------------|--|
| Tield Intensity     |  |
|                     |  |
| FIFLD SEQUENCE      |  |
|                     |  |
|                     |  |

- 2. The Field Dependence Settings window opens.
- 3. Set a desired Field Sequence by one of the following actions:
  - Use one of the predefined field sequences:

| 1. | Full    | Default >> Full | F1 |
|----|---------|-----------------|----|
| 2. | Reduced | Default         | F2 |
| 3. | Basic   | Default Basic   | F3 |

- 3. Basic Default ightarrow Basic
- · Open a field sequence from a file.

File Open Ctrl + O

- · Modify the existing field sequence manually in the text box. Field intensities should be in [A/m, peak values] in increasing order separated by space. When confirmed, the sequence is automatically sorted in increasing order; non-permitted characters and out-of-limit values (see Table 5) are omitted.
- · Optionally, the sequence may be saved into a text file for later use. File Save As Ctrl + W
- 4. Set desired Instrument Ranging mode:
  - Dynamic Range The whole sequence is measured using the instrument Autorange feature, i.e., the optimum measuring range is set automatically for each field.
  - Fixed Range<sup>14</sup> Prior to the start of the sequence, the specimen is measured at the strongest desired field in order to find the coarser measuring range to be applied for the whole sequence. Autorange is then disabled and the whole sequence is measured using the fixed range corresponding to the strongest field intensity.

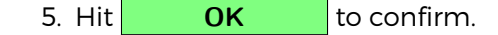

<sup>&</sup>lt;sup>14</sup>Applies to Bulk measurement only.

| Field Dependence Settings                                                   | x |
|-----------------------------------------------------------------------------|---|
| File Default                                                                |   |
| Field Sequence                                                              |   |
| Field intensities [A/m, peak values] in increasing order separated by space |   |
| 5 10 15 20 25 30 40 50 60 75 100 150 200 250 300 350 400 500 600 700        |   |
| CLEAR                                                                       |   |
| └────────────────────────────────────                                       |   |
| <ul> <li>Dynamic Range</li> </ul>                                           |   |
| C Fixed Range                                                               |   |
|                                                                             |   |
| OK CANCEL                                                                   |   |

Figure 9: A typical example of the Field Dependence Settings window.

### 3.1.3 Operating Frequency

Depending on the instrument model and version, the instrument may work in one or three operating frequencies (see Tables 1 and 5).

To select the desired operating frequency:

1. Check the respective box:

| — Оре | eratin | g Frequency | y                                               |    |
|-------|--------|-------------|-------------------------------------------------|----|
|       |        |             |                                                 |    |
|       | F1     | 976 Hz      | $\langle 2 	ext{ to 700 A/m}  angle$            | F1 |
| 0     | F2     | 3904 Hz     | $\langle 2$ to 350 A/m $\rangle$                | F2 |
| 0     | F3     | 15616 Hz    | $\langle 2 \text{ to } 200  \text{A/m} \rangle$ | F3 |

- 2. Hit **OK** to confirm.
- 3. Let the instrument Pick Up coils to stabilize for at least 10 min.

**PLEASE NOTE** that the default field intensity is reset any time the operating frequency is changed.

# 3.2 Volume / Mass Susceptibility

The Volume / Mass Susceptibility window controls how the measured susceptibility is normalized and enables to set the default values of the actual specimen volume and/or mass (Figure 10). Access: Settings Volume / Mass Susceptibility

| 🧕 Volume / Mass Suso | ceptibility × |
|----------------------|---------------|
| -Normalization Mo    | ode           |
| Volume-Normaliz      | zed           |
| C Mass-Normalize     | d             |
| Default Volume /     | Mass —        |
| Volume [ccm]         | 10.00         |
| Mass [g]             | 30.00         |
| ОК                   | CANCEL        |

Figure 10: A typical example of the Volume / Mass Susceptibility window.

#### 3.2.1 Susceptibility Normalization

This option defines how the bulk susceptibility data are normalized and presented in the user interface. The raw data are first corrected for the susceptibility of empty holder and then presented as:

- Volume-normalized Also termed as volume-specific or simply bulk susceptibility
- Mass-normalized Also termed as mass-specific or simply mass susceptibility

**PLEASE NOTE** that anisotropy data are always **volume-normalized** using the **actual volume** set for each specimen.

To set the desired normalization mode, click at the respective item:

| — Normalization Mode ——— |  |
|--------------------------|--|
| Volume-Normalized        |  |
| O Mass-Normalized        |  |
|                          |  |

The AGICO Kappabridges primarily measure the so-called **total susceptibility**,  $k_{TOT}$ , that is independent of the specimen volume. The total susceptibility is defined as

the induced magnetic moment of the specimen divided by the nominal volume of the instrument (being 10 cm<sup>3</sup> for AGICO Kappabridges). The total susceptibility is very convenient in sensitivity and error considerations because it directly corresponds to the "**raw susceptibility signal**" provided by the instrument.

The volume-normalized susceptibility, k<sub>VOL</sub>, is calculated as follows:

$$k_{VOL} = \frac{V_0}{V} k_{TOT}$$

where V is the actual volume of the specimen and  $V_0$  is the nominal volume ( $V_0$ = 10 cm<sup>3</sup>).

The volume-normalized susceptibility is presented in dimensionless SI unit.

In environmental magnetism, the **mass-normalized susceptibility**,  $\chi$ , is often used. It is related to the volume-normalized susceptibility as follows:

$$\chi = \frac{\mathsf{k}_{\mathsf{VOL}}}{\rho} = \frac{\mathsf{V}\mathsf{k}_{\mathsf{VOL}}}{\mathsf{m}}$$

where  $\rho$  is density, m is specimen mass.

The mass-normalized susceptibility is then related to the total susceptibility as follows:

$$\chi = \frac{V_0}{V} \frac{V}{m} k_{\text{TOT}} = \frac{V_0}{m} k_{\text{TOT}},$$

The mass-normalized susceptibility is presented in [m<sup>3</sup>/kg].

#### 3.2.2 Default Volume / Mass

The **Default** specimen volume or mass value is used each time a new measurement is started and displayed in the <u>New Specimen</u> window where the user may overwrite it with the **Actual** volume or mass value.

The default volume and mass is set by direct input in the respective text boxes:

Default Volume / MassVolume [ccm] $\langle 1 \text{ to } 20 \text{ cm}^3 \rangle$ Mass [g] $\langle 0.01 \text{ to } 40 \text{ g} \rangle$ 

## 3.3 Anisotropy Settings

The following settings are available only when Magnetic Anisotropy modes are set.

#### 3.3.1 Demagnetizing Factor

This option indicates whether the correction for demagnetizing factor is considered in the calculation of mean susceptibility.

To enable this option:

- 1. Click at Settings Anisotropy Settings Use Demagnetizing Factor
- 2. Go to Settings Anisotropy Settings and check whether ✓ check mark appears in front of ✓Use Demagnetizing Factor item.

To disable this option:

- 1. Click at Settings Anisotropy Settings Use Demagnetizing Factor .
- 2. Go to Settings Anisotropy Settings and check whether **no check mark** appears in front of Use Demagnetizing Factor item.

#### 3.3.2 Orientation Parameters

In general, there are multiple ways how to sample the oriented specimens. **Safyr7** adapts the general transformation matrix to transform the acquired anisotropy data from the specimen coordinate system into geographic coordinate system (and tectonic coordinate systems) using a set of **Orientation Parameters** (**P1**, **P2**, **P3**, **P4**). The Orientation Parameters quantitatively describe the sampling scheme (see Figure 41 in Appendix).

To set the appropriate Orientation Parameters:

- 1. Go to: Settings Anisotropy Settings Orientation Parameters to launch the Orientation Parameters window.
- 2. Verify the current settings of Orientation Parameters.
- 3. To enable any changes, hit **CHANGE**
- 4. Select the Orientation Parameters.
- 5. Hit **OK** to confirm.

#### 3.3.3 Quantitative Anisotropy Factors

There is a set of eight **Quantitative Anisotropy Factors** which are calculated and displayed in the user interface. For the definitions of available Anisotropy Factors, go to Section 7.3 in Appendix, Page 98).

To select the desired Anisotropy Factors:

- 1. Go to: Settings Anisotropy Settings Quantitative Anisotropy Factors to launch the Quantitative Anisotropy Factors window (Figure 11).
- 2. Verify the current settings of Anisotropy Factors.
- 3. To enable any changes, hit **CHANGE**
- 4. For each Factor, selected from 38 predefined equations and enter the desired Factor name.

| 5. Hit OK to | confirm |
|--------------|---------|
|--------------|---------|

| Quantitative Anisotropy Factors |   |      |                                         |   |  |  |
|---------------------------------|---|------|-----------------------------------------|---|--|--|
|                                 | # | Name | Equation                                |   |  |  |
|                                 | 1 | L    | k1/k2                                   | • |  |  |
|                                 | 2 | F    | k2/k3                                   |   |  |  |
|                                 | 3 | P    | k1/k3                                   | • |  |  |
|                                 | 4 | Pj   | exp{sqr[2((n1-n)^2+(n2-n)^2+(n3-n)^2)]} |   |  |  |
|                                 | 5 | Т    | (2n2-n1-n3)/(n1-n3)                     |   |  |  |
|                                 | 6 | U    | (2k2-k1-k3)/(k1-k3)                     |   |  |  |
|                                 | 7 | Q    | (k1-k2)/[(k1+k2)/2-k3]                  | - |  |  |
|                                 | 8 | E    | (k2^2)/(k1*k3)                          | • |  |  |
|                                 |   |      | OK CANCEL                               |   |  |  |

Figure 11: A typical example of the Quantitative Anisotropy Factors window.

**PLEASE NOTE** that no Quantitative Anisotropy Factors are stored in the anisotropy data files (\*.ams, \*.ran). These data files store only the tensor elements and the Anisotropy Factors are calculated during the subsequent data processing according to the setting in the data processing software.

SAFYR7 – USER MANUAL

# **4** Auxiliary Routines

# 4.1 Calibration

#### 4.1.1 Calibration Standard

Each **ACICO** Kappabridge is provided with a cylindrical **Calibration Standard** of given magnetic susceptibility values. The maximum and minimum values correspond to magnetic susceptibility parallel to the calibration standard cylinder axis and perpendicular to it, respectively. After a fresh installation of **Safyr7**, the calibration standard values must be entered in order to perform the instrument calibration.<sup>15</sup>

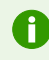

If no calibration standard values are set, the user will be prompted to do before starting the actual Calibration Routine.

To enter/modify the calibration standard values follow these steps:

- 1. Go to: Settings Calibration Standard to launch the Calibration Standard Values window (Figure 12).
- 2. Verify the current settings of Calibration Standard Values.
- 3. To enable any changes, hit **CHANGE**
- 4. Enter/Modify the maximum and minimum values in the respective text boxes.
- 5. Hit **OK** to confirm.

#### 4.1.2 Instrument Calibration

In order to obtain the accurate susceptibility readings, the instrument must be calibrated. It is generally recommended to execute the **Instrument Calibration** every day before staring the work. The instrument should be always calibrated when the operating frequency is changed.<sup>16</sup>

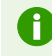

If no calibration has ever been executed (first time use of the instrument or the fresh installation of the software) or the calibration is out of date (30 days or older) the user will be prompted to calibrate when trying to start a new measurement.

<sup>&</sup>lt;sup>15</sup>With the purchase of new instrument, the calibration standard values are entered by the AGICO technician during the instrument installation and training.

<sup>&</sup>lt;sup>16</sup>Applies to the tree-frequency models only.

| The Calibration Standard Values                                                                  |                                      |  |  |  |  |
|--------------------------------------------------------------------------------------------------|--------------------------------------|--|--|--|--|
| Max value [E-3]                                                                                  | 3.033                                |  |  |  |  |
| Min value [E-3]                                                                                  | 1.953                                |  |  |  |  |
| NOTE<br>CHANGING CALIBRATION S<br>VALUES RESULTS IN ZER<br>CALIBRATION CONSTANTS<br>CORRECTIONS! | STANDARD<br>DING ALL<br>S AND HOLDER |  |  |  |  |
| ОК                                                                                               | CANCEL                               |  |  |  |  |

Figure 12: A print-screen of the Calibration Standard Values window.

#### To execute Instrument Calibration follow these steps:

- 1. Go to: Execute Instrument Calibration F3 to launch the Instrument Calibration window (Figure 13).
- 2. Verify whether the displayed **Calibration Standard Values** (Maximum and Minimum) correspond to the actually used Calibration Standard.
- 3. Fix the Calibration Standard into a manual holder or rotator in the following way:
  - Manual holder and 1-Axis Rotator Cylinder axis oriented vertically.
  - 3D Rotator Cylinder axis oriented horizontally.
- 4. Hit **START** to start the calibration routine.
- 5. In case of emergency, e.g., standard gets loose, holder not aligned with the pick up coil, hit **STOP** Space Bar to abort the routine anytime.
- 6. The calibration routine consists of one measurement of bulk susceptibility and additionally, in the case of the automatic anisotropy mode, one measurement of anisotropy using the Rotator. The bulk susceptibility measuring routine differs depending on whether the Up/Down Manipulator is enabled or not:
  - Up/Down Manipulator Enabled The measuring routine is performed automatically.
  - **Up/Down Manipulator Disabled** Wait for a long beep to insert the holder into the coil, and to wait for a short beep to pull it out. The instruction prompts are also displayed in the status bar of the main window.
- 7. After a successful calibration, new calibration constants are calculated.
8. Hit **SAVE** to save and use the new calibration constants. Please note that all previous holder correction values will be zeroed.

|    | 🖛 Instrument Calibration 1400 A/m 11220 Hz                |
|----|-----------------------------------------------------------|
| a) | - Calibration Standard Values                             |
| u) | Maximum 3.033E-03                                         |
|    | Minimum 1.953E-03                                         |
|    |                                                           |
|    | Calibration Constants                                     |
|    | Bulk Gain Bulk Phase                                      |
|    | Old 3.033E-03 0.0000 0.00                                 |
|    | New 3.035E.03 1.3000 -0.24                                |
|    | 1.3321 0.00                                               |
|    |                                                           |
|    |                                                           |
|    |                                                           |
|    |                                                           |
|    |                                                           |
|    | SAVE                                                      |
|    | STOP CANCEL                                               |
|    | INSTRUMENT CALIBRATION SUCCESSFULLY FINISHED              |
|    |                                                           |
|    | F Instrument Calibration   400 A/m   1220 Hz              |
| b) | □ Calibration Standard Values                             |
| ,  | Maximum 3.033E-03                                         |
|    | Minimum 1.953E-03                                         |
|    |                                                           |
|    | Calibration Constants                                     |
|    |                                                           |
|    | Old 3.033E-03 1.3521 -0.24 540.0E-06 0.000E+00 0.0000 0.0 |
|    | New 3 033E-03 1 3482 0 00 540 0E-06 0 000E+00 1 3729 -4 9 |
|    |                                                           |
|    |                                                           |
|    |                                                           |
|    |                                                           |
|    |                                                           |
|    |                                                           |
|    | START SAVE                                                |
|    | STOP CANCEL                                               |
|    | INSTRUMENT CALIBRATION SUCCESSFULLY FINISHED              |
|    |                                                           |
| ,  | This Instrument Calibration   400 A/m   1220 Hz           |
| C) | Calibration Standard Values                               |
| -  | Maximum 3.033E-03                                         |
|    | Minimum 1.953E-03                                         |
|    | - Calibration Constants                                   |
|    | Bulk Gain Bulk Phase Gain Aniso Delta                     |
|    | Old 1953E-03 0 0000 0 00 0 0000 0 0                       |
|    | Measured 1.878E-03 1.3000 -0.21 0.0000 0.0                |
|    | New 1.953E-03 1.3517 0.00 1.3586 -4.4                     |
|    |                                                           |
|    |                                                           |
|    |                                                           |
|    |                                                           |
|    |                                                           |
|    |                                                           |
|    |                                                           |
|    | START SAVE                                                |
|    | START SAVE<br>STOP CANCEL                                 |

**Figure 13:** Typical examples of the Instrument Calibration windows for a) Manual measuring modes (including Manual Anisotropy Mode), b) 1-Axis Rotator, c) 3D Rotator. (Results for KLY5)

If Up/Down Manipulator is disabled, make sure that the **plastic cylinder is installed** into the coil.

Please note that for the purpose of the calibration routine, the field intensity is switched to the instrument default value. When finished, the field intensity is reset back to its original value.

# 4.2 Holder Correction

The **Holder Correction** is intended to correct the measured susceptibility (anisotropy) values for the susceptibility (anisotropy) of an empty holder (rotator).

If no holder correction has ever been executed (first-time use of the instrument or the fresh installation of the software) or the holder correction values are suspicious, the user will be prompted to perform the holder correction routine when trying to start a new measurement.

It is recommended to perform the holder correction routine each time after instrument activation, change of operating frequency, change of holder type, or change of measuring mode (which usually implies different holder type to be used)

To execute Holder Correction follow these steps:

- 1. Go to: Execute Holder Correction F4 to launch the Holder Correction window (Figure 14).
- 2. Make sure that the holder or rotator is clean and empty (without any specimen or calibration standard).
- 3. Hit **START** to start the holder correction routine.
- 4. In case of emergency, hit **STOP** Space Bar to abort the routine anytime.
- 5. The holder correction routine consists of three consecutive measurements of bulk susceptibility and additionally, in the case of the automatic anisotropy mode, three consecutive measurements of anisotropy using the Rotator. The bulk susceptibility measuring routine differs depending on whether the U/D Manipulator is enabled or not:
  - **Up/Down Manipulator Enabled** The measuring routine is performed automatically.
  - **Up/Down Manipulator Disabled** Wait for a long beep to insert the holder into the coil, and to wait for a short beep to pull it out. The instruction prompts are also displayed in the status bar of the main window.

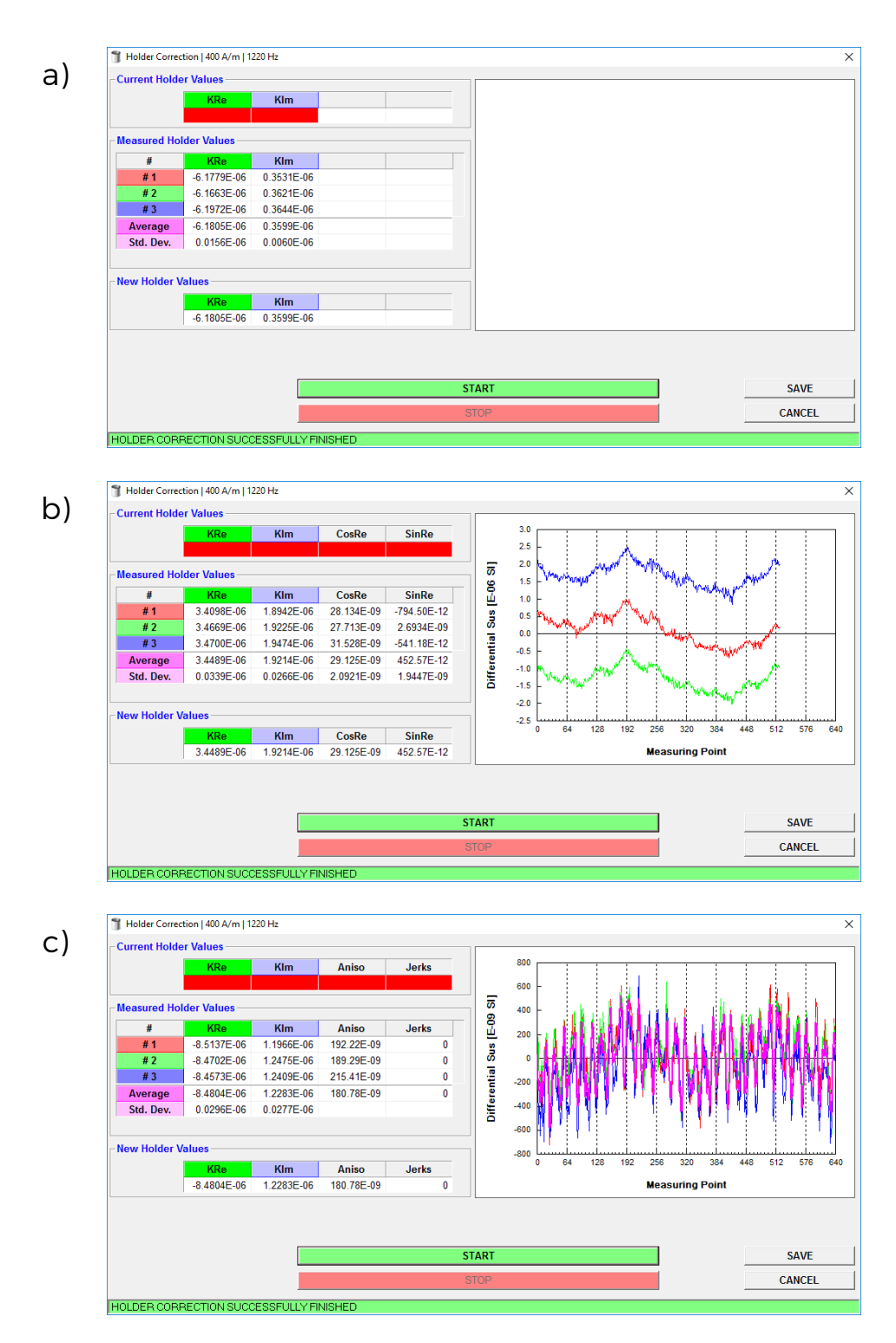

**Figure 14:** Typical examples of the Holder Correction windows for a) Manual measuring modes (including Manual Anisotropy Mode), b) 1-Axis Rotator, c) 3D Rotator.

- 6. When the routine is successfully terminated, the average holder correction values and their standard errors are calculated.
- 7. Hit SAVE to save and use the new holder correction values.
- If bulk susceptibility (anisotropy) of the empty holder (rotator) do not lie within the expected limits or three consecutive measurements are inconsistent, the respective suspicious values are highlighted in red. It is upon the user's judgment whether to save the holder correction values or not (depending also on the strength of the specimens to be measured)
- Please note that in case of operating frequencies F2 or F3 the holder susceptibility (and its anisotropy) are saved to be used in the current session only.
- Please note that the holder correction routine is performed in the current field intensity unless it is not lower than 200 A/m. If this is the case, the field intensity is switched to 200 A/m; when finished the field intensity is reset back to its original value.
  - Note that the holder correction values are zeroed whenever you perform the calibration routine, change the calibration standard nominal values.

### 4.3 Auxiliary Commands

The **Auxiliary Commands** directly control the instrument on the elementary level. These commands are intended to enable/disable the certain instrument features, to perform the basic maintenance tasks or to execute the Up/Down Manipulator and/or Rotaror recovery after an immediate halt caused by the user emergency stop.

To execute an Auxiliary Command, follow these steps:

- 1. Go to: Execute Auxiliary Commands Alt + Bksp to launch the Auxiliary Commands window (Figure 15).
- Each command is executed immediately after a click on the respective button or check box.
- 3. The execution of each command is monitored the Action-and-Response table in the lower part of the window. The corresponding command line is

highlighted in **green** or **red** depending on whether the command execution was successful or not, respectively. Duration of each execution is also displayed.

4. Hit **STOP** Space Bar for immediate abortion of any currently executed command.

| op  | /Down Ma | nipulator   |             | Rotator            |       |           |
|-----|----------|-------------|-------------|--------------------|-------|-----------|
| •   | ENABLE   |             | UP          | ENABLE             | SE    | T SUPPLY  |
| 0   | DISABLE  |             | DOWN        | C DISABLE          | TES   | T PERIOD  |
| Zei | roing    |             |             |                    | SET   | INIT POS  |
| ZE  | RO INST  | RUMENT      |             |                    | SET I | NSERT POS |
| #   | Time     | Action      |             | Response           |       | Duration  |
| 1   | 13:34:44 | -> SET ROTA | ATOR SUPPLY | ** ROT.Supply 1450 |       | 14.78 s   |
|     |          |             |             |                    |       |           |
|     |          |             |             |                    |       |           |
|     |          |             |             |                    |       |           |
|     |          |             |             |                    |       |           |

Figure 15: A print-screen of the Auxiliary Commands window.

### 4.3.1 Up/Down Manipulator Commands

A

**4.3.1.1 Enable Up/Down Manipulator** • ENABLE – Enables Up/Down Manipulator. This option is applicable to all measuring modes. The lowering and lifting of the specimen holder in/out of the pick coil with the right timing is performed automatically.

When Up/Down Manipulator is enabled, make sure that the **Plastic Cylin**der for Manual Measurement is not inserted in the pick up coil.

Please note that in the **Automatic Anisotropy** mode (with Rotator) and **Temperature Dependence** modes, the Up/Down Manipulator must be **always enabled**!

It is highly recommended to use the Up/Down Manipulator whenever the conditions permit as it seems to be more preciser compared with the manual inserting of the specimen holder into the instrument coil.

**4.3.1.2 Disable Up/Down Manipulator •** DISABLE – Disables Up/Down Manipulator. This option is applicable only to the Individual Measurements, Field Dependence and Manual Anisotropy modes. When the Up/Down Manipulator is disabled, the specimen holder motions must be performed manually. To follow the right timing, the user is guided by two acoustic signals (beeps) and the corresponding **[TEXT PROMPTS]** in the status bar of the main **Safyr7** window:

- 1. Long Beep [SPECIMEN IN] Insert the specimen into the pick up coil.
- 2. Short Beep [SPECIMEN OUT] Pull the specimen out from the pick up coil.
- When Up/Down Manipulator is disabled, the **Plastic Cylinder for Manual Measurement** must be **installed** into the pick up coil to ensure the specimen is placed in its homogenous field area (central part).

**4.3.1.3 Up / Down Commands** The Up/Down Manipulator motions are executed by pressing the respective buttons:

UP – Moves Up/Down Manipulator to its upper position.
 DOWN – Moves Up/Down Manipulator to its lower position.

Duration of each movement is displayed in the Action-and-Response line. The Up movement usually takes longer than the Down movement but it should not exceed 3.6 s.

### 4.3.2 Rotator Commands

**4.3.2.1 Enable / Disable Rotator Enabling** or **Disabling** the Rotator can be performed by clicking on the respective check boxes:

- • ENABLE Enables the Rotator
- • **DISABLE** Disables the Rotator

**4.3.2.2 Rotator Control Commands** The following commands are related to the spinning motion of the 3D or 1-Axis Rotator:

• **SET SUPPLY** – Gradually increases the voltage powering the rotator in order to achieve the predefined speed of rotation. The final voltage displayed in the Action-and-Response line should be 1200–1400 [A/D convertor units]. • **TEST PERIOD** – Verifies the rotator speed and displays its rotational period. The common values, depending on the firmware version of the instrument, are close to 2500 ms or 2750 ms.

- **SET INIT POS** Spins the rotator until its initial position is set.
- **SET INSERT POS** Turns the rotator about 10° clockwise in order that the user is able to access the specimen fixing screw. This option applies to the 3D Rotator only.

### 4.3.3 Zeroing Command

**ZERO INSTRUMENT** – Executes the zeroing routine of the pick up coils in order to check the zeroing capability of the instrument. Duration of zeroing is usually between 2–3 s.

# 4.4 Sigma Test

The so-called **Sigma Test** evaluates the instrument sensitivity and magnetic environment in its vicinity. It consists of 10 series of 11 blank measurements (the first measurement is always discarded) of empty coil with field intensity switched to 400 A/m (200 A/m) for frequency FI (F2, F3) and the Up/Down Manipulator disabled. More details on the Sigma Test can be found in the respective Instrument User Manual.

Do not disturb the test by moving any object in the vicinity of instrument! Make sure that temperature is stable!

To perform the Sigma Test, follow these steps:

- 1. Switch the instrument to the desired Operating Frequency.
- 2. Go to: Execute Sigma Test Shift + Del to launch the Sigma Test window (Figure 16).
- 3. Hit **START** to start the test.
- 4. Hit **START** to confirm the sigma test instructions.
- 5. The field Intensity is automatically switched to 400 A/m (200 A/m) for frequency FI (F2, F3).
- 6. The Up/Down Manipulator is automatically disabled.
- 7. Sigma test routine will begin after 10 min. of thermal stabilization.
- 8. The actual Sigma Test lasts approx. 40 min.

The Sigma Test produces the following results:

- **KReAver** Represents the average value of In-Phase (Real) susceptibility calculated for each Series of measurements (Figure 16, green rectangle).
- Average of KReAver Represents the total average (mean of means) of In-Phase (Real) susceptibility for all measuring Series (Figure 16, red rectangle). This value should be close to the zero.
- **KRe StdErr** Represents the Standard Deviation of In-Phase (Real) susceptibility estimated for all measuring Series (Figure 16, blue rectangle). To consider the Sigma Test as successful, this value must be lower then  $20 \times 10^{-9}$  SI (for KLY5, MFK1 or MFK2 running on first frequency).

The results of the Sigma Test are automatically stored into the following directory C:\AGICO\Data\SigmaTest as the csv-file which name is derived from the actual date and time (Figure 16, yellow strip).

|      |       |       |       |         |       | R       | ecords |            |           |               |   |
|------|-------|-------|-------|---------|-------|---------|--------|------------|-----------|---------------|---|
| Ser# | Rec#  | Rg    | K     | (re     | K     | im      | Phase  | DriftRe    | DriftIm   | Time          |   |
| 10   | 2     | 2     | 15    | .75E-09 | -5.1  | 20E-09  | -18.0  | -79.02E-09 | -25.97E-0 | 09 11:47:17   | 2 |
| 10   | 3     | 2     | -2.8  | 349E-09 | -9.2  | 07E-09  | -107.2 | -84.54E-09 | -39.72E-0 | 09 11:47:38   | 2 |
| 10   | 4     | 2     | -35   | 0.9E-12 | -17.  | 59E-09  | -91.1  | -66.26E-09 | -45.51E-0 | 09 11:48:00   | 2 |
| 10   | 5     | 2     | 2.3   | 312E-09 | -4.3  | 35E-09  | -61.9  | -82.82E-09 | -31.80E-0 | 09 11:48:21   | 2 |
| 10   | 6     | 2     | 5.8   | 594E-09 | 5.5   | 12E-09  | 44.6   | -56.17E-09 | -51.19E-0 | 09 11:48:42   | 2 |
| 10   | 7     | 2     | 8.3   | 361E-09 | -14.  | 37E-09  | -59.8  | -70.54E-09 | -50.42E-0 | 09 11:49:04   | 2 |
| 10   | 8     | 2     | -8.6  | 691E-09 | 392   | 2.2E-12 | 177.4  | -81.26E-09 | -60.86E-0 | 09 11:49:26   | 2 |
| 10   | 9     | 2     | 7.4   | 432E-09 | -10.  | 09E-09  | -53.6  | -73.79E-09 | -35.14E-0 | 09 11:49:47   | 2 |
| 10   | 10    | 2     | -5.7  | 780E-09 | -8.3  | 81E-09  | -124.6 | -53.22E-09 | -51.82E-0 | 09 11:50:08   | 2 |
|      |       |       |       |         |       |         |        |            |           |               |   |
|      |       |       |       |         |       |         |        |            |           |               |   |
|      |       |       |       |         |       |         |        |            |           |               | > |
|      |       |       |       |         |       |         | Series |            |           |               | _ |
| Se   | er#   | KReA  | ver   | KReSto  | Dev   | KImA    | ver    | KImStdDev  | PhaseAve  | r DriftReAver |   |
|      | 1     | 1.82  | 5E-09 | 7.53    | 9E-09 | 470.    | 7E-12  | 5.740E-09  | -24       | .5 -69.48E-09 |   |
|      | 2     | -1.51 | 5E-09 | 6.13    | 0E-09 | 3.05    | 5E-09  | 4.003E-09  | 57        | .7 -79.77E-09 |   |
|      | 3     | 941.  | 3E-12 | 6.61    | 1E-09 | -5.20   | 4E-09  | 5.604E-09  | -43       | .7 -89.31E-09 |   |
|      | 4     | 4.69  | 2E-09 | 7.19    | 0E-09 | 656.    | .5E-12 | 8.149E-09  | -1/       | .5 -87.34E-09 |   |
|      | 5     | -1.72 | 2E-09 | 5.78    | 3E-09 | 3.07    | 6E-09  | 9.415E-09  | 31        | .9 -97.74E-09 |   |
|      | 5     | -576. | 0E-12 | 8.92    | 6E-09 | -1.89   | 95E-09 | 6.912E-09  | -47       | .4 -85.02E-09 |   |
|      | /<br> | 898.  | 0E-12 | 8.00    | 8E-09 | -5.28   | 9E-09  | 9.812E-09  | -43       | .4 -82.91E-09 | 2 |
|      | 8     | -2.13 | 0E-09 | 9.16    | 6E-09 | -1.66   | 0E-09  | 7.028E-09  | -49       | .2 -77.55E-09 | 2 |
|      | 9     | 3.00  | 8E-09 | 10.3    | 6E-09 | 460.    | 4E-12  | 7.436E-09  | -4        | .7 -81.24E-09 | 2 |
| 1    | 10    | 2.57  | 0E-09 | 7.27    | 5E-09 | -6.45   | 07E-09 | 6.938E-09  | -31       | .4 -72.48E-09 |   |
| Ave  | rage  | 799.  | 1E-12 | 7.69    | 9E-09 | -1.27   | 9E-09  | 7.104E-09  | -17       | .2 -82.28E-09 | ' |
|      |       |       |       |         |       |         |        |            |           |               |   |

Figure 16: A print-screen of the Sigma Test window presenting a complete set of the test results.

| Green rectangl | e – <b>KReAver</b>   |
|----------------|----------------------|
| Red rectangle  | - Average of KReAver |

Blue rectangle – KRe StdErr

Yellow strip - Directory and file name storing the current Sigma Test results.

SAFYR7 – USER MANUAL

4.4 Sigma Test

# 5 Instrument Control

As already described in details in the Settings Chapter (Page 9), **Safyr7** may work in several different measuring modes. The measuring mode can be set in the Instrument Settings window (Settings Instrument Settings F12), see Section 3.1.1, Page 10.

### 5.1 Data File Handling

 $(\mathbf{H})$ 

Prior to the actual measurement, a data file to store the results may or may not be selected. There are 3 commands to handle the data files:

- Create a new data file ( File New Data File Ctrl + N ).
- **Open** an existing file ( File Open Data File Ctrl + N ).
- Close the current data file ( File Close Data File Ctrl + X ).

The name the current data file and its abbreviated path is shown in the caption of the **Safyr7** main window.

Note that the measurement may be started without having selected any<br/>data file. The user will be prompted to select a data file when the mea-<br/>surement is terminated after hitting theSAVEbutton.

# 5.2 Anisotropy of Magnetic Susceptibility

Regardless of whether the Automatic or Manual Anisotropy Mode is set, the acquisition of anisotropy of magnetic susceptibility (AMS) data follows this sequence:

- New Specimen Manual inputting the specimen information: Name, Sampling Angles, Orientation of associated mesoscopic structural elements, etc...
- Measure Execution of a set of measurements necessary to calculate the full anisotropy tensor. Depending on the measuring mode and the type of Rotator, the number of measurements varies:
  - **3D Rotaror** 1 anisotropy measurement and 1 bulk susceptibility measurement.
  - I-Axis Rotaror 3 anisotropy measurements and 1 bulk susceptibility measurement.

- Manual Mode 15 directional susceptibility measurements.
- 3. Calculate Calculation of the results and displaying them in the user interface.
- 4. **Save** Saving the results into data file(s) or, alternatively, Deleting (Canceling) results.

#### 5.2.1 New Specimen

To start a measuring sequence, follow these steps:

| 1. Hit | NEW SPECIMEN (                | or Enter) to l         | aunch the | New Specimen | win- |
|--------|-------------------------------|------------------------|-----------|--------------|------|
| dow    | (Figure 17).                  |                        |           |              |      |
|        |                               |                        |           |              |      |
|        | New Specimen                  |                        |           | ×            |      |
|        | File                          |                        |           |              |      |
|        | Name TC16                     |                        | TC16A     |              |      |
|        | 🗆 Retain specimen data        |                        | TC16B     |              |      |
|        | Sampling Angles               | Orientation Parameters | TC16C     |              |      |
|        | Azimuth Dip                   | P1 P2 P3 P4            | TC16D     |              |      |
|        | Volume 10.00                  | Demag. Factor NO       |           |              |      |
|        | Foliation                     | Lineation              |           |              |      |
|        | Code Strike Dip               | Code Trend Plunge      |           |              |      |
|        | #1  B   220 7¢                |                        |           |              |      |
|        | #2                            |                        |           |              |      |
|        | ок                            | CANCEL                 | 1         |              |      |
|        |                               |                        | _         |              |      |
|        | D:\Data\Olsanska_Irena\TC.ged | (N = 60)               |           |              |      |

Figure 17: A print-screen of the New Specimen window for all AMS modes.

- Enter Specimen Name Specimen name must be up to 12 characters, no spaces, comma or semicolons are allowed.
- - Sampling Angles Azimuth and Dip describing the specimen orientation. The meaning of these two angles is defined by the Orientation Parameters (P1, P2, P3).
  - Foliation Dip Dir. or Strike and Dip of 1 or 2 sets of mesoscopic foliation (bedding, cleavage, dike plane...) adjacent to the specimen together with their one-letter code.

<sup>&</sup>lt;sup>17</sup>Useful when many specimens with the same **Orientation Data** are measured.

- Lineation Trend and Plunge of 1 or 2 sets of mesoscopic lineation (mineral alignment, flow direction, striation...) adjacent to the specimen together with their one-letter code.
- 4. As an alternative to the manual input of Orientation Data, one may use a **Geological File** (ged-file) where the specimen information is stored:
  - (a) Open a desired ged-file: File Open (Ctrl + G).
  - (b) List of sample names stored in this ged-file is displayed on the right-hand site of the New Specimen window (Figure 17).
  - (c) To copy the specimen information from the ged-file to the respective text boxes, click on the desired sample name or type the specimen name directly into the Name text box. Note that the specimen name typed in the Name text box may be longer (may include suf-

fices or indexes) than that stored in the ged-file. This way, one may use the same orientation data for multiple specimens having originated from the same sample (cubic specimens cut from an oriented hand sample, cylindrical specimens cut from an oriented core sample). For example, *S1* is a sample name stored in the ged-file while *S1-1*, *S1/2*, *S1-A*, *S1B3* are various specimens having originated from that sample and thus having the same orientation.

 Hit OK (Enter) to finish. The New Specimen window closes and the specimen information is copied into the Specimen Info Frame of the Safyr7 main window (Figures 18 to 20).

Use the Tab key to move among multiple text boxes.

#### 5.2.2 Anisotropy Measurements

**5.2.2.1 3D Rotator** The **Safyr7** main window for the Automatic Anisotropy Measurement with 3D Rotator is shown in the Figure 18. The measuring routine is very easy and consists of the following steps:

- 1. Fix the specimen into the Rotator using the screw on the right hand side of the Rotator (Figure 37).
- 2. Hit **ANISO** (**F1** or **Enter**) to start the anisotropy measurement. The measuring procedure is fully automatic:

Rotator moves down into the coil.

The instrument is **zeroed**.

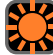

The specimen starts spinning and a set of **Deviatoric susceptibilities** is measured.

Rotator **moves up** from the coil.

Hit BULK (F2 or Enter) to start the bulk susceptibility measurement. With the Auto BULK option being checked (default state), the bulk susceptibility measurement starts automatically when the anisotropy measurement is finished. The measuring procedure is fully automatic:

The instrument is **zeroed**.

Rotator **moves down** into the coil.

Bulk susceptibility is measured.

Rotator **moves up** from the coil.

The measured values are presented in the Measurements Frame (Figure 18):

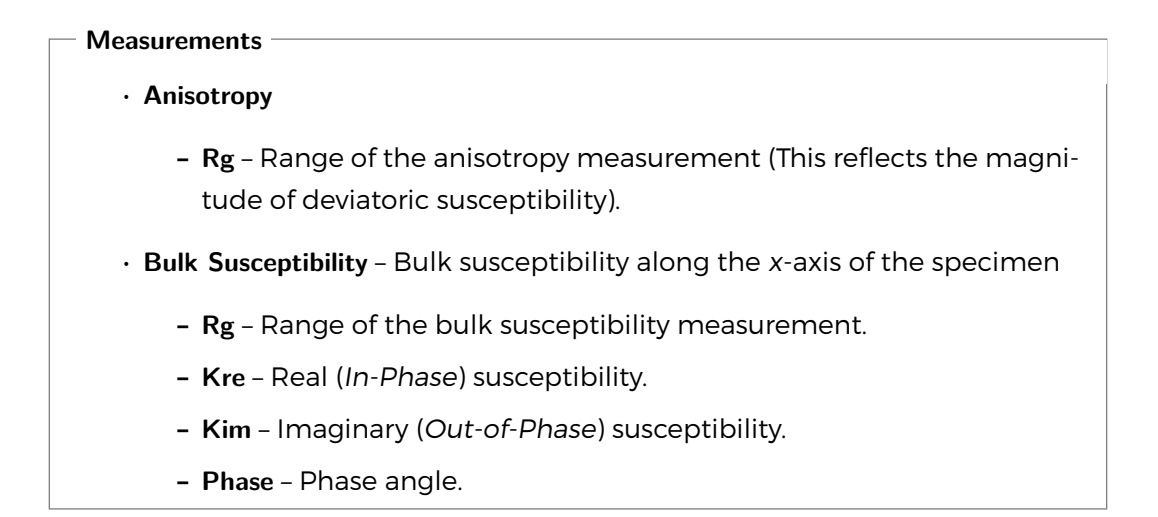

**5.2.2.2 1-Axis Rotator** The **Safyr7** main window for the Automatic Anisotropy Measurement with 1-Axis Rotator is shown in the Figure 19. The measuring routine is very easy and consists of the following steps:

- 1. Fix the specimen into the Rotator in the measuring position POS.1 using the screw on the right hand side of the Rotator (Figure 38).
- 2. Hit **ANISO1** (**F1** or **Enter**) to start the anisotropy measurement alone the x-axis of the specimen. The measuring procedure is fully automatic:

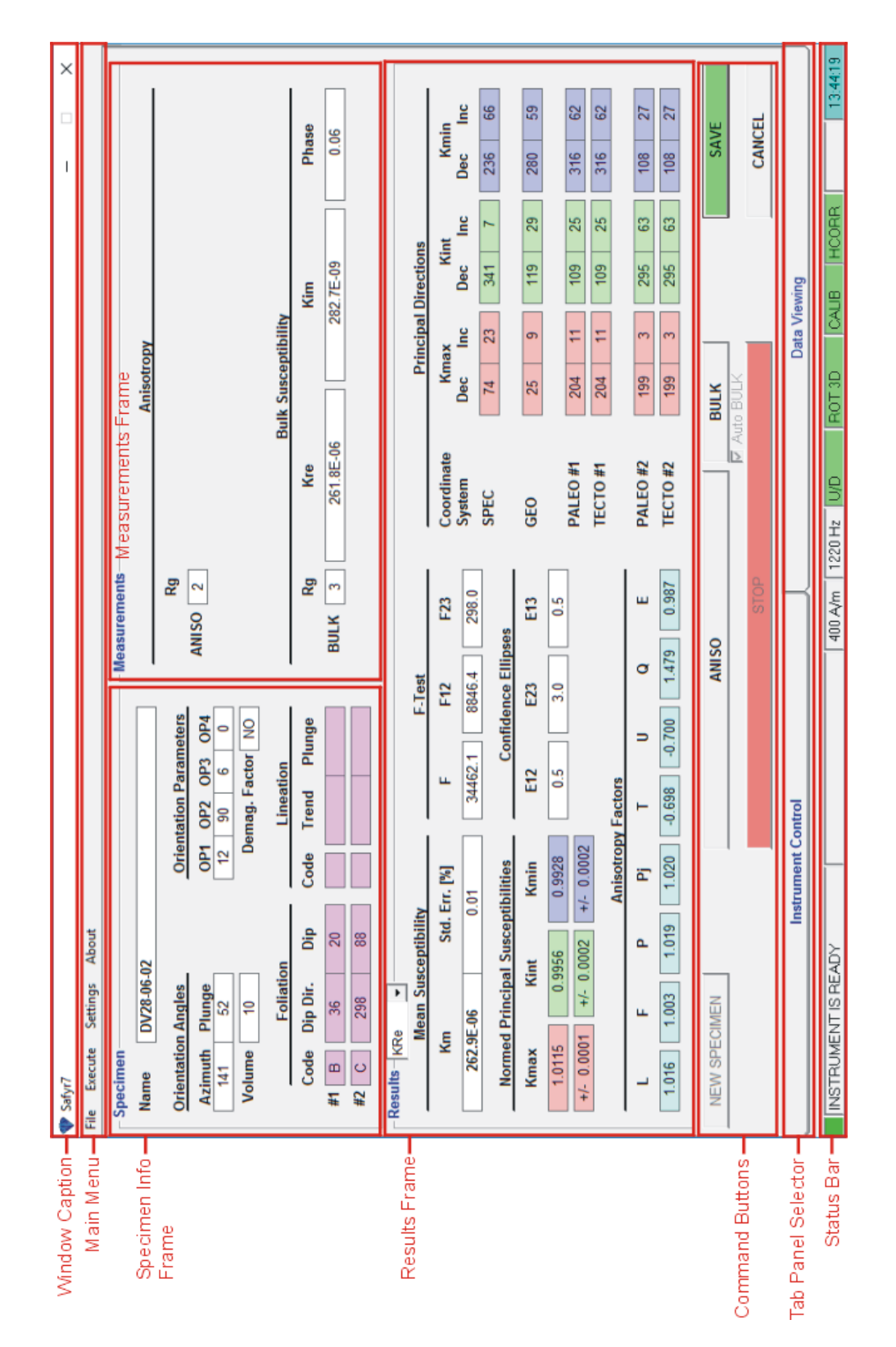

Figure 18: Instrument Control tab-panel controlling the Automatic Anisotropy Measurement using 3D Rotator

Rotator **moves down** into the coil.

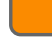

The instrument is **zeroed**.

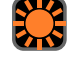

The specimen starts spinning and a set of **Deviatoric susceptibilities** is measured.

Rotator **moves up** from the coil.

- 3. Fix the specimen into the Rotator in the measuring position POS.2 (Figure 38).
- 4. Hit **ANISO2** (F2 or Enter) to start the anisotropy measurement alone the *y*-axis of the specimen. The actual measurement procedure consists of the same actions as in Step 2.
- 5. Fix the specimen into the Rotator in the measuring position POS.3 (Figure 38).
- 6. Hit **ANISO3** (**F3** or **Enter**) to start the anisotropy measurement alone the *z*-axis of the specimen. The actual measurement procedure consists of the same actions as in Step 2.
- 7. Hit BULK (F4 or Enter) to start the bulk susceptibility measurement. With the Auto BULK option being checked (default state), the bulk susceptibility measurement starts automatically when the anisotropy measurement is finished. The measuring procedure is fully automatic:

The instrument is **zeroed**.

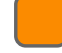

Rotator **moves down** into the coil.

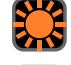

Bulk susceptibility is measured.

Rotator **moves up** from the coil.

8. If necessary, repeat the measurement in any desired position; the anisotropy tensor is automatically recalculated when the measurement is finished.

The measured values are presented in the Measurements Frame (Figure 19):

### Measurements

- · Anisotropy Anisotropy curve for each spinning plane.
  - **Rg** Range of the anisotropy measurement (This reflects the magnitude of deviatoric susceptibility).
  - Cos Cosine component of the average anisotropy curve.
  - Sin Sine component of the average anisotropy curve.

- Amp Amplitude of the average anisotropy curve.
- Error Standard deviation of the individual curves from the average curve.
- Error [%] Standard deviation divided by the amplitude value.

The error for each of anisotropy curve is standard deviation of the individual curves (there are two sine wave curves for one physical revolution) from the average curve and the error [%] gives this deviation divided by the amplitude value. This error has only informative meaning and reflects the ratio between the noise and 'anisotropy' signal for measurement in one plane only. Thus it depends not only on absolute susceptibility of the specimen measured but mainly on the degree of anisotropy in an individual plane perpendicular to the axis of rotation. In case there is no anisotropy in one of the three planes this error may be over 100% and has no physical meaning. In case the anisotropy in one plane has 'reasonable' value, the usual value is lower 5%, but it does not reflect the quality of the measurement, but also the level of anisotropy in one plane.

- Bulk Susceptibility Bulk susceptibility along the x-axis of the specimen
  - Rg Range of the bulk susceptibility measurement.
  - Kre Real (In-Phase) susceptibility.
  - Kim Imaginary (Out-of-Phase) susceptibility.
  - Phase Phase angle.

**5.2.2.3 Manual Mode** The **Safyr7** main window for the Manual Anisotropy Measurement is shown in the Figure 20. The measuring routine consists of the following steps:

- 1. Fix the specimen into the specimen holder in the measuring position POS.1 (Figures 39 and 40).
- 2. Hit **BULK P1** (Enter) to start the directional susceptibility measurement in POS.1. The actual measuring procedure depends on whether the Up/Down Manipulator (U/D) is Enabled or Disabled (see Section 4.3.1, Page 35).:

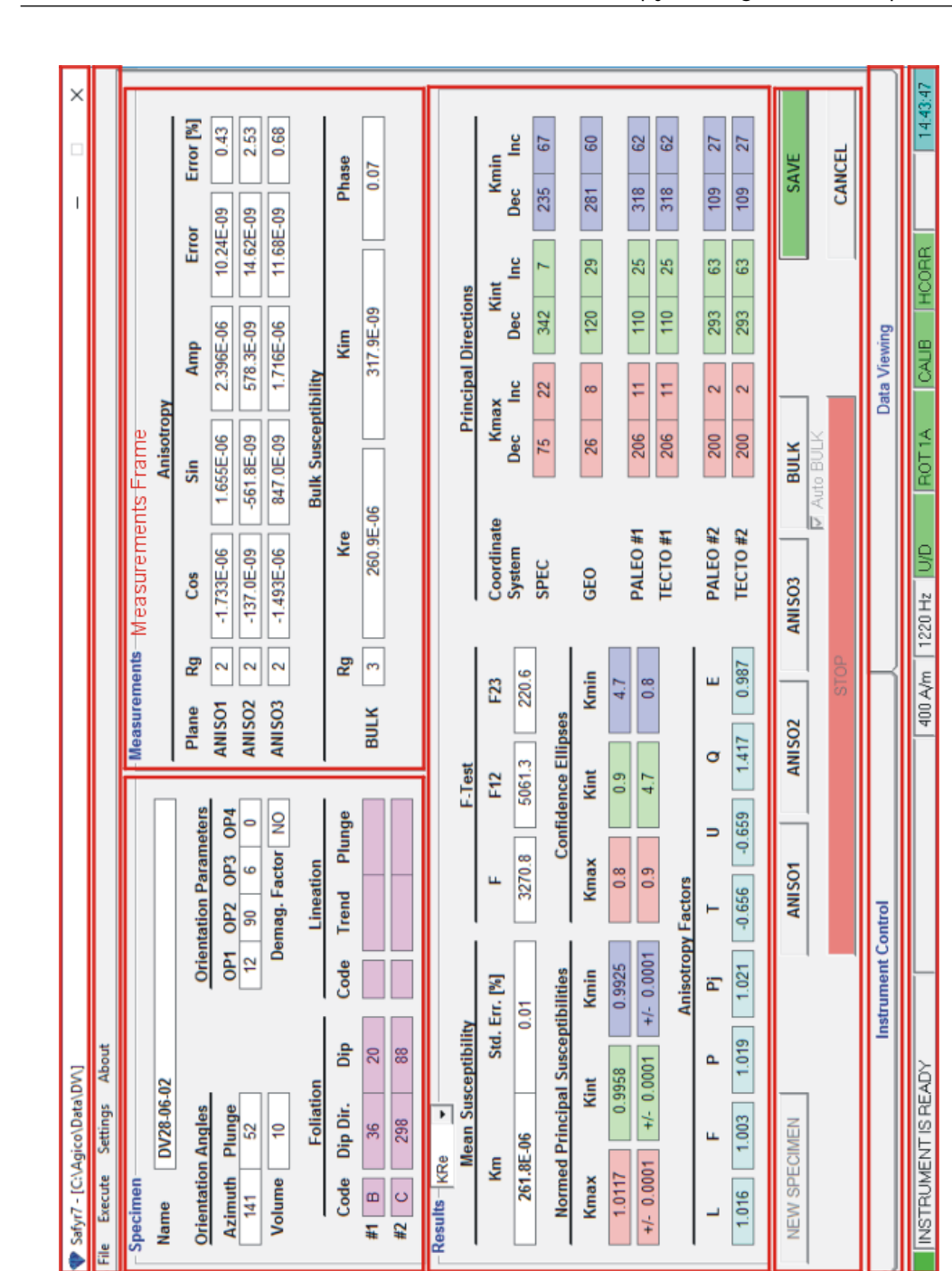

Window Caption

Specimen Info -

Frame

Panel Selector – Status Bar –

Tab

Command Buttons

48

Figure 19: Instrument Control tab-panel controlling the Automatic Anisotropy Measurement using 1-Axis Rotator.

Results Frame-

The instrument is zeroed.
 U/D Enabled : Holder moves down into the pick up coil.
 U/D Disabled : Long Beep (Status Bar Prompt: SPECIMEN IN) indicates to insert the holder into the pick up coil.
 Bulk susceptibility is measured.
 U/D Enabled : Holder moves up from the pick up coil.
 U/D Disabled : Short Beep (SPECIMEN OUT) indicates to pull the holder out from the pick up coil.

- 3. The respective directional susceptibility measurement is displayed in the Measurements Frame.
- 4. With the ✓ Auto NEXT option being checked (default state), the BULK PX button is automatically set to measure the next position. Alternatively, click on PREV POS or NEXT POS to manually set the previous or next position, respectively. These commands are particularly useful when one needs to re-measure some position(s).
- 5. Fix the specimen into the holder in the measuring position POS. 2 (Figures 39 and 40).
- Hit BULK P2 (Enter) to start the directional susceptibility measurement in POS.2. The measuring procedure follows the same actions as in Step 2.
- 7. Continue until all 15 directional susceptibilities are measured.
- 8. If necessary, repeat the measurement in any desired position; the anisotropy tensor is automatically recalculated when the measurement is finished.

When all 15 directional susceptibilities are measured, the susceptibility tensor is fitted using the least squares method and the errors are displayed next to each directional susceptibility value in the **Measurements Frame** (Figure 20). The errors of the fit are calculated as the deviation of the particular directional susceptibility from the calculated anisotropy ellipsoid expressed in [%].

### 5.2.3 Tensor Calculations

- ipAMS Anisotropy of in-phase susceptibility.
- opAMS Anisotropy of out-of-phase susceptibility.

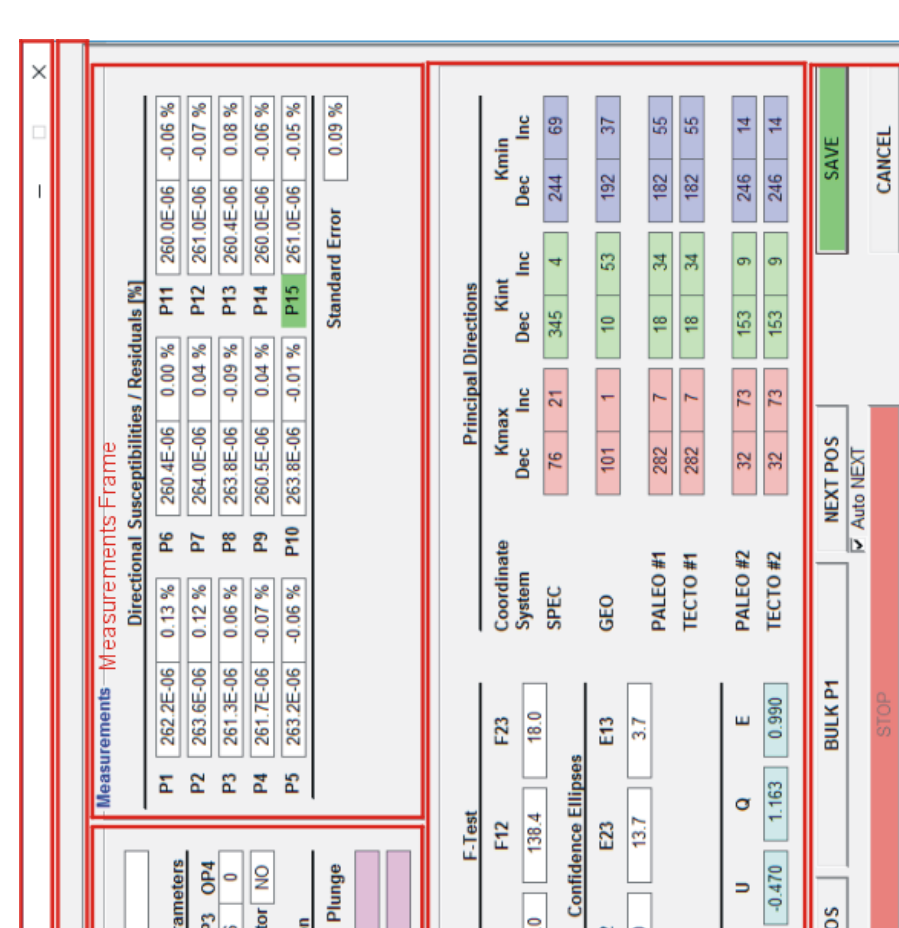

14-00\*

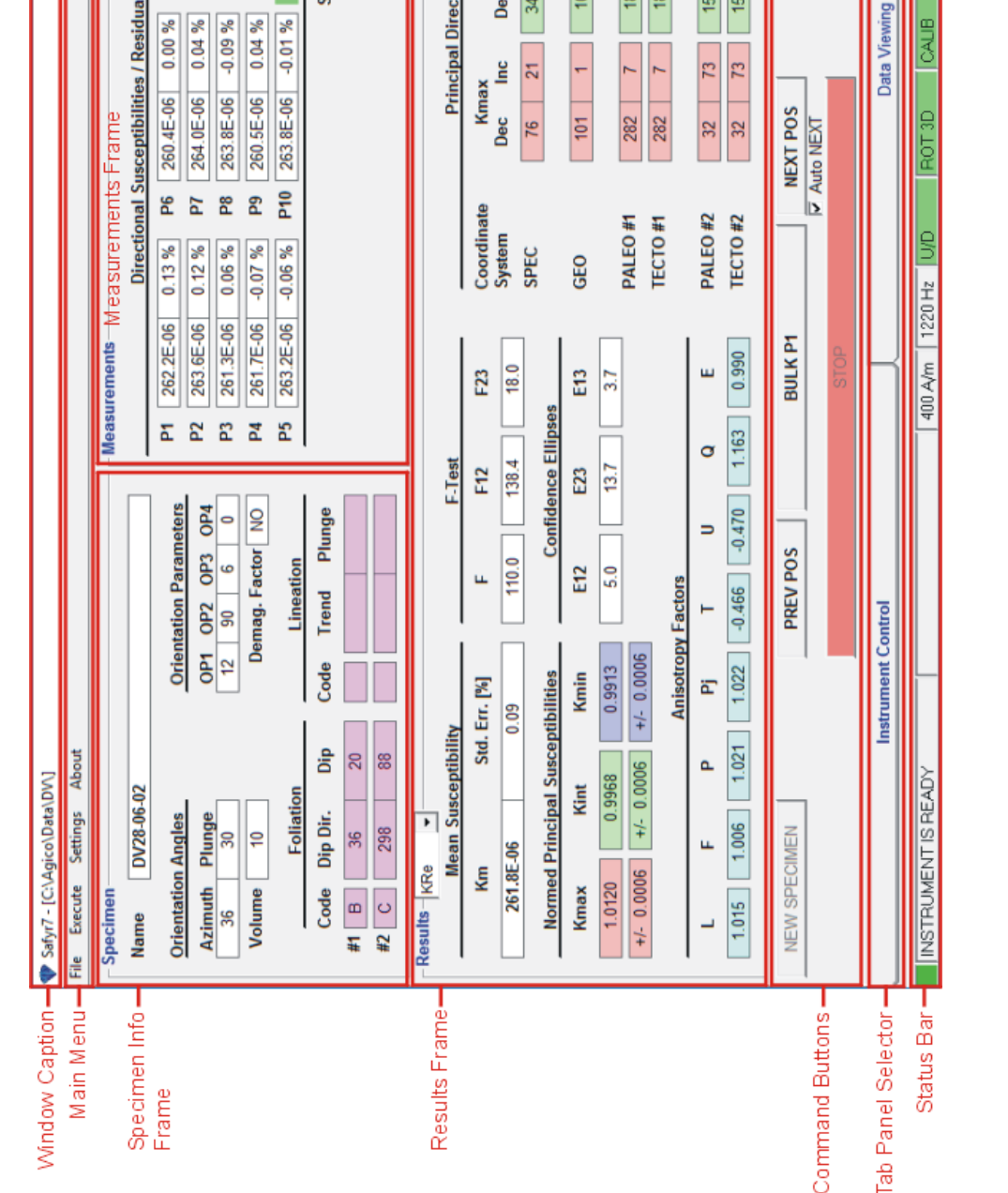

Figure 20: Instrument Control tab-panel controlling the Manual Anisotropy Measurement.

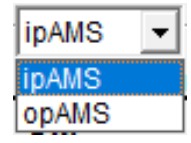

For all modes of anisotropy measurements (3D Rotator, 1-Axis Rotator or Manual Anisotropy Mode), the calculation of the anisotropy tensor is performed automatically whenever all necessary data are available<sup>18</sup>. Using the above control, one can select whether the results of anisotropy of in-phase or out-of-phase susceptibility are displayed in the **Results Frame** (Figures 18 to 20).

### Results

#### · Mean Susceptibility

- Km Mean susceptibility [SI units].
- Std. Err Standard error [%] of mean susceptibility.
- · F-Test
  - F Statistics for anisotropy testing.
  - F12 Statistics for triaxiality testing.
  - F23 Statistics for uniaxiality testing.

To evaluate the quality of anisotropy measurements, use the F-Test values and 95% confidence ellipses. The general rule is as follows. If the F-Test values are high (> 5), the confidence ellipses are small and the respective principal direction is well defined. The sensitivity of AMS measurement for the field intensity 400 A/m on MFK1 is  $2 \times 10^{-8}$  [SI], the anisotropy of the specimens with mean susceptibility about  $5 \times 10^{-6}$  [SI] can be measured, but the confidence ellipses may be in some cases larger, it depends on type of anisotropy. The sensitivity is approximately linearly decreasing with decreasing field intensity. Due to the influence of Rotator motor on the AMS measurement it may be problematic using it at operating frequencies F2 and F3 in case of specimens weaker than  $100 \times 10^{-6}$  SI units and with degree of anisotropy lower than 5%. For this case at F3 it is recommended to use manual measurement method in 15 directions to eliminate the influence of motor of the Rotator.

 Normed Principal Susceptibilities – Principal susceptibilities normed by the norming factor and errors in their determination.

<sup>&</sup>lt;sup>18</sup>If necessary, any position may be remeasured and the anisotropy tensor is automatically recalculated.

| <ul> <li>Confidence Ellipses – Confidence ellipses of determination of the princi-<br/>pal susceptibility directions; they are expressed in a slightly different way<br/>depending on the used measuring mode:</li> </ul> |
|----------------------------------------------------------------------------------------------------|
| <ul> <li>- 3D Rotator: E12, E23, E13 confidence angles (on the 95% probability<br/>level)</li> </ul>                                                                                                    |
| <ul> <li>- 1-Axis Rotator: Semi-axes of the confidence ellipse for rotation axis</li> <li>Kmax, Kint, Kmin angles</li> </ul>                                                                                              |
| - Manual measurements: <b>E12</b> , <b>E23</b> , <b>E13</b> confidence angles (on the 95% probability level)                                                                                                    |
| • <b>Anisotropy Factors</b> – Values of the selected quantitative anisotropy factors as defined in the anisotropy factor settings (see Page 27)                                                                           |
| <ul> <li>Principal Directions – Orientations of principal susceptibility directions (Kmax,<br/>Kint, Kmin) expressed as declinations (Dec) and Inclination (Inc) in various<br/>Coordinate Systems:</li> </ul>            |
| - SPEC – Specimen Coordinate System.                                                                                                    |
| - GEO - Geographic Coordinate System. Calculated only when the<br>Sampling Angles were entered.                                                                                                    |
| <ul> <li>PALEO #1 – Paleogeographic Coordinate System #1. Calculated only<br/>when the 1st (#1) mesoscopic fabric elements (Foliation and/or Lin-<br/>eation) were entered.</li> </ul>                                    |
| <ul> <li>TECTO #1 – Tectonic Coordinate System #1. Calculated only when<br/>the 1st (#1) mesoscopic fabric elements (Foliation and/or Lineation)<br/>were entered.</li> </ul>                                             |
| <ul> <li>PALEO #2 – Paleogeographic Coordinate System #2. Calculated only<br/>when the 2nd (#2) mesoscopic fabric elements (Foliation and/or Lin-<br/>eation) were entered.</li> </ul>                                    |
| <ul> <li>TECTO #2 – Tectonic Coordinate System #2. Calculated only when<br/>the 2nd (#2) mesoscopic fabric elements (Foliation and/or Lineation)<br/>were entered.</li> </ul>                                             |

# 5.2.4 Saving Results

• Hit **SAVE** (Enter or **S**) to append the results as a new record into the current data file<sup>19</sup>.

<sup>&</sup>lt;sup>19</sup>If no data file is open, the user is prompted to create a new data file or open an existing file after hitting **SAVE**.

OR

• Hit **CANCEL** (Esc ) to delete the results without saving.

The anisotropy results together with the mesoscopic fabric elements (foliations and lineations) are saved simultaneously into two types of data files:

- AMS-file (FileName.ams) Enhanced binary data file intended to be further processed using AGICO Anisoft5 software (Ver. 5). For a detailed description of AMS-file format, see Section 7.4.1 in Appendix.
- ASC-file (FileName.asc) ASCII text file which serves as a log-file of each measurement, not intended to be further processed.
- RAN-file (FileName.ran) Starting from Safyr7 (Ver. 5.4), this longtime standard binary data file intended to be further processed using AGICO Anisoft4 software (Ver. 4 and higher) is discontinued, no longer generated and fully replaced by AMS-file format. For a detailed description of RAN-file format, see Section 7.4.2 in Appendix.

The acquired magnetic anisotropy data can be visualized and partially processed in **Data Viewing** tab-panel of **Safyr7** main window, see Section 6.1 (Page 74).

### 5.3 Bulk Susceptibility

Before starting the bulk susceptibility measurements, the user may set:

- Susceptibility Normalization (Volume / Mass-normalized) See Section 3.2, Page 24
- Field Intensity See Section 3.1.2, Page 21
- Operating Frequency<sup>20</sup> See Section 3.1.3, Page 23
- **DO NOT USE 3D ROTATOR OR 1-AXIS ROTATOR** to hold the specimen. It is highly recommended to use the appropriate **Specimen Holder** or **Vessel for Fragments**.
  - **UP/DOWN MANIPULATOR** can be optionally enabled/disabled in the Auxialiary Commands window.

#### 5.3.1 Individual Measurements Mode

The Individual Measurements Mode controls a sequence of individual measurements of volume/mass normalized susceptibility in desired field intensity and, if applicable, in various operating frequencies<sup>21</sup>.

The Individual Measurements Mode can be set in the Instrument Settings window (Settings Instrument Settings or F12), see Section 3.1.1.3, Page 12. The Safyr7 main window for the Individual Measurements Mode is shown in Figure 22.

- 1. Fix the specimen into the **Specimen Holder** or **Vessel for Fragments**.
- 2. Hit **NEW SPECIMEN** ( **N** or **Enter** ) to launch the New Specimen window (Figure 21).
- 3. Fill the following text boxes:
  - Name Specimen name must be up to 12 characters, no spaces, comma or semicolons are allowed.
  - **Volume / Mass** Actual Volume / Mass of the specimen. If no value is entered, the default Volume / Mass will be used.
  - Note Optional note containing a further description of the specimen, measuring conditions or so on.

<sup>&</sup>lt;sup>20</sup>Applies only to the three-frequency instrument versions

<sup>&</sup>lt;sup>21</sup>Applies to be three-frequency versions only

| New Specimen |            |        | x |
|--------------|------------|--------|---|
| Name         | DV28-06-02 |        |   |
| Volume       | 10.00      |        |   |
| Note         |            |        |   |
| Auto Repeat  | 1 :        |        |   |
|              | OK         | CANCEL |   |

Figure 21: The New Specimen window for the Individual Measurements Mode.

- Auto Repeat Optionally, select the number of automatic repetitions of each measurement.
- 4. Hit **OK** (Enter) to confirm. The New Specimen window closes and the specimen information is copied into the **Specimen Info Frame** of the **Safyr7** main window.
- Hit START (Enter) to start the susceptibility measurement. The actual measuring procedure depends on whether the Up/Down Manipulator (U/D) is Enabled or Disabled (see Section 4.3.1, Page 35).

The instrument is **zeroed**.

- U/D Enabled : Holder **moves down** into the pick up coil.
- U/D Disabled : Long Beep (Status Bar Prompt: SPECIMEN IN) indicates to **insert** the holder into the pick up coil.
- Bulk susceptibility is measured.
  - U/D Enabled : Holder **moves up** from the pick up coil.
  - U/D Disabled : Short Beep (SPECIMEN OUT) indicates to **pull** the holder out from the pick up coil.
- The measuring results are displayed in the Results Frame of the Safyr7 main window.

| Hit SAVE (Enter or S) to append the results as a new record |
|-------------------------------------------------------------|
| into the current data file <sup>22</sup> .                  |
| OR                                                          |
| Hit CANCEL ( Esc ) to delete the results without saving.    |

<sup>22</sup>To save the results into other file than that currently open, close the current data file prior hitting **SAVE** 

7. The saved results are appended to the Data Table.

The individual susceptibility measurements are saved into a space-delimiter ASCII text file with a fixed format – **bulk-file** (FileName.bulk). For a detailed description of bulk-file format, see Section 7.4.3 in Appendix.

The bulk susceptibility records contained in the current data file may be visualized and partially processed (i.e., calculation of frequency-dependence parameters, see Table 6) in the **Data Viewing** panel of the **Safyr7** main window, see Section 6.2, Page 79.

Here are some tips and recommendations for measuring frequency-dependent susceptibility

- When the operating frequency is changed the instrument pick up coils are imbalanced and they require at least 10 min to be stabilized. Thus it is not recommended to change the operating frequency too often. To investigate the frequency-dependent susceptibility of a large collection of specimens, follow this recommended procedure:
  - (a) Set the first desired operating frequency and let the instrument to stabilize
  - (b) Perform Calibration and Holder Correction routines
  - (c) Measure all specimens at the first operation frequency
  - (d) Set the second desired operating frequency and let the instrument to stabilize
  - (e) Perform Calibration and Holder Correction routines
  - (f) Measure all specimens at the second operation frequency
- The frequency-dependent susceptibility is calculated from two (three) independent susceptibility measurements. As the calculation routine must combine these independent measurements, it is essential to ensure that the exactly same specimen names are used during measurements at various operating frequencies.
- 3. To eliminate the possible effect of field dependence, the field intensity must be the same for each operating frequency. For that reason, the default field intensity is automatically set when the operating frequency is changed.
- 4. To avoid the possible anisotropy effects, the specimens must be orientated in the same way during measurements at each operating frequency. In the case of the cylindrical specimens, it is recommended to measure in vertical orientation so that the cylinder axis is parallel to the axis of the instrument coil

(Figure 36, Page 93). That way, magnetic susceptibility parallel to the cylinder axis regardless of the specimen orientation with respect to that axis; this cannot be exactly reached in the perpendicular orientation due to the slight specimen misorientations during each individual measurements.

| Window Caption       | Safyr7 - [C:\Agico\Data\bULKtEST.b<br>File Execute Settings About | ulk] (N | = 15)    |            |             |         |              |        |             |          |            | I        | ×        |
|----------------------|-------------------------------------------------------------------|---------|----------|------------|-------------|---------|--------------|--------|-------------|----------|------------|----------|----------|
|                      | Specimen                                                          |         |          | Results    | Results Fra | ame     |              |        |             |          |            |          |          |
| Specimen Info        | Name NGN                                                          |         |          |            | KRe_Vol     |         |              | KIn    | <u>_Vol</u> |          | Pha        | se       | Range    |
| Frame                | Volume 10.00                                                      |         |          | 18         | 7.15E       | 90-     |              | .878   | 31E         | -00      | 0          | 27       | ო        |
|                      |                                                                   |         | 1        |            |             |         |              |        |             |          |            |          |          |
| Data Table           | # Name                                                            | Field F | req      | KRe_Vol    | KIm_Vol     | Phase R | ange         | /olume | Mass        | Time     | Date       | Note     | ٢        |
|                      | 1 FIRL0205                                                        | 400     | 1220     | 174.42E-06 | 1.1833E-06  | 0.39    | <del>ر</del> | 10.00  | 0.00        | 14:16:32 | 28-03-2018 |          |          |
|                      | 2 FIRL0505                                                        | 400     | 1220     | 199.77E-06 | 1.0302E-06  | 0:30    | e            | 10.00  | 0.00        | 14:17:29 | 28-03-2018 |          |          |
|                      | 3 FIRL0204                                                        | 400     | 1220     | 192.20E-06 | 1.3171E-06  | 0.39    | e            | 10.00  | 0.00        | 14:18:30 | 28-03-2018 |          |          |
|                      | 4 FIRL0203                                                        | 400     | 1220     | 182.91E-06 | 1.2312E-06  | 0.39    | e            | 10.00  | 0.00        | 14:19:11 | 28-03-2018 |          |          |
|                      | 5 FIRL0602                                                        | 400     | 1220     | 188.86E-06 | 1.1840E-06  | 0.36    | e            | 10.00  | 0.00        | 14:20:50 | 28-03-2018 | repeat 3 |          |
|                      | 6 FIRM0602                                                        | 400     | 1220     | 188.76E-06 | 1.2454E-06  | 0.38    | e            | 10.00  | 0.00        | 14:21:34 | 28-03-2018 |          |          |
|                      | 7 FIRM0602                                                        | 400     | 1220     | 5.7847E-06 | 0.0237E-06  | 0.23    | 2            | 10.00  | 00.00       | 14:22:14 | 28-03-2018 |          |          |
|                      | 8 FIRM0603                                                        | 400     | 1220     | 187.03E-06 | 0.8421E-06  | 0.26    | e            | 10.00  | 00.00       | 14:22:58 | 28-03-2018 |          |          |
|                      | 9 REG                                                             | 400     | 1220     | 187.13E-06 | 0.9265E-06  | 0.28    | e            | 10.00  | 0.00        | 14:23:43 | 28-03-2018 |          |          |
|                      | <b>10</b> REG                                                     | 400     | 1220     | 187.20E-06 | 0.8835E-06  | 0.27    | e            | 10.00  | 00.0        | 14:24:05 | 28-03-2018 |          |          |
|                      | <b>11</b> EE                                                      | 400     | 1220     | 187.13E-06 | 0.8018E-06  | 0.25    | e            | 10.00  | 0.00        | 14:24:49 | 28-03-2018 |          |          |
|                      | 12 EE                                                             | 400     | 1220     | 187.14E-06 | 0.9174E-06  | 0.28    | e            | 10.00  | 0.00        | 14:25:11 | 28-03-2018 |          |          |
|                      | 13 EE                                                             | 400     | 1220     | 187.05E-06 | 0.9301E-06  | 0.28    | e            | 10.00  | 0.00        | 14:25:34 | 28-03-2018 |          |          |
|                      | <b>14</b> KJK                                                     | 400     | 1220     | 187.35E-06 | 0.7914E-06  | 0.24    | e            | 10.00  | 0.00        | 14:26:05 | 28-03-2018 |          |          |
|                      | 15 THTEH                                                          | 400     | 1220     | 187.22E-06 | 0.9338E-06  | 0.29    | e            | 10.00  | 0.00        | 14:26:32 | 28-03-2018 |          |          |
|                      |                                                                   |         |          |            |             |         |              |        |             |          |            |          |          |
|                      |                                                                   |         |          |            |             |         |              |        |             |          |            |          | >        |
|                      | NEW SPECIMEN                                                      |         |          |            |             | START   |              |        |             |          |            |          | SAVE     |
| Command Buttons –    | C Auto NEW                                                        |         | □ Aut    | START      |             |         |              |        |             |          |            | Auto S   | AVE      |
|                      |                                                                   |         |          |            |             | STOP    |              |        |             |          |            | 3        | ANCEL    |
| Tab Panel Selector 🚽 | u                                                                 | strumen | t Contro | -          |             | Н       |              |        |             | Data V   | fewing     |          |          |
| Status Bar           | INSTRUMENT IS READY                                               |         |          |            | 40          | DAm 1   | 220 Hz       | a/n    | ROT         | 0        | ALIB HCO   | JAR      | 14:27:11 |
|                      |                                                                   |         |          |            |             |         |              |        |             |          |            |          |          |

SAFYR7 – USER MANUAL

Figure 22: Instrument Control tab-panel controlling the Individual Measurements Mode.

#### 5.3.2 Field Dependence Mode

The Field Dependence Mode controls the automatic acquisition of field-dependent susceptibility curves (magnetic susceptibility as a function of field intensity) in a preset sequence of field intensities. The results are presented as volume/mass normalized *in-phase* and *out-of-phase*<sup>23</sup> susceptibility both in tabular and graphical form. The acquired field dependence data can be saved into the space-delimited data files.

The Field Dependence Mode can be set in the Instrument Settings window (Settings) Instrument Settings or F12 ), see Section 3.1.1.4, Page 13. The **Safyr7** main window for the Field Dependence Mode is shown in Figure 24.

To acquire a field-dependent susceptibility curve, follow these steps:

- 1. Fix the specimen into the Specimen Holder or Vessel for Fragments.
- 2. Open a data file. This step is only optional as the user is prompted to do so each time the acquired curve is to be saved into disk (see Step 14).
- 3. Review the desired field sequence in the **Data Table** and hit **FIELD SEQUENCE** to launch the **Field Dependence Settings** window in order to modify the field sequence and/or instrument ranging mode (see Section 3.1.2.1, Page 22).
- 4. Hit **NEW SPECIMEN** ( N or Enter ) to launch the New Specimen window (Figure 23).

| New Specimen |       |        | x |
|--------------|-------|--------|---|
| Name         | A17   |        |   |
| Volume       | 10.00 |        |   |
| Note         |       |        |   |
| Auto Repeat  |       |        |   |
|              | ОК    | CANCEL |   |

Figure 23: The New Specimen window for the Field Dependence Mode.

- 5. Fill the following text boxes:
  - Name Specimen name must be up to 12 characters, no spaces, comma or semicolons are allowed.

<sup>&</sup>lt;sup>23</sup>Applies to the KLY5 models only.

- · Volume / Mass Actual Volume / Mass of the specimen. If no value is entered, the default Volume / Mass will be used.
- Note Optional note containing a further description of the specimen, measuring conditions or so on.
- OK ( Enter ) to confirm. The New Specimen window is closed 6. Hit and the specimen information is copied into the Specimen Info Frame of the Safyr7 main window.
- 7. Hit **START** (Enter) to start the acquisition of field dependence curve. ( Space Bar ) to abort the curve acquisition in case of emer-(Hit STOP gency, e.g., specimen gets loose, holder not aligned with the pick up coil...etc.)
- 8. The 1st field intensity in the desired field sequence is automatically set and the instrument is shortly stabilized.
- 9. Magnetic susceptibility is measured. The actual measuring procedure depends on whether the Up/Down Manipulator is Enabled or Disabled (see Section 4.3.1, Page 35).:

The instrument is **zeroed**.

- U/D Enabled : Holder moves down into the pick up coil.
- U/D Disabled : Long Beep (Status Bar Prompt: SPECIMEN IN) indicates to **insert** the holder into the pick up coil.

Bulk susceptibility is measured.

U/D Enabled : Holder moves up from the pick up coil.

U/D Disabled : Short Beep (SPECIMEN OUT) indicates to pull the holder out from the pick up coil.

- 10. The currently measured susceptibility values are appended to the Data Table and the Field-dependence Plot is continuously re-drawn. In addition, several Field-dependence Characteristics are calculated and displayed (see Table 7).
- 11. The Steps 8 to 10 are repeated until the susceptibility is measured in all fields in the desired field sequence.
- 12. The original field intensity is automatically reset.
- 13. The field dependence curve is terminated and a message box displaying termination time and measurement duration appears. Optionally, when selected, a ring tone sounds.

A

- Hit SAVE (Enter or S) to append the measured curve into the current data file (default option) or select a new data file name in the Save Data dialog.
   OR
  - Hit CANCEL ( Esc ) to delete the results without saving.

The field dependence curves are saved into a space-delimiter ASCII text file with a fixed format – **bulk-file** (FileName.bulk), see Section 7.4.3 in Appendix. Each curve may be saved into a separate bulk-file or one bulk-file may contain multiple curves. The field dependence curves for multiple specimens (those contained in the current data file) may be viewed in the **Data Viewing** panel of the **Safyr7** main window, see Section 6.3, Page 86.

As the curve acquisition is a lasting process, the measured data are automatically appended into a temporary data file: C:\Agico\Data\TemporaryData\SpecimenName.bulk. This file may be useful to recover the data in case that the data acquisition is forcefully aborted (software crash, power blackout...etc.).

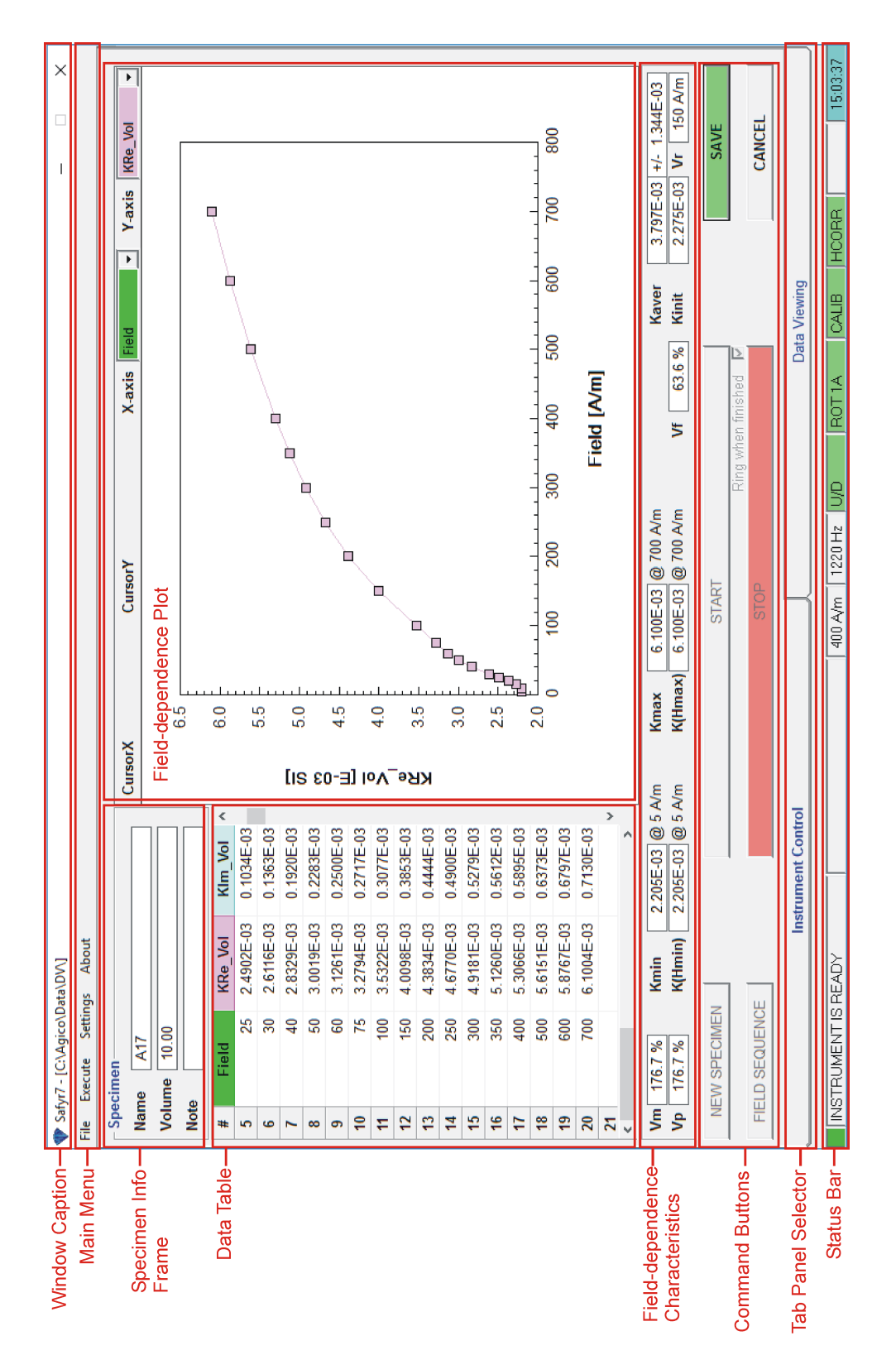

Figure 24: Instrument Control tab-panel controlling the Field Dependence Mode.

### 5.4 Temperature Dependence

#### 5.4.1 Low Temperature Mode

The Low Temperature Mode controls the automatic acquisition of thermomagnetic curves (variation of magnetic susceptibility as a function of temperature) in the so-called low temperature range (-192 °C to ambient temperature) using **Cryostat**. Prior to the curve acquisition, the powder specimen must be cooled down to the temperature close to that of liquid nitrogen. The specimen is then heated spontaneously up to the desired maximum temperature while magnetic susceptibility is recorded approximately every 20 s. The results are presented as *in-phase* and *out-of-phase*<sup>24</sup> susceptibility both in tabular and graphical form. The acquired temperature dependence data are saved into the data files and require further processing, mainly smoothing, correction for empty cryostat curve and volume/mass normalization. The processing is done using Cureval software.

The Low Temperature Mode can be set in the Instrument Settings window (Settings) Instrument Settings or F12 ), see Section 3.1.1.5, Page 14. The Safyr7 main window for the Low Temperature Mode is shown in Figure 26.

To acquire a low temperature thermomagnetic curve, follow these steps:

- 1. Prepare the powder specimen into a test tube and insert it to the Cryostat.
- 2. Review the desired Temperature Limits in the **Current State Bar**; to modify the limits, go to Section 3.1.1.5.1, Page 15.
- 3. Hit **NEW SPECIMEN** (**N** or **Enter**) to launch the <u>New Curve</u> window (Figure 23).

| New Curve              | ×       |
|------------------------|---------|
| Specimen Curve         |         |
| C Empty Cryostat Curve |         |
| Specimen Name          | SPEC1   |
|                        |         |
| Empty Cryostat Name    | C290318 |
| Empty Cryostat Name    | C290318 |

Figure 25: Te New Curve window for the Low Temperature Mode.

4. Mark the following options:

<sup>&</sup>lt;sup>24</sup>Applies to the KLY5 models only.

- Specimen Curve Indicates that the Specimen curve is measured.
- Empty Cryostat Curve Indicates that the Empty Cryostat curve is measured.

Fill the following text boxes:

- **Specimen Name** Specimen name must be up to 12 characters, no spaces, comma or semicolons are allowed.
- Empty Cryostat Name Optionally, input the file name containing the respective empty cryostat thermomagnetic curve (it must be in the same directory as the specimen data file). This information serves as a note useful for further data processing. Please note that one empty cryostat thermomagnetic curve may be used for many specimen curves.
- 5. Hit **OK** (Enter) to confirm. The New Curve window is closed and the specimen information is copied into the **Specimen Info Frame** of the **Safyr7** main window.
- 6. The specimen must be cooled down. The actual specimen temperature (Temp) is displayed in the Current State Bar. Follow the flashing instructions in the Instruction Bar and the associated acoustic signals:

| (a) | Fill SLOWLY liquid nitrogen                                                                                                    |
|-----|----------------------------------------------------------------------------------------------------|
|     | <b>Temp</b> is higher than the desired minimum temperature ( <b>Tstart</b> ). Slowly fill liquid nitrogen until the Cryostat is half-full. Wait as the specimen cools down. |
| (b) | Wait for required temperature                                                                                                    |
|     | <b>Temp</b> is approaching the desired <b>Tstart</b> . Wait as the specimen cools down.                                                                                     |

(c) Be ready to apply argon

### **3 Short Beeps**

**Temp** drops below **Tstart**. Make the argon blow gun ready to flush out liquid nitrogen.

(d) Apply argon and Start measurement

### **5 Short Beeps**

**Temp** gets approx. 2.4 °C below **Tstart**. Apply argon to flush out liquid nitrogen.

(e) Start measurement

### Long Beep

Start the curve acquisition, see Step 7

- 7. Hit START (Enter) to start the acquisition of thermomagnetic curve.
   Hit STOP (Space Bar) to abort the curve acquisition in the case of emergency.
- 8. The specimen starts to be spontaneously heated. As the temperature increases, magnetic susceptibility is automatically measured approximately every 20 s. The actual measuring procedure consists of the following actions:

The instrument is **zeroed**. Cryostat **moves down** into the coil.

Specimen **temperature** is read.

Bulk susceptibility is measured.

Specimen **temperature** is read.

Cryostat moves up from the coil.

- 9. The average temperature (from the pre- and post measurement temperature readings) and measured susceptibility values are appended to the **Data Table** and the **Thermomagnetic Plot** is continuously re-drawn (Figure 26).
- 10. The Steps 8 and 9 are repeated until the desired maximum temperature (**Tend**) is reached. The thermomagnetic curve is terminated and a message box displaying termination time and measurement duration appears. Optionally, when selected, a ring tone sounds.
- Hit SAVE (Enter or S) to save the measured thermomagnetic curve into a data file. As each curve must be saved into a separate file, the Save Data dialog is automatically launched and the user must select the file name (the file name derived from the current specimen name is offered as a default option).

• Hit CANCEL (Esc) to delete the results without saving.

The thermomagnetic curves are saved into a fixed-column-width ASCII text file – **clw-file** (FileName.clw). For a detailed description of clw-file format, see Section 7.4.4 in Appendix. Each curve must be saved into a separate clw-file. When applicable, a separate file (FileName\_lm.clw) is automatically created to store the out-of-phase susceptibility thermomagnetic curves<sup>25</sup>.

<sup>&</sup>lt;sup>25</sup>Applies to the KLY5 models only.

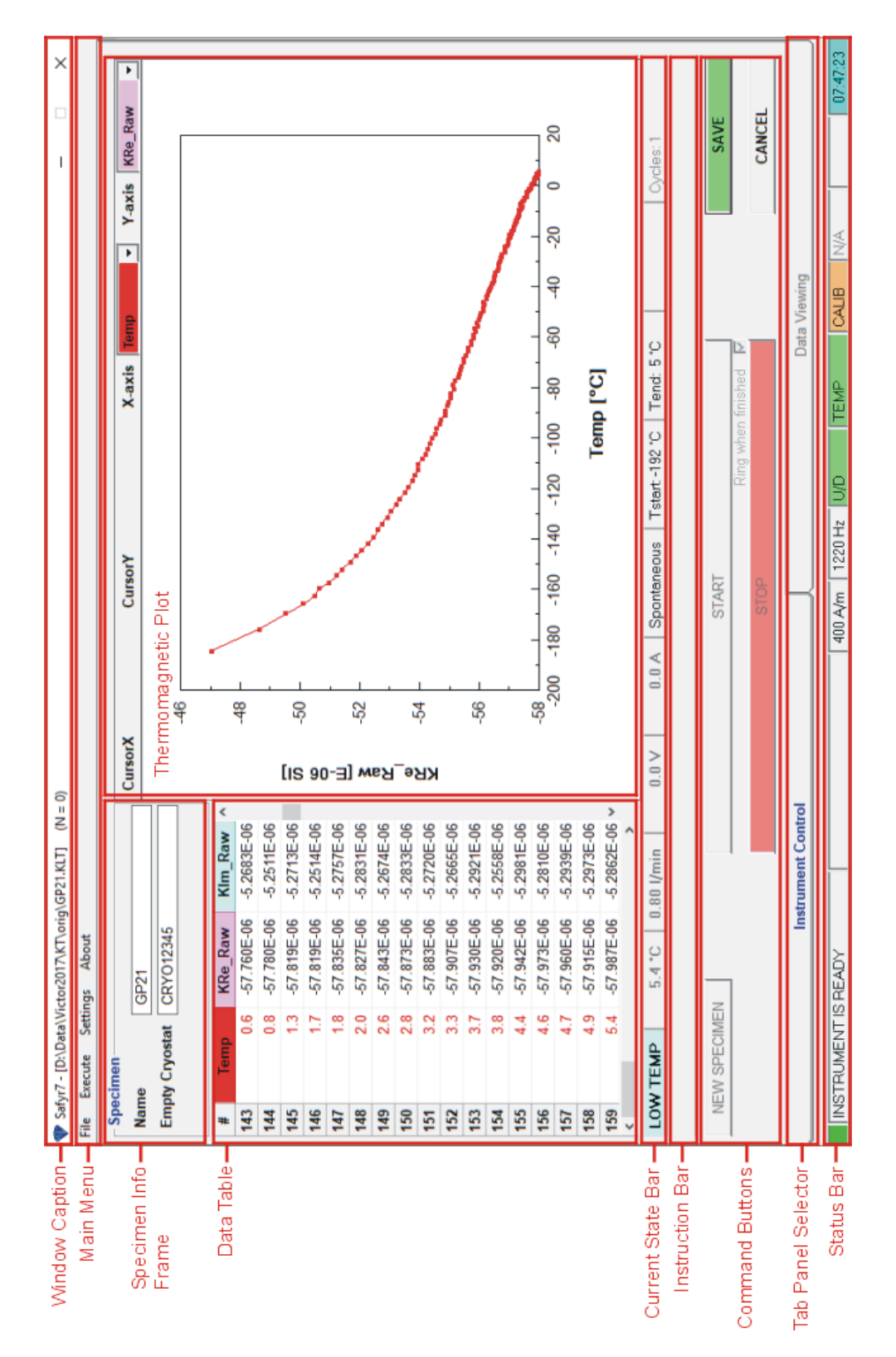

Figure 26: Instrument Control tab-panel controlling the Low Temperature Mode.
As the curve acquisition is a long lasting process, the measured data are automatically appended into a temporary data file: C:\Agico\Data\TemporaryData\SpecimenName.clw. This file may be useful to recover the data in case that the data acquisition is forcefully aborted (software crash, power blackout...etc.).

#### 5.4.2 High Temperature Mode

The High Temperature Mode controls the automatic acquisition of thermomagnetic curves (variation of magnetic susceptibility as a function of temperature) in the so-called high temperature range (from ambient temperature up to 700 °C and back to ambient temperature) using **Furnace** and its water cooling system. While the specimen is heated (or cooled), magnetic susceptibility is recorded approximately every 20 s. The results are presented as *in-phase* and *out-of-phase*<sup>26</sup> susceptibility both in tabular and graphical form. The acquired temperature dependence data are saved into the data files and require further processing, mainly smoothing, correction for empty furnace curve and volume/mass normalization. The processing is done using Cureval software.

The High Temperature Mode can be set in the Instrument Settings window (Settings) Instrument Settings or F12 ), see Section 3.1.1.6, Page 16. The Safyr7 main window for the High Temperature Mode is shown in Figure 28.

To acquire a high temperature thermomagnetic curve, follow these steps:

- 1. Prepare the powder specimen into a test tube and insert it to the Furnace.
- Review the desired Temperature Rate, Temperature Limits, and optionally, Repeated Cycles option in the Current State Bar; to modify the temperaturerelated settings, go to Section 3.1.1.6, Page 16.
- 3. Hit **NEW SPECIMEN** ( N or Enter ) to launch the <u>New Curve</u> window (Figure 23).
- 4. Mark the following options:
  - Specimen Curve Indicates that the Specimen curve is measured.
  - Empty Furnace Curve Indicates that the Empty Furnace curve is measured.

<sup>&</sup>lt;sup>26</sup>Applies to the KLY5 models only.

| New Curve |               |         | x |
|-----------|---------------|---------|---|
| Species   | men Curve     |         |   |
| C Empty   | Furnace Curve |         |   |
| Specime   | n Name        | SPEC1   |   |
| Empty Fu  | irnace Name   | F290318 |   |
|           |               |         |   |
|           | ОК            | CANCEL  |   |

Figure 27: The New Curve window for the High Temperature Mode.

Fill the following text boxes:

- **Specimen Name** Specimen name must be up to 12 characters, no spaces, comma or semicolons are allowed.
- Empty Furnace Name Optionally, input the file name containing the respective empty furnace thermomagnetic curve (it must be in the same directory as the specimen data file). This information serves as a note useful for further data processing. Please note that one empty furnace thermomagnetic curve may be used for many specimen curves.
- 5. Hit **OK** (Enter) to confirm. The New Curve window is closed and the specimen information is copied into the **Specimen Info Frame** of the **Safyr7** main window.
- 6. Hit **START** (Enter) to start the acquisition of thermomagnetic curve.

Hit **STOP** ( Space Bar ) to abort the curve acquisition in the case of emergency.

7. The specimen starts to be heated (cooled) in a controlled way following the preset Temperature Rate. As the temperature increases/decreases, magnetic susceptibility is automatically measured approximately every 20 s. The actual measuring procedure consists of the following actions:

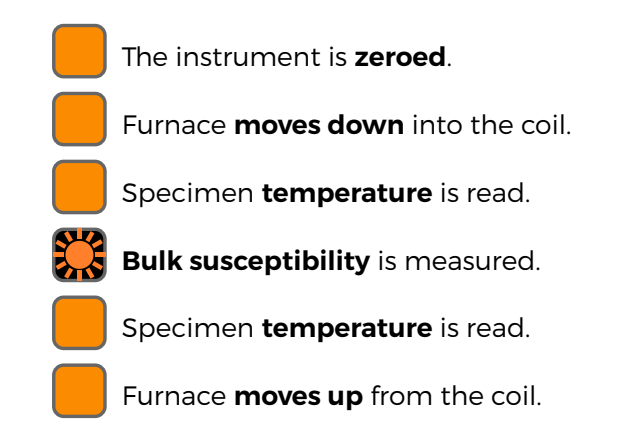

- 8. The average temperature (from the pre- and post measurement temperature readings) and measured susceptibility values are appended to the **Data Table** and the **Thermomagnetic Plot** is continuously re-drawn (Figure 28).
- 9. The Steps 7 and 8 are repeated until the desired maximum temperature (Tpeak) is reached, and then the controlled cooling starts until the desired minimum temperature (Tend) is reached. The thermomagnetic curve is terminated and a message box displaying termination time and measurement duration appears. Optionally, when selected, a ring tone sounds.
- 10. Hit **SAVE** (Enter or S) to save the measured thermomagntic curve into a data file. As each curve must be saved into a separate file, the <u>Save Data</u> dialog is automatically launched and the user must select the file name (the file name derived from the current specimen name is offered as a default option).

OR

Hit CANCEL ( Esc ) to delete the results without saving.

Wh the

#### Wait - Temperature is too high!

When the curve acquisition is forcefully aborted, the temperature inside the furnace may be very high! The warning starts flashing in the **Instruction Bar**. The furnace temperature spontaneously decreases towards the ambient temperature and the warning stops when the temperature drops below 100 °C.

The thermomagnetic curves are saved into a fixed-column-width ASCII text file – **cur-file** (FileName.cur). Each curve must be saved into a separate cur-file. When applicable, a separate file (FileName\_lm.cur) is automatically created to store the out-of-phase susceptibility thermomagnetic curves<sup>27</sup>.

<sup>&</sup>lt;sup>27</sup>Applies to the KLY5 models only.

As the curve acquisition is a long lasting process, the measured data are automatically appended into a temporary data file: C:\Agico\Data\TemporaryData\SpecimenName.cur. This file may be useful to recover the data in case that the data acquisition is forcefully aborted (software crash, power blackout...etc.).

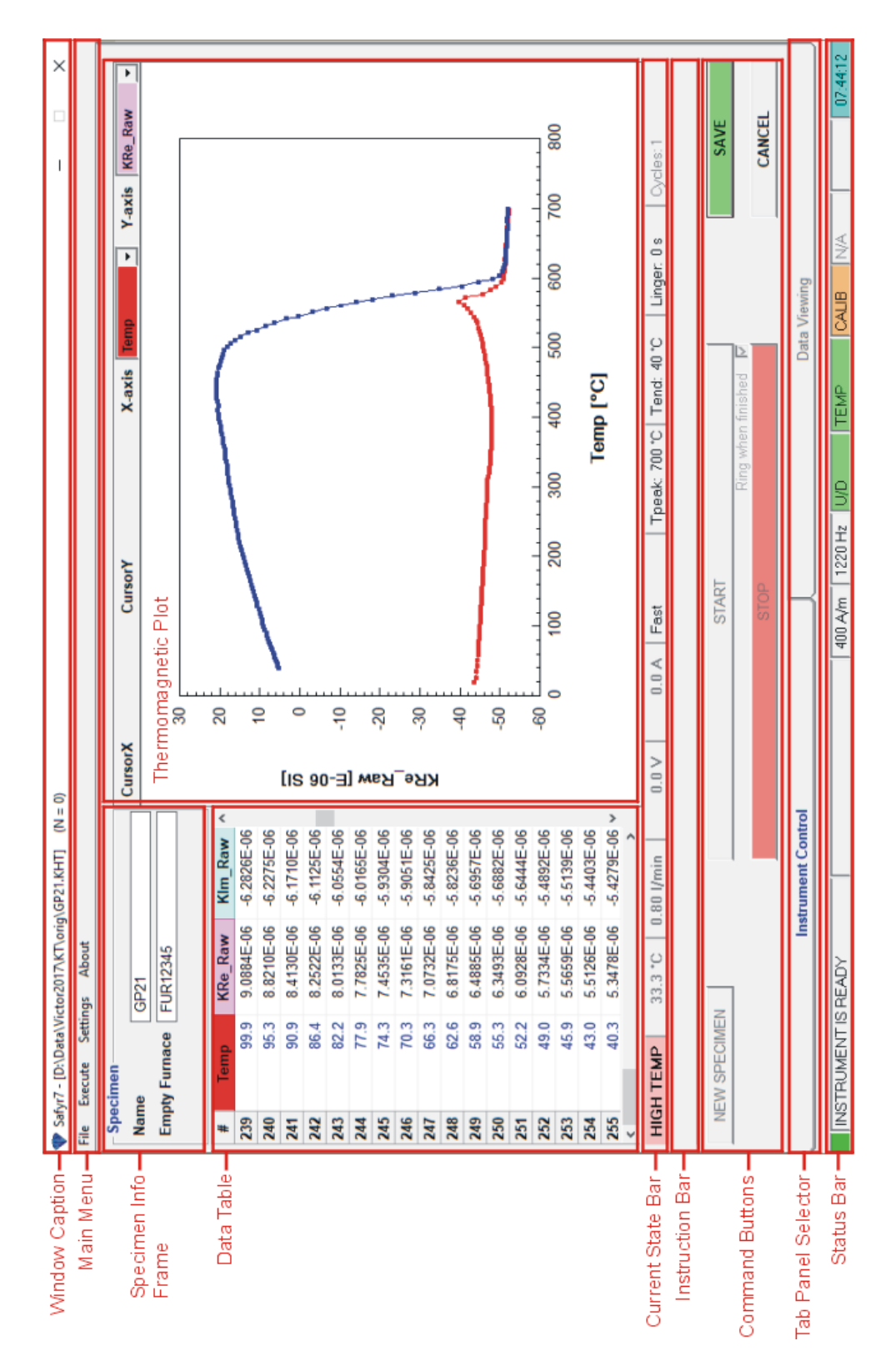

Figure 28: Instrument Control tab-panel controlling the High Temperature Mode.

## 6 Data Viewing

**Data Viewing** tab-panel allows one to visualize and partially process the acquired data. This panel is automatically refreshed and the data are recalculated each time a new data record is appended to the current data file. As such, **Data Viewing** tab-panel serves as a real-time viewer of measured data.

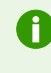

**Data Viewing** tab-panel visualizes and processes not only the currently measured data but may be also used without instrument connection in the so-called "off-line" mode to display previously acquired data stored in **AGICO** data formats, see Section 7.4 in Appendix.

The data displayed in **Data Viewing** tab-panel can be exported in the following ways:

- File Export Data Table (Ctrl + E) Exports data records as ASCII text file(s). The options are:
  - Comma-delimited text file (\*.csv)
  - Space-delimited text file (\*.txt)
  - Semicolon-delimited text file (\*.txt)
  - Tab-delimited text file (\*.txt)
- File Copy Graphics to Clipboard (Ctrl + C) Copies currently displayed diagrams as vector graphics to the clipboard to be pasted to, e.g., PowerPoint or an external graphical editor.
  - Vector graphics may be ungrouped (in PowerPoint or an external graphical editor) and each graphical element edited separately.
- File Save Graphics to File (Ctrl + S) Exports currently displayed diagrams to various graphical formats (\*.wmf, \*.bmp, \*.gif, \*.tif, \*.png, \*.jpg).

The appearance of **Data Viewing** tab-panel changes according to the selected measuring mode (i.e., anisotropy of magnetic susceptibility, bulk susceptibility of individual specimens, or field dependence, see Figures 29, 31 and 33, respectively<sup>28</sup>).

<sup>&</sup>lt;sup>28</sup>For switching among these modes, see Section 3, Page 9.

#### 6.1 Anisotropy of Magnetic Susceptibility

In the Anisotropy of Magnetic Susceptibility mode, the **Data Viewing** tab-panel offers instant visualization and basic processing of magnetic anisotropy data. The panel is automatically refreshed each time a new record is appended to the current data file so that the measurement results can be monitored in "real time". The panel contains the following parts (Figure 29):

1. Display Controls - General options that control data visualization.

| (a)      |       | (b)   | ( | C)    | (d)   | (e) | (f)                            | (g)     |   |
|----------|-------|-------|---|-------|-------|-----|--------------------------------|---------|---|
| Graphics | Table | ipAMS | • | TECTO | • D • | • 0 | <ul> <li>Horizontal</li> </ul> | ▼ North | - |

- (a) **Craphics** Table **option buttons** Switch between graphical and tabular view of magnetic anisotropy data (see Figures 29 and 30, respectively).
- (b) In-phase / out-of-phase susceptibility option box:
  - · ipAMS Displays anisotropy of in-phase magnetic susceptibility
  - opAMS Displays anisotropy of out-of-phase magnetic susceptibility (if available)
- (c) **Coordinate system option box** Transfers and displays magnetic anisotropy tensors into the following coordinate systems:
  - · SPEC Specimen Coordinate System.
  - GEO Geographic Coordinate System according to the respective Sampling Angles and Orientation Parameters.
  - PALEO Paleogeographic Coordinate System according to mesoscopic foliation and, optionally, mesoscopic lineation whose one-letter codes are indicated in the adjacent option boxes.
  - TECTO Tectonic Coordinate System according to mesoscopic foliation and, optionaly, mesoscopic lineation whose one-letter codes are indicated in the adjacent option boxes.
- (d) One-letter code for mesoscopic foliation according to which PALEO and TECTO systems are transformed.
- (e) **One-letter code** for mesoscopic lineation according to which PALEO and TECTO systems are transformed.
- (f) Option box indicating how mesoscopic foliation is transferred into PA-LEO system.

- Horizontal Mesoscopic foliation is rotated to the horizontal (equivalent of the tilt-corrected coordinate system used for paleomagnetic data).
- Vertical Mesoscopic foliation is rotated to the vertical (useful when working with volcanic dikes).
- (g) **Option box** indicating to which direction mesoscopic lineations are transferred in TECTO system.
- 2. **Specimens** Displays list of records (specimens) contained in the current data file.
  - The **Specimens** list may be expanded into **Data Table** (Figure 30) when
     Table option button is pressed.
  - To sort **Data Table** in ascending order, double-click the column header according to which the data is to be sorted.
  - To select specimen(s), click on corresponding row(s) or draw the mouse over several rows with the left button pressed. For multiple selection, hold Ctrl to select individual multiple specimens or hold Shift to select entire range of specimen. The selected data records are highlighted in yellow in (2) Specimens list, (3) Spherical Projection, and both (4, 5) Scatter Plots.
- Spherical Projection Displays an equal-area spherical projection of principal anisotropy directions together with mean directions and their respective confidence ellipses. If available in data file(s), mesoscopic fabric elements are also displayed.
  - Click on to expand the Properties tool-box where one can select which elements are displayed in the Spherical Projection.
  - While moving the cursor-cross over the diagram, the actual cursor position is monitored in the status bar above the diagram.
  - With the left mouse button pressed, draw a yellow rectangle to select encircled data points. The selected data records are highlighted in yellow in (2) Specimens list, (3) Spherical Projection, and both (4, 5) Scatter Plots. To separate overlapping data points, hold Ctrl for selecting K<sub>max</sub> only, Alt for selecting K<sub>int</sub> only, or Shift for selecting K<sub>min</sub> only.
- Scatter Plot #1 Displays a scatter plot of two selected quantitative anisotropy factors.
  - Click on to expand the Properties tool-box where one can select which pair of quantitative factors to be displayed:

- (a) Km-P diagram
- (b) Km-Pj diagram
- (c) Km-T diagram
- (d) Km-U diagram
- (e) LogKm-P diagram
- (f) LogKm-Pj diagram
- (g) LogKm-T diagram
- (h) H-Km diagram
- (i) H-P diagram
- (j) H-T diagram
- While moving the cursor-cross over the diagram, the actual cursor position is monitored in the status bar above the diagram.
- With the left mouse button pressed, draw a yellow rectangle to select encircled data points. The selected data records are highlighted in yellow in (2) Specimens list, (3) Spherical Projection, and both (4, 5) Scatter Plots.
- 5. Scatter Plot #2 Displays a scatter plot of two selected quantitative anisotropy factors.
  - (a) P-T diagram
  - (b) Pj-T diagram
  - (c) F-L diagram
  - (d) P-U diagram
  - (e) Pj-U diagram
  - (f) InF-InL diagram
- 6. Group Statistics Displays group statistics of multiple specimens.
  - (a) Normed semi-axes Normed semi-axes (Eigenvalues) of mean tensor
  - (b) **Dec** & **Inc** & **Conf. Ellips.** Declinations and Inclinations of principal axes (Eigenvectors) of mean tensor and their confidence ellipses
  - (c) Mean Tensor Quantitative anisotropy factor of mean tensor
  - (d) **Average** & **Std.Err.** Average values of quantitative anisotropy factors and their standard deviations
- The currently displayed anisotropy data can be exported into text file(s), clipboard, or graphical file(s) (see Page 73). For more advanced visualization and data processing, please use Anisoft software.

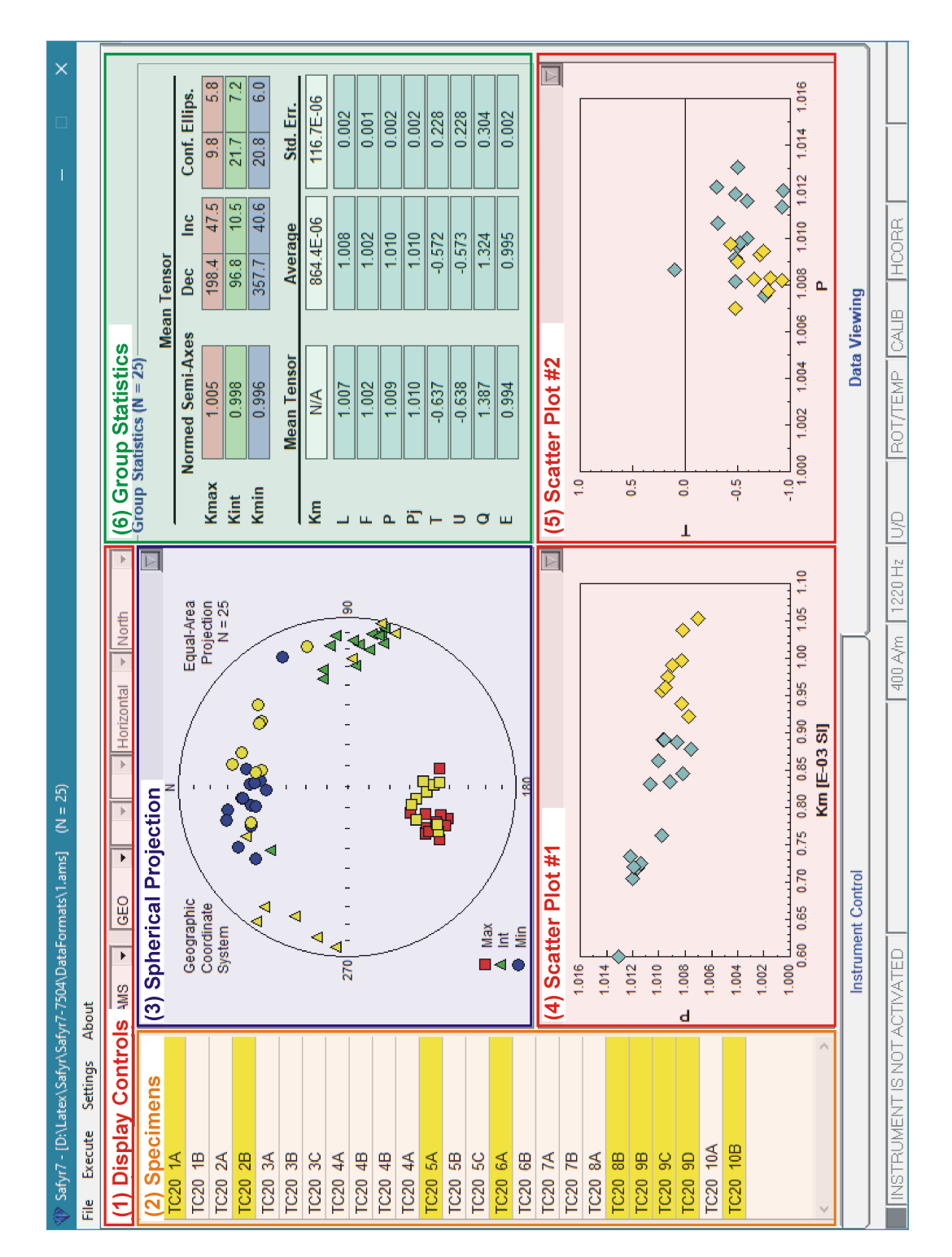

**Figure 29: Data Viewing** tab-panel displaying graphical outputs of magnetic anisotropy data of multiple specimens; color-coded frames highlight its main parts.

| 💔 Safyr7 - [D:\Latex\Safyr\Sa | fyr7-7504V | DataFor  | nats\1.ar | ns] (N = 25) |       |          |         |        |        |        |        |        |         |      | I           |      | ×        |
|-------------------------------|------------|----------|-----------|--------------|-------|----------|---------|--------|--------|--------|--------|--------|---------|------|-------------|------|----------|
| File Execute Settings         | About      |          |           |              |       |          |         |        |        |        |        |        |         |      |             |      |          |
| (1) Display Contro            | S MIS      | F        | GEO       | )<br>        | HI⊳   | rizontal | ▼ North | ء      | ►      |        |        |        |         |      |             |      |          |
| (2) Data Table                | Mode       | Field    | Freq      | Km           | _     | ш        | ٩       | Ę      | ⊢      | ∍      | σ      | ш      | Kma     | ×    | Kint        |      | Kmir     |
| TC20 1A                       | 3D         | 400      | 1220      | 921.6E-06    | 1.007 | 1.001    | 1.008   | 1.009  | -0.786 | -0.787 | 1.615  | 0.994  | 183.9   | 51.5 | 333.6       | 34.5 | 74.2     |
| TC20 1B                       | 3D         | 400      | 1220      | 734.4E-06    | 1.008 | 1.004    | 1.012   | 1.012  | -0.298 | -0.301 | 0.964  | 0.996  | 169.0   | 44.5 | 319.5       | 41.5 | 63.5     |
| TC20 2A                       | 3D         | 400      | 1220      | 718.9E-06    | 1.009 | 1.002    | 1.012   | 1.012  | -0.589 | -0.591 | 1.320  | 0.993  | 209.9   | 37.5 | 94.7        | 29.1 | 338.0    |
| TC20 2B                       | 3D         | 400      | 1220      | 974.9E-06    | 1.008 | 1.001    | 1.009   | 1.010  | -0.708 | -0.709 | 1.492  | 0.993  | 206.5   | 40.1 | 92.9        | 25.5 | 339.9    |
| TC20 3A                       | 3D         | 400      | 1220      | 862.5E-06    | 1.008 | 1.002    | 1.010   | 1.011  | -0.587 | -0.588 | 1.317  | 0.994  | 200.2   | 41.4 | 103.1       | 7.9  | 4.4      |
| TC20 3B                       | 30         | 400      | 1220      | 834.5E-06    | 1.007 | 1.002    | 1.009   | 1.009  | -0.474 | -0.476 | 1.169  | 0.996  | 197.5   | 38.1 | 99.8        | 9.7  | 357.9    |
| TC20 3C                       | 3D         | 400      | 1220      | 831.1E-06    | 1.007 | 1.004    | 1.011   | 1.011  | -0.306 | -0.308 | 0.972  | 0.997  | 201.8   | 43.0 | 95.2        | 16.9 | 349.3    |
| TC20 4A                       | 30         | 400      | 1220      | 890.1E-06    | 1.007 | 1.002    | 1.010   | 1.010  | -0.501 | -0.503 | 1.203  | 0.995  | 211.2   | 45.9 | 99.8        | 19.5 | 353.9    |
| TC20 4B                       | <u>3D</u>  | 400      | 1220      | 890.2E-06    | 1.007 | 1.002    | 1.010   | 1.010  | -0.502 | -0.504 | 1.205  | 0.995  | 211.2   | 45.9 | 99.7        | 19.5 | 353.9    |
| TC20 4B                       | 3D         | 400      | 1220      | 725.2E-06    | 1.011 | 1.000    | 1.011   | 1.013  | -0.925 | -0.926 | 1.856  | 0.990  | 207.7   | 46.7 | 79.2        | 30.4 | 331.3    |
| TC20 4A                       | 3D         | 400      | 1220      | 889.9E-06    | 1.007 | 1.002    | 1.010   | 1.010  | -0.502 | -0.504 | 1.205  | 0.995  | 211.1   | 45.7 | 100.0       | 19.3 | 354.1    |
| TC20 5A                       | 3D         | 400      | 1220      | 956.0E-06    | 1.007 | 1.003    | 1.010   | 1.010  | -0.437 | -0.439 | 1.123  | 0.996  | 203.2   | 42.0 | 107.8       | 5.9  | 11.4     |
| TC20 5B                       | 3D         | 400      | 1220      | 888.0E-06    | 1.004 | 1.005    | 1.009   | 1.009  | 0.100  | 0.098  | 0.583  | 1.001  | 197.0   | 42.3 | <u>93.0</u> | 14.9 | 348.2    |
| TC20 5C                       | 30         | 400      | 1220      | 600.2E-06    | 1.010 | 1.003    | 1.013   | 1.014  | -0.500 | -0.503 | 1.204  | 0.994  | 202.2   | 38.3 | 78.2        | 35.3 | 321.8    |
| TC20 6A                       | 3D         | 400      | 1220      | 939.1E-06    | 1.007 | 1.001    | 1.008   | 1.009  | -0.652 | -0.653 | 1.408  | 0.995  | 206.3   | 53.1 | 303.3       | 5.2  | 37.2     |
| TC20 6B                       | <u>3D</u>  | 400      | 1220      | 705.1E-06    | 1.012 | 1.000    | 1.012   | 1.014  | -0.938 | -0.938 | 1.880  | 0.989  | 208.8   | 44.5 | 104.9       | 13.7 | 2.1      |
| TC20 7A                       | 30         | 400      | 1220      | 845.8E-06    | 1.006 | 1.002    | 1.008   | 1.008  | -0.479 | -0.481 | 1.176  | 0.996  | 199.1   | 50.1 | 103.7       | 4.5  | 10.0     |
| TC20 7B                       | 30         | 400      | 1220      | 878.1E-06    | 1.007 | 1.001    | 1.008   | 1.008  | -0.759 | -0.760 | 1.571  | 0.994  | 202.1   | 43.6 | 102.4       | 10.1 | 2.2      |
| TC20 8A                       | 3D         | 400      | 1220      | 763.2E-06    | 1.007 | 1.002    | 1.010   | 1.010  | -0.522 | -0.524 | 1.231  | 0.995  | 195.7   | 58.1 | 86.0        | 11.8 | 349.3    |
| TC20 8B                       | 3D         | 400      | 1220      | 1.038E-03    | 1.008 | 1.000    | 1.008   | 1.009  | -0.921 | -0.921 | 1.848  | 0.993  | 189.7   | 56.2 | 304.1       | 15.5 | 43.0     |
| TC20 9B                       | 3D         | 400      | 1220      | 991.3E-06    | 1.007 | 1.002    | 1.009   | 1.009  | -0.501 | -0.503 | 1.203  | 0.996  | 176.3   | 53.2 | 280.6       | 10.5 | 18.0     |
| TC20 9C                       | 3D         | 400      | 1220      | 997.3E-06    | 1.007 | 1.001    | 1.008   | 1.009  | -0.807 | -0.808 | 1.649  | 0.993  | 179.2   | 47.9 | 291.4       | 18.9 | 35.8     |
| TC20 9D                       | 3D         | 400      | 1220      | 960.3E-06    | 1.008 | 1.001    | 1.009   | 1.010  | -0.743 | -0.744 | 1.547  | 0.993  | 177.6   | 45.0 | 273.6       | 5.9  | 9.4      |
| TC20 10A                      | 3D         | 400      | 1220      | 720.7E-06    | 1.009 | 1.003    | 1.012   | 1.012  | -0.481 | -0.484 | 1.179  | 0.994  | 203.1   | 57.1 | 83.8        | 17.6 | 344.6    |
| TC20 10B                      | 3D         | 400      | 1220      | 1.054E-03    | 1.005 | 1.002    | 1.007   | 1.007  | -0.480 | -0.482 | 1.177  | 0.997  | 195.5   | 58.3 | 102.3       | 2.0  | 11.1     |
|                               |            |          |           |              |       |          |         |        |        |        |        |        |         |      |             |      | <b>′</b> |
| /                             |            |          |           |              |       |          | ſ       |        |        |        |        |        |         |      |             |      |          |
|                               | Sul .      | strument | t Control |              |       |          |         |        |        |        |        | Data V | /iewing |      |             |      |          |
|                               | A OTHA 2A  |          |           |              |       | 40       |         | 10001  |        |        | LE LOC |        |         | 1000 |             | ĺ    |          |
|                               | AUTIVA     | EU       |           |              |       | 90       | l m/m l | 1220 M | a/nl z | -      | HULLE  | DI AME | ALIG    | HUUH | _<br>I,     | _    |          |

Figure 30: Data Viewing tab-panel displaying a table of magnetic anisotropy data of multiple specimens; color-coded frames highlight its main parts.

#### 6.2 Bulk Susceptibility – Individual Measurements

In the individual measurements mode, the **Data Viewing** tab-panel offers instant visualization and basic processing of magnetic susceptibility and its dependence on the operating frequency. The panel is automatically refreshed each time a new record is appended to the current data file so that the measurement results can be monitored in "real time".

The individual data records are sorted according to the magnetizing field values, and then, for each field value, alphabetically according to the specimen names to make the so-called **Specimen Records** (see Section 6.2.1). In each Specimen Record, the corresponding data records (those having exactly the same specimen name and magnetizing field value but measured at different operating frequencies) are combined and various frequency-dependent parameters are calculated (see Table 6). If there are multiple records having the same specimen name, magnetizing field value and operating frequency, average values are expressed.

 Table 6: An overview of frequency dependence parameters based on susceptibility

 measurements at two (three) operating frequencies and their approximate
 equivalents based on the phase angle measured at one operating frequency.

| Parameters based on <b>suscep-</b><br><b>tibility</b> measurements at <b>two</b><br>(three) operating frequencies | Parameters based on the <b>phase</b><br><b>angle</b> measured at <b>one</b> operat-<br>ing frequency               | Description                                          |
|----------------------------------------------------------------------------------------------------|----------------------------------------------------------------------------------------------------|------------------------------------------------------|
| (1) $\mathbf{X}_{FD} = 100 \frac{k_{LF} - k_{HF}}{k_{LF}} [\%]$                                                   | (2) $\mathbf{X}_{\text{OD}} = \frac{200(\ln F_{\text{HF}} - \ln F_{\text{LF}})}{\pi} \tan \delta_{\text{LF}} [\%]$ | Percentage loss<br>of susceptibility                 |
| (3) $\mathbf{X}_{FV} = \mathbf{k}_{LF} - \mathbf{k}_{HF}$                                                         |                                                                                                    | Susceptibility<br>difference                         |
| (4) $\mathbf{X}_{FN} = \mathbf{X}_{FD}/(\ln F_{HF} - \ln F_{LF})$ [%]                                             | (5) $\mathbf{X}_{ON}=rac{200}{\pi}	an\delta_{LF}$ [%]                                                             | Normalized per-<br>centage loss of<br>susceptibility |
| (6) $\mathbf{X}_{FS} = \mathbf{X}_{FV}/(\ln F_{HF} - \ln F_{LF})$                                                 |                                                                                                    | Normalized sus-<br>ceptibility differ-<br>ence       |
| (7) $\mathbf{X}_{R} = \frac{k_{F1} - k_{F2}}{k_{F2} - k_{F3}}$                                                    |                                                                                                    | Normalized sus-<br>ceptibility differ-<br>ence       |

 $k_{LF}$  and  $k_{HF}$  – Susceptibilities measured at low and high operating frequencies, respectively  $k_{FI}$ ,  $k_{F2}$ ,  $k_{F3}$  – Susceptibilities measured at respective operating frequencies

 $F_{LF}$  and  $F_{HF}$  – Values of low and high operating frequencies [in Hz], respectively

 $\delta_{LF}$  - Phase angle measured at low frequency (preferably F1)

The user interface contains the following parts (Figure 31):

1. Display Controls - General options that control data visualization.

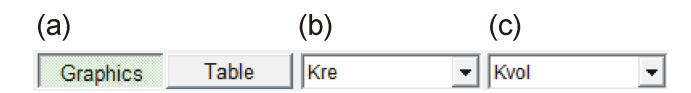

(a) **Craphics** Table **option buttons** – Switch between graphical and tabular view of bulk susceptibility data (see Figures 31 and 32, respectively).

#### (b) In-phase / out-of-phase susceptibility option box:

- · Kre Displays in-phase (Real) magnetic susceptibility
- · Kim Displays out-of-phase (Imaginary) magnetic susceptibility

#### (c) Susceptibility normalization option box

- **Kvol** Displays volume-normalized susceptibility (if specimen volume data are available)
- Kmass Displays mass-normalized susceptibility (if specimen mass data are available)
- 2. Specimens Displays list of Specimen Records
  - The **Specimens** list may be expanded into **Data Table** (Figure 32) when
     Table option button is pressed.
  - To sort **Data Table** in ascending order, double-click the column header according to which the data is to be sorted.
  - To select specimen(s), click on corresponding row(s) or draw the mouse over several rows with the left button pressed. For multiple selection, hold Ctrl to select individual multiple specimens or hold Shift to select entire range of specimen. The selected data records are highlighted in yellow in (2) Specimens list, (3) Log Plot, and (5) Scatter Plot.
- Log Plot Graphically displays the variations of the selected item according to its order in Specimen Records list. If the data are sorted according to their depth (position) in a cross-section or borehole, this graph may serve as the first approximation of a graphical data log.
  - Click on to expand the Properties tool-box where one can select which items is displayed in **Log Plot**.
  - While moving the cursor-cross over the diagram, the actual cursor position is monitored in the status bar above the diagram.

- With the left mouse button pressed, draw a yellow rectangle to select encircled data points. The selected data records are highlighted in yellow in (2) Specimens list, (3) Log Plot, and (5) Scatter Plot.
- Histogram Displays a histogram of the selected item from the list of Specimen Records
  - Click on to expand the Properties tool-box where one can select which item is displayed in **Histogram**.
  - While moving the cursor-cross over the diagram, the actual cursor position is monitored in the status bar above the diagram.
- Scatter Plot Displays a scatter plot of two selected items from the list of Specimen Records
  - Click on to expand the Properties tool-box where one can select which two items are displayed in **Scatter Plot**.
  - While moving the cursor-cross over the diagram, the actual cursor position is monitored in the status bar above the diagram.
  - With the left mouse button pressed, draw a yellow rectangle to select encircled data points. The selected data records are highlighted in yellow in (2) Specimens list, (3) Log Plot, and (5) Scatter Plot.

#### 6.2.1 Specimen Records

Each Specimen Record contains the following items:

- 1. # ID number of data row
- 2. Name Specimen name
- 3. Field Magnetizing field [in A/m]
- K(F1) Magnetic susceptibility at operating frequency F1 (i.e., 976 Hz for MFK series of Kappabridges; 1220 Hz for KLY5, see Table 1)
- 5. K(F2)<sup>29</sup> Magnetic susceptibility at operating frequency F2 (i.e., 3904 Hz)
- 6. K(F3)<sup>29</sup> Magnetic susceptibility at operating frequency F3 (i.e., 15616 Hz)
- 7. Phase(F1) Phase angle at operating frequency F1
- 8. Phase(F2)<sup>29</sup> Phase angle at operating frequency F2

<sup>&</sup>lt;sup>29</sup>Available for the MFK series of Kappabridges only

- 9. Phase(F3)<sup>29</sup> Phase angle at operating frequency F3
- 10. **XFD(F1:F2)**<sup>29</sup> Percentage loss of susceptibility calculated from respective susceptibilities at operating frequencies *F1* & *F2* (see (1) in Table 6)
- 11. **XFD(F2:F3)**<sup>29</sup> Percentage loss of susceptibility calculated from respective susceptibilities at operating frequencies F2 & F3 (see (1) in Table 6)
- 12. **XFD(F1:F3)**<sup>29</sup> Percentage loss of susceptibility calculated from respective susceptibilities at operating frequencies *F1* & *F3* (see (1) in Table 6)
- XOD(F1:F2)<sup>29</sup> Equivalent of XFD(F1:F2) parameter calculated from the phase angle measured at operating frequency F1 and the values of operating frequencies F1 & F2 (see (2) in Table 6)
- XOD(F2:F3)<sup>29</sup> Equivalent of XFD(F2:F3) parameter calculated from the phase angle measured at operating frequency F2 and the values of operating frequencies F2 & F3 (see (2) in Table 6)
- XOD(F1:F3)<sup>29</sup> Equivalent of XFD(F1:F3) parameter calculated from the phase angle measured at operating frequency F1 and the values of operating frequencies F1 & F3 (see (2) in Table 6)
- XFV(F1-F2)<sup>29</sup> Susceptibility difference between susceptibilities at operating frequencies F1 & F2 (see (3) in Table 6)
- 17. **XFV(F2-F3)**<sup>29</sup> Susceptibility difference between susceptibilities at operating frequencies F2 & F3 (see (3) in Table 6)
- XFV(F1-F3)<sup>29</sup> Susceptibility difference between susceptibilities at operating frequencies F1 & F3 (see (3) in Table 6)
- 19. **XFN(F1:F2)**<sup>29</sup> Normalized percentage loss of susceptibility calculated from respective susceptibilities at operating frequencies *F1* & *F2* (see (4) in Table 6)
- 20. **XFN(F2:F3)**<sup>29</sup> Normalized percentage loss of susceptibility calculated from respective susceptibilities at operating frequencies *F2* & *F3* (see (4) in Table 6)
- 21. **XFN(F1:F3)**<sup>29</sup> Normalized percentage loss of susceptibility calculated from respective susceptibilities at operating frequencies *F1* & *F3* (see (4) in Table 6)
- 22. **XON** Equivalent of **XFN** parameter calculated from the phase angle measured at operating frequency *F1* (see (5) in Table 6)
- 23. **XFS(F1-F2)**<sup>29</sup> Normalized susceptibility difference between susceptibilities at operating frequencies F1 & F2 (see (6) in Table 6)

- 24. **XFS(F2-F3)**<sup>29</sup> Normalized susceptibility difference between susceptibilities at operating frequencies F2 & F3 (see (6) in Table 6)
- 25. **XFS(F1-F3)**<sup>29</sup> Normalized susceptibility difference between susceptibilities at operating frequencies F1 & F3 (see (6) in Table 6)
- 26. **XR**<sup>29</sup> Ratio of susceptibility differences taking into account all three operating frequencies *F1* & *F2* & *F3* (see (7) in Table 6)
- The currently displayed Specimen Records can be exported into text file(s), clipboard, or graphical file(s) (see Page 73). For more advanced visualization and data processing, please use any software of your choice.

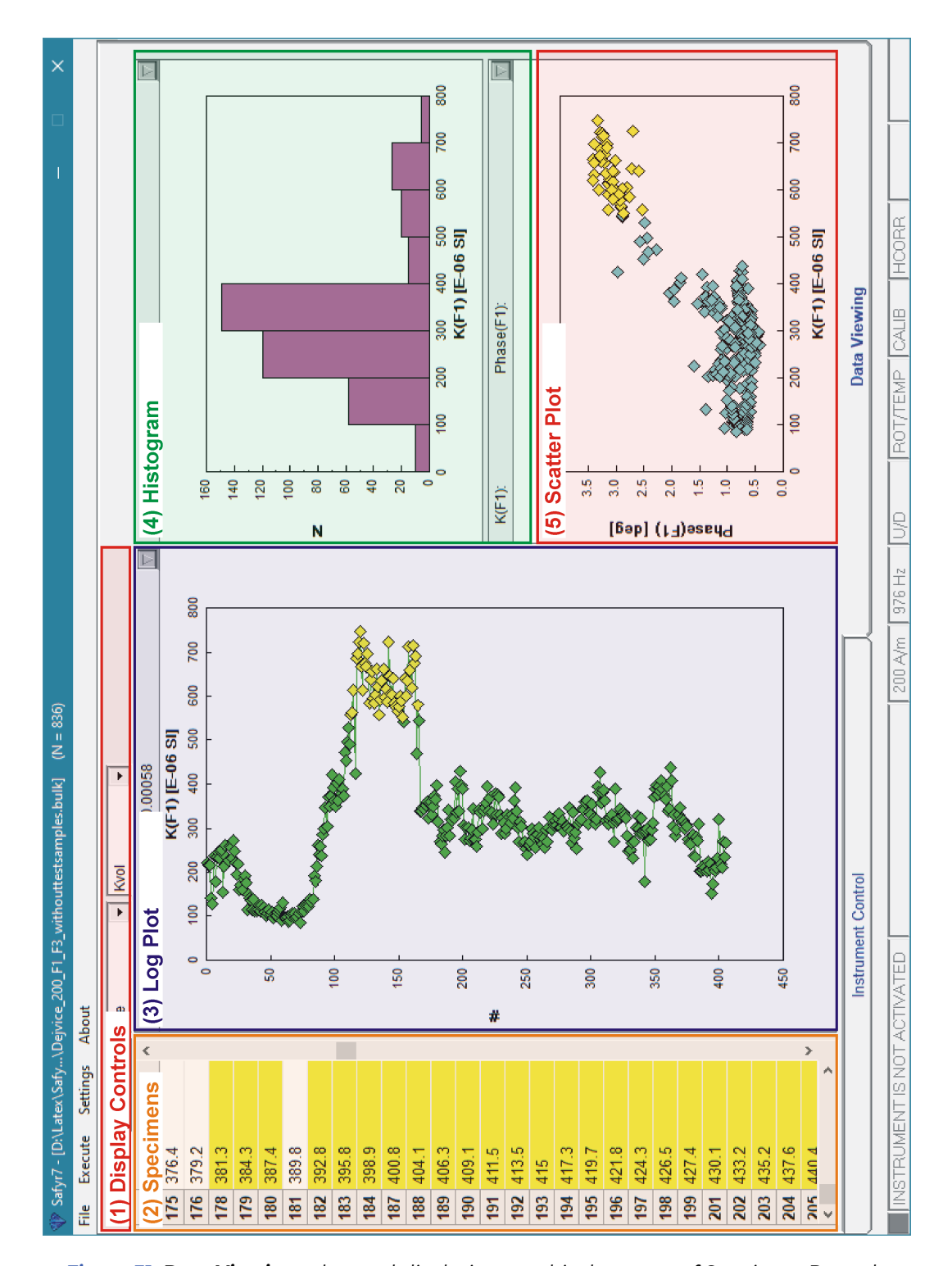

Figure 31: Data Viewing tab-panel displaying graphical outputs of Specimen Records; color-coded frames highlight its main parts.

| 0_F1_F3_withouttestsamples.bulk] (N = 836) — — X                                    | Kvol V               | ield K(F1) K(F2) K(F3) Phase(F2) Phase(F3) XFD(F1:F2) XFD(F2:F3) XFD(F1:F3) ^ | 200 529.3E-06 490.6E-06 2.48 2.88 7.31 | 200 489.9E-06 453.3E-06 2.56 3.13 7.46 | 200 557.8E-06 515.6E-06 2.52 2.97 7.55 | 200 562.7E-06 514.0E-06 2.90 3.40 8.64 | 200 613.9E-06 3.14 3.67 9.361 | 200 424.5E-06 386.7E-06 2.96 3.50 8.90 <sup>a</sup> | 200 686.4E-06 618.0E-06 3.28 3.81 9.96 | 200 697.1E-06 626.0E-06 3.38 3.93 10.19 | 200         723.5E-06         3.29         3.80         9.96; | 200         746.6E-06         671.0E-06         3.32         3.89         10.12 | 200         666.1E-06         3.42         4.00         10.45; | 200         613.3E-06         3.13         3.68         9.39 | 200         721.2E-06         650.8E-06         3.25         3.84         9.76 | 200         675.6E-06         3.21         3.67         9.64 | 200 666.5E-06 600.6E-06 3.29 3.91 9.88 | 200         696.8E-06         3.15         3.68         9.47 | 200         583.9E-06         5.32.0E-06         2.96         3.47         8.89 | 200 638.1E-06 579.7E-06 3.04 3.53 9.15 | 200 656.7E-06 593.7E-06 3.19 3.70 9.58 | 200 595.1E-06 542.7E-06 2.93 3.38 8.81 | 200         584.9E-06         531.0E-06         3.04         3.61         9.21 | 200         602.3E-06         547.0E-06         3.04         3.48         9.17: | 200 661.4E-06 601.1E-06 3.02 3.49 9.12 | 200 622.2E-06 563.8E-06 3.12 3.62 9.38 | 200         558.0E-06         3.14         3.67         9.52 | 200 591.1E-06 535.2E-06 3.14 3.66 9.45 | 200 635 nE-06 674 nE-06 3.18 3.73 9.73 9.60 | ^ | etrimont Control   |  |
|-------------------------------------------------------------------------------------|----------------------|-------------------------------------------------------------------------------|----------------------------------------|----------------------------------------|----------------------------------------|----------------------------------------|-------------------------------|-----------------------------------------------------|----------------------------------------|-----------------------------------------|---------------------------------------------------------------|---------------------------------------------------------------------------------|----------------------------------------------------------------|--------------------------------------------------------------|--------------------------------------------------------------------------------|--------------------------------------------------------------|----------------------------------------|--------------------------------------------------------------|---------------------------------------------------------------------------------|----------------------------------------|----------------------------------------|----------------------------------------|--------------------------------------------------------------------------------|---------------------------------------------------------------------------------|----------------------------------------|----------------------------------------|--------------------------------------------------------------|----------------------------------------|---------------------------------------------|---|--------------------|--|
| 200_F1_F3_withouttestsamples.bulk] (N = 8<br>t                                      | Kvol V               | Field K(F1) K(F2)                                                             | 200 529.3E-06                          | 200 489.9E-06                          | 200 557.8E-06                          | 200 562.7E-06                          | 200 613.9E-06                 | 200 424.5E-06                                       | 200 686.4E-06                          | 200 697.1E-06                           | 200 723.5E-06                                                 | 200 746.6E-06                                                                   | 200 666.1E-06                                                  | 200 613.3E-06                                                | 200 721.2E-06                                                                  | 200 675.6E-06                                                | 200 666.5E-06                          | 200 696.8E-06                                                | 200 583.9E-06                                                                   | 200 638.1E-06                          | 200 656.7E-06                          | 200 595.1E-06                          | 200 584.9E-06                                                                  | 200 602.3E-06                                                                   | 200 661.4E-06                          | 200 622.2E-06                          | 200 558.0E-06                                                | 200 591.1E-06                          | 200 R35 0F-06                               |   | Instrument Control |  |
| <ul> <li>Safyr7 - [D:\Latex\Safy\Dejvice<br/>File Execute Settings About</li> </ul> | (1) Display Controls | (2) Data Table                                                                | 175 376.4                              | 176 379.2                              | 178 381.3                              | 179 384.3                              | 180 387.4                     | 181 389.8                                           | 182 392.8                              | 183 395.8                               | 184 398.9                                                     | 187 400.8                                                                       | 188 404.1                                                      | 189 406.3                                                    | <b>190</b> 409.1                                                               | 191 411.5                                                    | <b>192</b> 413.5                       | 193 415                                                      | 194 417.3                                                                       | 195 419.7                              | 196 421.8                              | <b>197</b> 424.3                       | <b>198</b> 426.5                                                               | 199 427.4                                                                       | 201 430.1                              | 202 433.2                              | 203 435.2                                                    | 204 437.6                              | 205 440 4                                   | * |                    |  |

**Figure 32: Data Viewing** tab-panel displaying a table of Specimen Records; colorcoded frames highlight its main parts.

6.2 Bulk Susceptibility - Individual Measurements

#### 6.3 Bulk susceptibility – Field Dependence

In the field dependence mode, the **Data Viewing** tab-panel offers instant visualization and basic processing of field dependence curves of magnetic susceptibility. Here, the individual field dependence curves are extracted from the current data file (\*.bulk) and listed in the **Curves** list (Figure 33). Each curve sequence is identified by the increasing (non-zero) value of the *Sequence Index* (see Section 7.4.3); sequence index = 1 indicates the first data record of each curve sequence.

Depending on the user's approach, there may be several field dependence curves in one large data file (\*.bulk), or each curve may be stored in a separate file. During post-acquisition data viewing, one can open one or multiple data files for simultaneous visualization and processing of all curves stored in the respective file(s).

The Data Viewing tab-panel is automatically refreshed each time a new curve is appended to the current data file so that the measurement results can be monitored in "real time".

The user interface contains the following parts (Figure 33):

1. **Display Controls** - General options that control data visualization.

| (a)            | (b) | (C)    |   | (d)       |             |                |          |          |
|----------------|-----|--------|---|-----------|-------------|----------------|----------|----------|
| Graphics Table | Kre | ▼ Kvol | • | Check all | Uncheck all | Hide unchecked | Show all | Unselect |

(a) Craphics Table option buttons – Switch between graphical and tabular view of field dependence data (see Figures 33 and 34, respectively).

#### (b) In-phase / out-of-phase susceptibility option box:

- · Kre Displays in-phase (Real) magnetic susceptibility
- · Kim Displays out-of-phase (Imaginary) magnetic susceptibility

#### (c) Susceptibility normalization option box

- **Kvol** Displays volume-normalized susceptibility (if specimen volume data are available)
- Kmass Displays mass-normalized susceptibility (if specimen mass data are available)
- (d) **Display / Selection buttons**

| Check all      | Click to check all items in <b>Curves</b> list and display the respective field-dependence curves in <b>Line Plot</b> |
|----------------|----------------------------------------------------------------------------------------------------|
| Uncheck all    | Click to uncheck all items in <b>Curves</b> list (no curves are dispolayed in <b>Line Plot</b> )                      |
| Hide unchecked | Click to remove all unchecked items from <b>Curves</b> list                                                           |
| Show all       | Click to restore all items in <b>Curves</b> list                                                                      |
| Unselect       | Click to unselect the previously selected item (curve) in <b>Curves</b> list and <b>Line Plot</b>                     |

- 2. **Curves** Displays the list of field dependence curves. Here, one can check/uncheck which curves are displayed in the **(3)** Line Plot.
  - **Curves** list may be expanded into **Data Table** (Figure 34) when <u>Table</u> option button is pressed. This table displays the names of field dependence curves together with the field dependence parameters and characteristics (Table 7).
  - To sort **Data Table** in ascending order, double-click the column header according to which the data is to be sorted.
  - To select a curve, click on corresponding row. The selected curve is highlighted in yellow in (2) Curves list, (3) Line Plot, and its characteristics are displayed in (4) Field Dependence Characteristics frame.
- Line Plot Graphically displays the field variations of the curve(s) which are checked in the Curves list. Click on to expand the Properties tool-box (Figure 33). Here one can control:
  - Types of curves to be displayed:
    - (a) **Kre vs. H curve** Displays in-phase susceptibility variation as a function of magnetizing field
    - (b) Kim vs. H curve Displays out-of-phase susceptibility variation as a function of magnetizing field
    - (c) **Phase vs. H curve** Displays phase angle variation as a function of magnetizing field
    - (d) **Rg vs. H curve** Displays instrumental range variation as a function of magnetizing field

- · Whether the curves are normalized to their minimum values.
- · Whether symbol are displayed and their color, type and size
- · Whether lines are displayed and their width
- Font size
- · Whether the plot legend is displayed
- Whether the select curve is highlighted in yellow or not.
- 4. Field Dependence Characteristics framebox Displays field dependence characteristics (Table 7) of the curve which is selected in Curves list. Name of the curve together with the number of data points is indicated in the framebox header.
  - (a) Vm Characterizes the maximum susceptibility variation with field together with the minimum (Kmin) and maximum (Kmax) susceptibilities and the field intensities at which these maximum susceptibilities were measured (see (2) in Table 7)
  - (b) Vp Characterizes the variation of susceptibility between the weakest and strongest measuring field together with the susceptibilities measured at minimum (K(Hmin)) and maximum (K(Hmax)) field intensities (see (3) in Table 7).
  - (c) Va Modified Vp parameter together with the average low-field susceptibility (Kiaver) measured at the field intensities  $H_{peak} \leq 15 \text{ A/m}$  and its standard error (see (4) in Table 7).
  - (d) Vf Field variation parameter derived from the straight line fit of susceptibility vs. field data in some range of (low) fields (see (5) in Table 7) together with the average susceptibility (Kaver) and its standard error (see (1) in Table 7).
  - (e) Vr Upper limit of the validity of the Rayleigh law (see (6) in Table 7) together with the initial susceptibility Kinit calculated as the intercept of the above straight line with the ordinate (see (7) in Table 7).
- The currently displayed field dependence curves can be exported into clipboard, or graphical file(s). The table of field dependence characteristics for multiple curves can be exported into various text formats (see Page 73). For more advanced visualization and data processing, please use any software of your choice.

# Table 7: An overview of field dependence parameters based on susceptibility measurements in a sequence of increasing magnetizing fields.

| Parameter                                                                  | Description                                                                                                    |
|----------------------------------------------------------------------------|----------------------------------------------------------------------------------------------------|
| (1) <b>k</b> <sub>aver</sub>                                               | <b>Average susceptibility</b> calculated from all data points in the curve.                                                                                                    |
| (2) $V_m = 100 \frac{k_{max} - k_{min}}{k_{min}}  [\%]^a$                  | Maximum susceptibility variation in the measured field range.                                                                                                    |
| (3) $\mathbf{V}_{p} = 100 \frac{k_{Hmax} - k_{Hmin}}{k_{Hmin}} \ [\%]^{b}$ | Susceptibility variation between the weakest and strongest magnetizing field.                                                                                                    |
| (4) $\mathbf{V}_{a} = 100 \frac{k_{Hmax} - k_{i}}{k_{i}} \ [\%]^{c}$       | <b>Modified Vp parameter</b> which eliminates (at least partially) the errors in susceptibilities measured at the very low fields (especially for weakly magnetic specimens) provided that the errors are distributed approximately randomly. |
| (5) $\mathbf{V}_{f} = 100 \frac{k_{u} - k_{l}}{k_{l}} \ [\%]^{d}$          | Field variation parameter derived from the <b>straight</b><br><b>line fit</b> of susceptibility vs. field data in some range<br>of (low) fields.                                                                                              |
| (6) <b>V</b> <sub>r</sub>                                                  | Upper limit of validity of the Rayleigh law $^{\rm e}$                                                                                                    |
| (7) <b>k</b> <sub>init</sub>                                               | <b>Initial susceptibility</b> calculated as the intercept of the above straight line with the ordinate.                                                                                                    |

 $^{\rm a}~k_{min}$  and  $k_{max}$  - Minimum and maximum susceptibilities, respectively

 $^{\rm b}~~k_{\rm Hmin}$  and  $k_{\rm Hmax}$  - Susceptibilities measured at minimum and maximum field intensities

 $^{\rm c}~{\rm k_{i}}$  – Average low-field susceptibility measured at the field intensities  ${\rm H_{peak}} <= 15\,{\rm A/m}$ 

<sup>d</sup> k<sub>1</sub> and k<sub>u</sub> - Susceptibilities calculated from the fit straight line at the beginning and at the end of the field range considered, respectively.

<sup>e</sup> It is calculated as follows: A straight line is fit to the susceptibility vs. field data in the field range between 10 A/m and 80 A/m. The lower limit of this range is high enough to avoid very low fields in which the measuring error may be high for many specimens, and the upper limit is low enough to respect the validity of the Rayleigh law in the most specimens. Using this straight line, theoretical Rayleigh law susceptibilities are calculated successively also for stronger fields. Vr equals the maximum field in which the measured susceptibility deviates from the theoretical one less than 5 %.

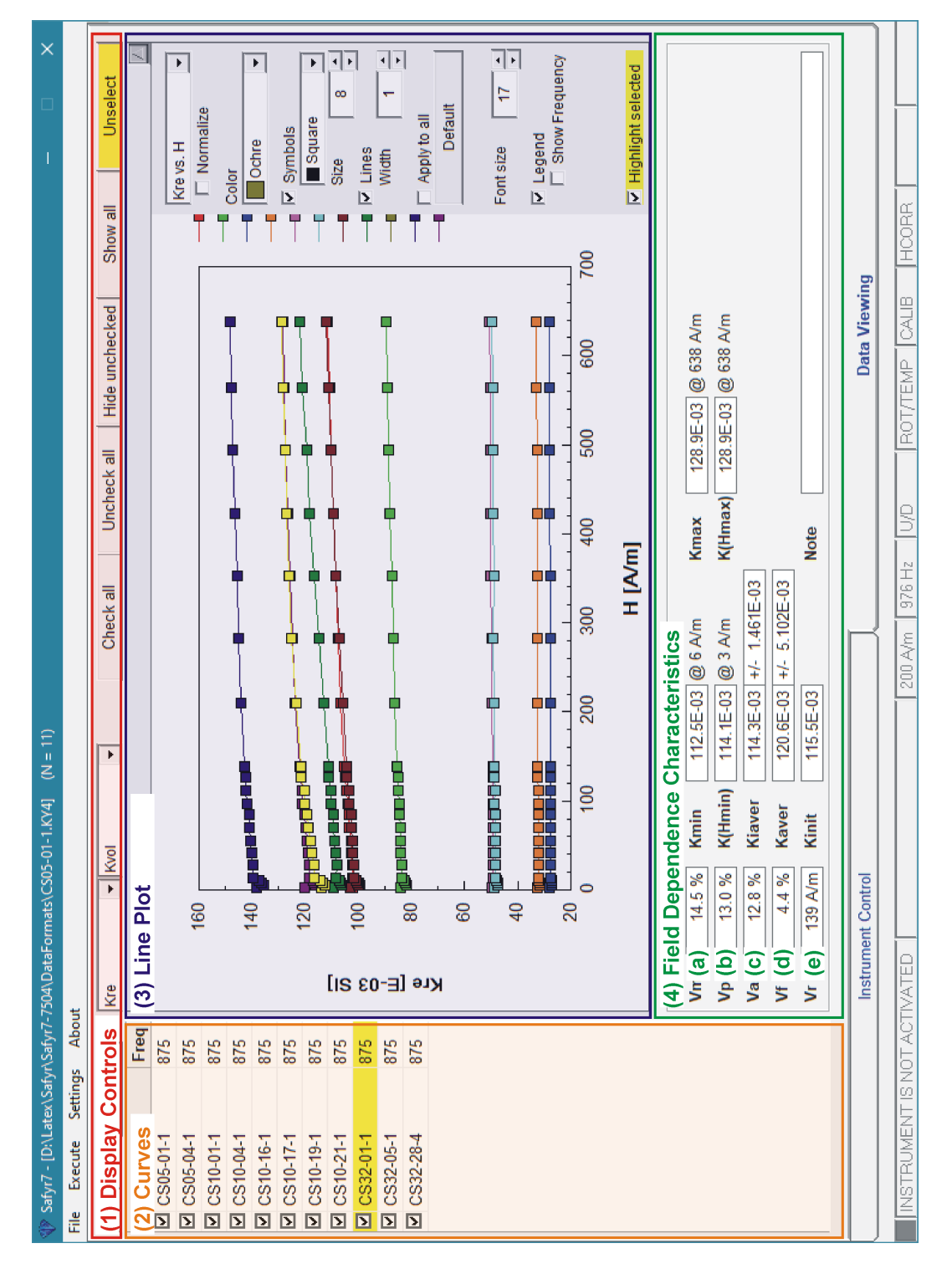

Figure 33: Data Viewing tab-panel displaying multiple curves of field dependence of magnetic susceptibility; color-coded frames highlight its main parts.

| Safyr7 - [D:\Latex\5 | Safyr\Safyr7- | 7504\C | JataFormat | s\CS05-01 | -1.KY4] (N = 11) |             |           |                |           |        |         | Ι   |         | × |
|----------------------|---------------|--------|------------|-----------|------------------|-------------|-----------|----------------|-----------|--------|---------|-----|---------|---|
| File Execute Setti   | ings Abou     | ŧ      |            |           |                  |             |           |                |           |        |         |     |         |   |
| (1) Display Co       | ontrols       | Kre    |            | + Kvol    | Þ                | Check all   | I Unchec  | k all   Hide u | unchecked | I Sł   | how all |     | nselect | F |
| (2) Data Table       | Freq          | z      | Hmin       | Hmax      | Kmin             | Kmax        | Kaver     | Kinit          | ٨m        | ٩٧     | Va      | Vf  | ۲       |   |
| CS05-01-1            | 875           | 21     | æ          | 638       | 99.61E-03        | 111.7E-03   | 104.9E-03 | 101.5E-03      | 12.1      | 9.126  | 10.591  | 4.5 | 210     |   |
| <b>V</b> CS05-04-1   | 875           | 21     | e          | 638       | 81.67E-03        | 89.58E-03   | 85.25E-03 | 83.36E-03      | 9.7       | 6.707  | 8.198   | 4.1 | 282     |   |
| 区 CS10-01-1          | 875           | 21     | e          | 638       | 27.06E-03        | 28.15E-03   | 27.71E-03 | 27.49E-03      | 4.0       | 0.672  | 2.608   | 0.8 | 139     |   |
| S10-04-1             | 875           | 21     | ę          | 638       | 31.73E-03        | 32.94E-03   | 32.43E-03 | 32.22E-03      | 3.8       | 0.654  | 2.550   | 0.8 | 210     |   |
| <b>CS10-16-1</b>     | 875           | 21     | e          | 638       | 48.35E-03        | 50.53E-03   | 49.55E-03 | 49.17E-03      | 4.5       | 1.496  | 3.242   | 1.0 | 210     |   |
| S10-17-1             | 875           | 21     | e          | 638       | 47.56E-03        | 49.67E-03   | 48.72E-03 | 48.36E-03      | 4.5       | 1.132  | 3.140   | 1.4 | 282     |   |
| <b>C</b> S10-19-1    | 875           | 21     | e          | 638       | 99.84E-03        | 111.9E-03   | 104.6E-03 | 101.3E-03      | 12.1      | 8.535  | 10.641  | 1.7 | 112     |   |
| <b>U</b> CS10-21-1   | 875           | 21     | ę          | 638       | 106.1E-03        | 122.2E-03   | 112.0E-03 | 107.6E-03      | 15.2      | 11.457 | 13.600  | 9.3 | 423     |   |
| <b>CS32-01-1</b>     | 875           | 21     | 3          | 638       | 112.5E-03        | 128.9E-03   | 120.6E-03 | 115.5E-03      | 14.5      | 12.971 | 12.793  | 4.4 | 139     |   |
| S32-05-1             | 875           | 21     | ę          | 638       | 135.6E-03        | 148.2E-03   | 142.1E-03 | 138.8E-03      | 9.3       | 7.213  | 7.769   | 2.3 | 139     |   |
| ICS32-28-4           | 875           | 21     | ŝ          | 638       | 116.2E-03        | 128.6E-03   | 121.7E-03 | 117.7E-03      | 10.7      | 7.095  | 9.325   | 3.0 | 139     |   |
|                      |               |        |            |           |                  |             |           |                |           |        |         |     |         |   |
|                      |               | Inst   | trument Co | ontrol    |                  | Γ           |           |                | Data Viev | wing   |         |     |         |   |
|                      |               |        |            |           |                  |             |           |                |           |        |         |     |         |   |
| INSTRUMENT I         | S NOT ACT     | FIVAT  | ĒD         |           |                  | 400 A/m 122 | 20 Hz U/D | ROT/TEN        | AP CAL    | H      | CORR    |     |         |   |

Figure 34: Data Viewing tab-panel displaying a table of field-dependence factors of multiple curves; color-coded frames highlight its main parts.

## SAFYR7 – USER MANUAL

## 6.4 Temperature Dependence

Due to the complexity of thermomagnetic curve processing, Data Viewing Regime is not available in the Temperature Dependence Mode. To visualize and process the acquired curves, please use Cureval software.

## 7 Appendix

## 7.1 Specimen Orientations

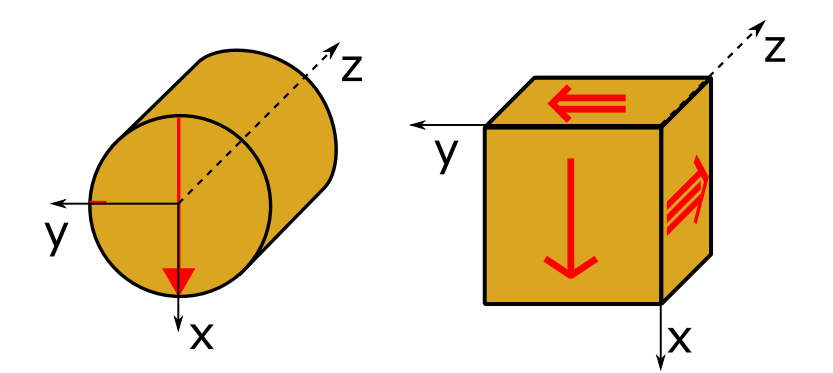

**Figure 35:** Definition of the Specimen Coordinate System for cylindrical (left) and cubic (right) specimens.

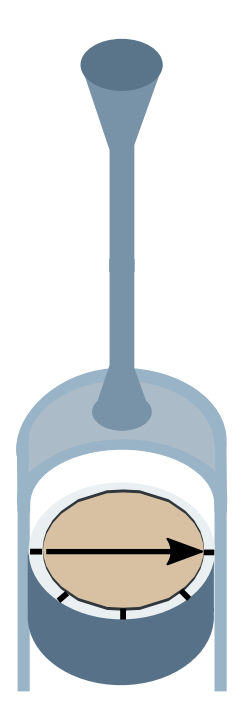

Figure 36: The orientation of the calibration standard in manual specimen holders.

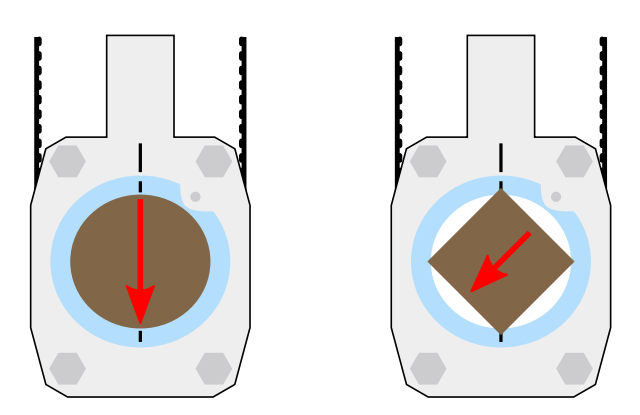

**Figure 37:** A sketch of **3D Rotator** showing the mounting orientations of cylindrical (left) and cubic (right) specimens. The red arrow corresponds to the x-axis of the specimen coordinate system, see Figure 35. N.b.: For **3D Rotator** design reasons, 8-ccm cubic specimens must be mounted in an oblique orientation with the x-axis pointing down to the left. Modified version of **3D Rotator** with four notches is needed. If interested in this option, please contact **AGICO** for additional information.

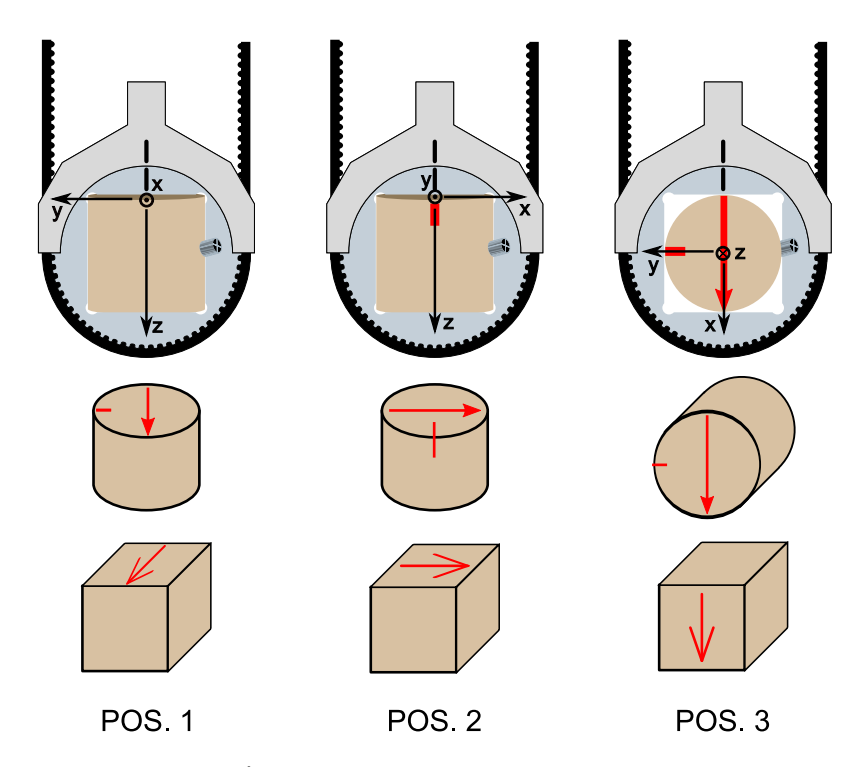

**Figure 38:** A sketch of **1-Axis Rotator** showing the mounting orientations in three measuring positions of cylindrical or cubic specimens. The red arrow corresponds to the x-axis of the specimen coordinate system, see Figure 35.

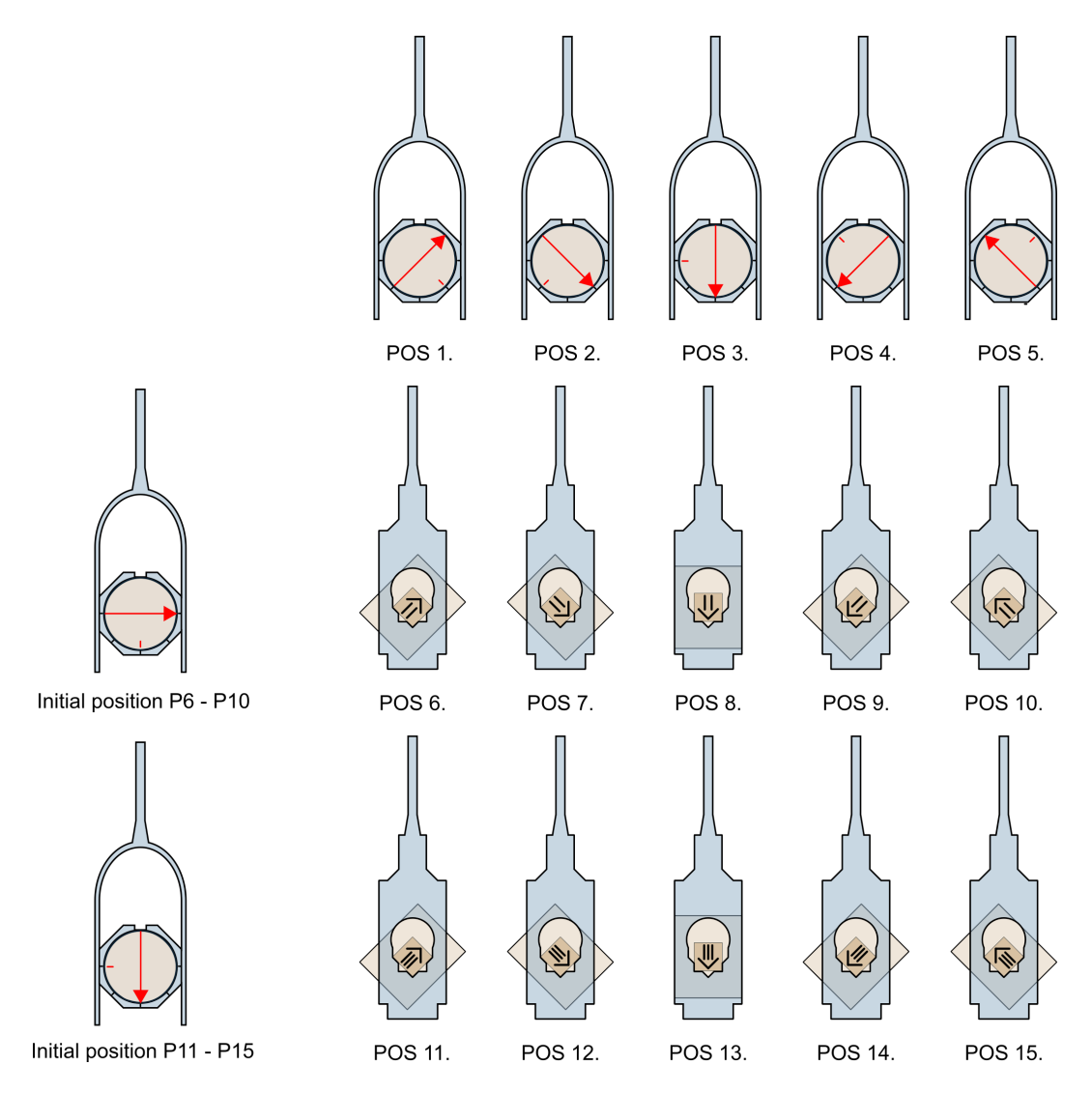

**Figure 39:** A sketch of the 15-direction measuring design for cylindrical specimens. The red arrow corresponds to the x-axis of the specimen coordinate system, see Figure 35.

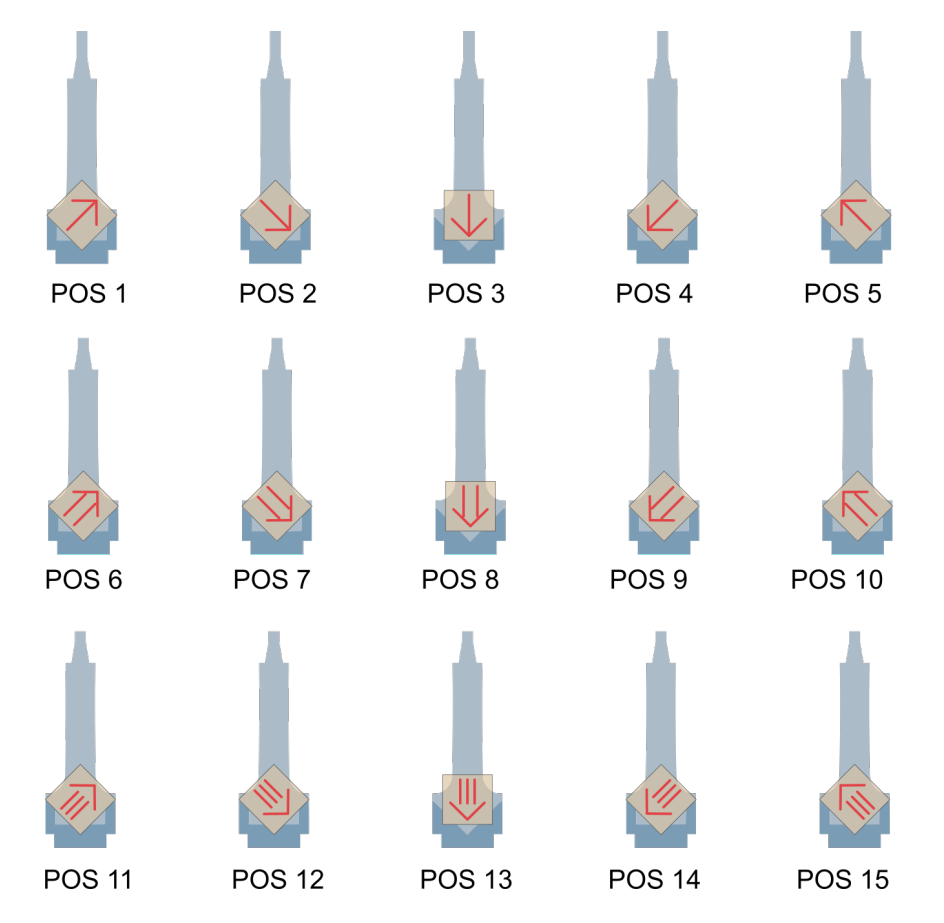

**Figure 40:** A sketch of the 15-direction measuring design for cubic specimens. For the meaning of red arrows, see Figure 35.

### 7.2 Orientation Parameters

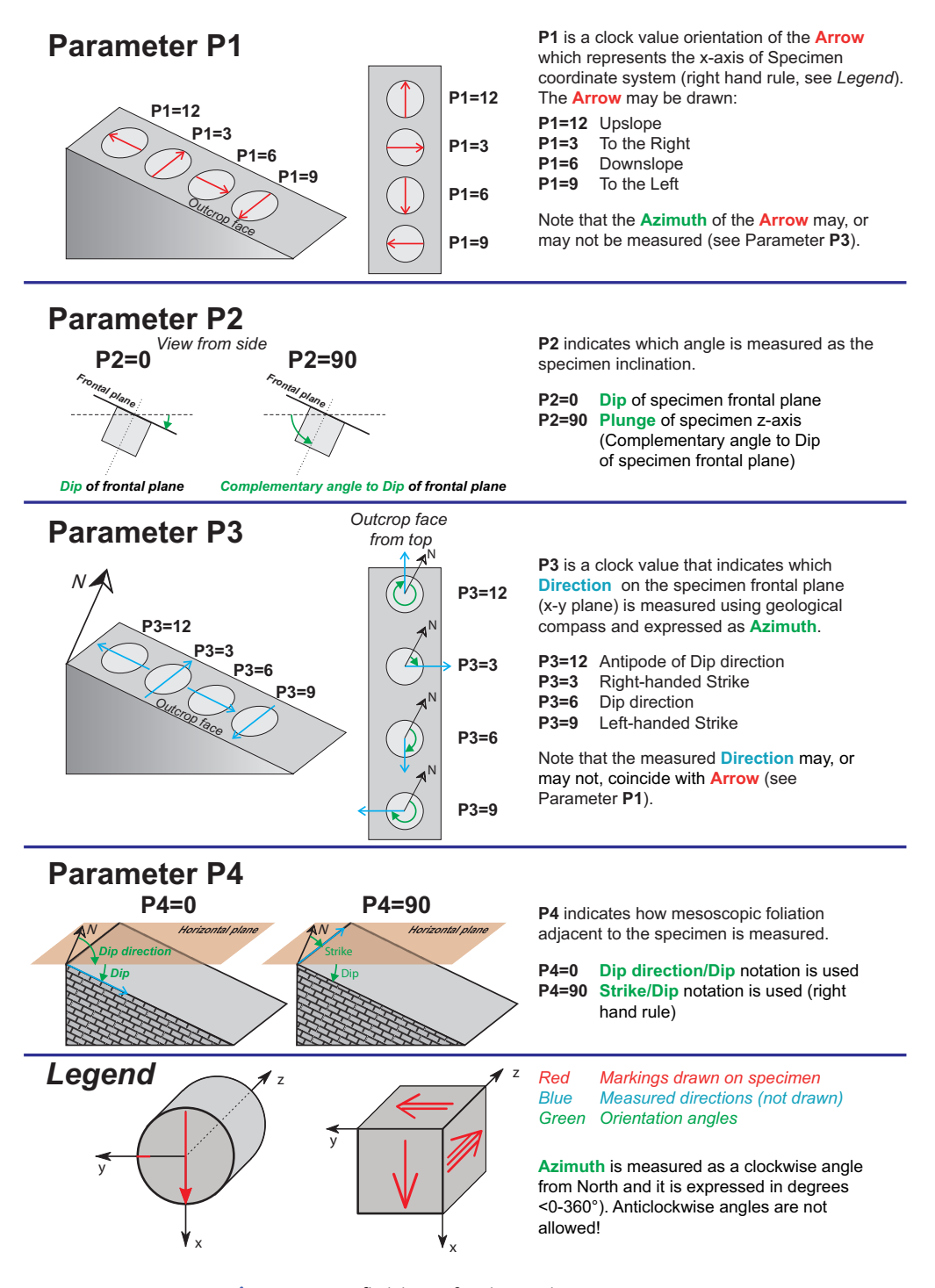

Figure 41: Definition of Orientation Parameters.

## 7.3 Quantitative Anisotropy Factors

 $k_1>k_2>k_3$  are principal normed susceptibilities and  $n_1,n_2,n_3$  are their respective natural logarithms. Bold numbers indicate the default setting.

| Factor No. | Mathematical expression                                                                                  | Usual Abbreviation |
|------------|----------------------------------------------------------------------------------------------------|--------------------|
|            | $-$ (1, 1) $^{2}$ (1, 1) $^{2}$ (1, 1) $^{2}$                                                            |                    |
| 1          | $\frac{15}{2} \frac{(\kappa_1 - \kappa)^2 + (\kappa_2 - \kappa)^2 + (\kappa_3 - \kappa)^2}{(3\kappa)^2}$ |                    |
| 2          | $exp\sqrt{2((n_1-n)^2+(n_2-n)^2+(n_3-n)^2)}$                                                             | Ρ'                 |
| 3          | $\sqrt{2[(n_1-n)^2+(n_2-n)^2+(n_3-n)^2]}$                                                                | InP'               |
| 4          | $\frac{k_1}{k_3}$                                                                                        | Ρ                  |
| 5          | $\ln \frac{k_1}{k_3}$                                                                                    | InP                |
| 6          | $100 \frac{k_1 - k_3}{k_1}$                                                                              |                    |
| 7          | $\frac{k_1-k_3}{k_2}$                                                                                    |                    |
| 8          | $\frac{k_1-k_3}{k}$                                                                                      |                    |
| 9          | $\frac{k_1}{k_2}$                                                                                        | L                  |
| 10         | $\ln \frac{k_1}{k_2}$                                                                                    | InL                |
| 11         | $\frac{k_1-k_2}{k}$                                                                                      |                    |
| 12         | $\frac{2k_1}{k_2+k_3}$                                                                                   |                    |
| 13         | $\frac{k_2}{k_3}$                                                                                        | F                  |
| 14         | $\ln \frac{k_2}{k_3}$                                                                                    | InF                |
| 15         | $\frac{k_1+k_2}{2k_3}$                                                                                   |                    |
| 16         | $\frac{k_1+k_3}{2k_2}$                                                                                   |                    |
| 17         | $\frac{2k_2}{k_1+k_3}$                                                                                   |                    |
| 18         | $\frac{1-k_3}{k_2}$                                                                                      |                    |
| 19         | $\frac{2k_1-k_2-k_3}{k_1-k_3}$                                                                           |                    |
| 20         | $\frac{(k_1+k_2)/2-k_3}{k}$                                                                              |                    |
| 21         | $\frac{k_2-k_3}{k}$                                                                                      |                    |
| 22         | $\frac{k_1}{\sqrt{k_2k_2}}$                                                                              |                    |
| 23         | $\frac{V}{k^2}$                                                                                          |                    |
| 24         | $\frac{\frac{k_2}{(k_1+k_2)/2-k_2}}{(k_1+k_2)/2-k_2}$                                                    | Q                  |
| 25         | $\frac{k_1 - k_2}{k_3 - k_2}$                                                                            |                    |
| 26         | $\frac{k_2 - k_3}{k_1 - k_2}$                                                                            |                    |

| 27 | $\operatorname{arcsin}_{\sqrt{rac{k_2-k_3}{k_1-k_3}}}$                  |   |
|----|--------------------------------------------------------------------------|---|
| 28 | $\frac{k_2^2}{k_1k_3}$                                                   | Е |
| 29 | $k_2 \frac{k_1 - k_2}{k_1 (k_2 - k_3)}$                                  |   |
| 30 | $\frac{k_2/k_3-1}{k_1/k_2-1}$                                            |   |
| 31 | $\frac{2n_2-n_1-n_3}{n_1-n_3}$                                           | Т |
| 32 | $\frac{2k_2 - k_1 - k_3}{k_1 - k_3}$                                     | U |
| 33 | $\frac{k_1 \! + \! k_2 \! - \! 2k_3}{k_1 \! - \! k_2}$                   |   |
| 34 | $\frac{\sqrt{((k_1\!-\!k)^2\!+\!(k_2\!-\!k)^2\!+\!(k_3\!-\!k)^2)/3}}{k}$ | R |
| 35 | $(k_1k_2k_3)^{\frac{1}{3}}$                                              |   |
| 36 | $rac{k_3(k_1-k_2)}{k_1(k_2-k_3)}$                                       |   |
| 37 | $\frac{k_3(k_1 - k_2)}{k_2^2 - k_1 k_3}$                                 |   |
| 38 | $\frac{(k_1-k_2)(2k_1-k_2-k_3)}{(k_2-k_3)(k_1+k_2-2k_3)}$                |   |

## 7.4 Data File Structure

| Color coding                             |
|------------------------------------------|
| User inputs                              |
| Instrument inputs (Measuring conditions) |
| Measured values                          |
| Calculated values                        |
| Auxiliary info / Notes                   |
| In-phase susceptibility                  |
| Out-of-phase susceptibility              |
|                                          |

## 7.4.1 AMS-file

| Description | Magnetic anisotropy data               |
|-------------|----------------------------------------|
| Data type   | Binary data file, 640 bytes per record |
| Extension   | *.ams                                  |

| #       | ltem                   | Туре       | Bytes | Description                          |  |
|---------|------------------------|------------|-------|--------------------------------------|--|
| 1       | SpecName               | String(20) | 20    | Specimen name                        |  |
| 2       | MMode                  | Integer    | 2     | Mode of measurement: -1=AMS(H),      |  |
|         |                        |            |       | 4=k(H), 5=k(LT), 6=k(HT)             |  |
| 3       | AnisoMode              | String(4)  | 4     | Scheme of AMR magnetizing posi-      |  |
|         |                        |            |       | tions, e.g., APUU, BVUU              |  |
| 4       | ACField                | Single     | 4     | AC field amplitude (AMS and anhys-   |  |
|         |                        |            |       | teretic magnetization)               |  |
| 5       | ACOFFField             | Single     | 4     | AC field amplitude at which DC field |  |
|         |                        |            |       | of switched off (anhysteretic magne- |  |
|         |                        |            |       | tization)                            |  |
| 6       | DCField                | Single     | 4     | DC field intensity (anhysteretic or  |  |
|         |                        |            |       | isothermal magnetization)            |  |
| 7       | FREQNAME               | String(2)  | 2     | Frequency of magnetizing field       |  |
|         |                        |            |       | (two-letter code)                    |  |
| 8       | FreqVal                | Single     | 4     | Frequency of magnetizing field       |  |
|         |                        |            |       | (value in Hz)                        |  |
| 9       | InstModel              | String(8)  | 8     | Instrument model                     |  |
| 10      | AppName                | String(8)  | 8     | Software by which data were ac-      |  |
|         |                        |            |       | quired                               |  |
| 11      | Date                   | Date       | 8     | Data and time                        |  |
| 12      | Volume                 | Single     | 4     | Specimen volume                      |  |
| Continu | Continued on next page |            |       |                                      |  |

| 13         DemagFac         Boolean         2         Indicates whether demagnetizing factor (N=1/5) correction was used or not before tensor fitting           14         Holder         Single         4         [In-phase] susceptibility of empty specimen holder           15         HolderIm         Single         4         Out-of-phase susceptibility of empty specimen holder (if exists)           16         SiteName         String(20)         20         Site name, Borehole name           17-19         Pos(1 to 3)         Single         12         Stre position, e.g., X, Y, Z or Lon, Lat, Depth           20         Rock         String(10)         10         Rock type           21         Strat         String(10)         10         Reck unit or formation           23         Regio         String(10)         10         Reck unit or formation           24-27         OP(1 to 4)         Integer         8         Orientation parameters           28         SpecNotExist         Boolean         2         Indicates that specimen coordinate system does not exist (in case no samisotropy data are stored; 1-Specimen, 2-Ceographic, 3-Paleogeographic, 4-Tectonic (currently NOT USED)           31         GeoExist         Boolean         2         Indicates whether geological coordinate system exists (in case no sampping angles were entered)                                                                                                    | #     | ltem             | Туре       | Bytes | Description                                        |
|----------------------------------------------------------------------------------------------------|-------|------------------|------------|-------|----------------------------------------------------|
| Image: Single         factor (N=1/3) correction was used or<br>not before tensor fitting           14         Holder         Single         4         [In-phase] susceptibility of empty<br>specimen holder           15         HolderIm         Single         4         Out-of-phase susceptibility of empty<br>specimen holder           16         SiteName         String(20)         20         Site name, Borehole name           17-19         Pos(I to 3)         Single         12         Site position, e.g. X, Y, Z or Lon, Lat,<br>Depth           20         Rock         String(10)         10         Rock type           21         Strat         String(10)         10         Rock unit or formation           22         Litho         String(10)         10         Rock unit or formation           23         Regio         String(10)         10         Rock unit or formation           24-27         OPI to 4)         Integer         8         Orientation parameters           28         SpecNotExist         Boolean         2         Indicates in which coordinate sys-<br>tem anisotropy data are stored:<br>Insteared sources)           30         Coor         Integer         2         Indicates in which coordinate sys-<br>tem anisotropy data are stored:<br>Insteared sources)           31         GeoExist                                                                                                    | 13    | DemagFac         | Boolean    | 2     | Indicates whether demagnetizing                    |
| Interview         Interview         Interview <thinterview< th="">         Interview         Interview         <thinterview< th="">         Interview         Interview         Interview         Interview         Interview         Interview         Interview         Interview         Interview         Interview         Interview         Interview         Interview         Interview         Interview         Interview         <thinterview< th=""> <thinterview< th=""> <thint< td=""><td></td><td></td><td></td><td></td><td>factor (N=1/3) correction was used or</td></thint<></thinterview<></thinterview<></thinterview<></thinterview<>                                                                                                    |       |                  |            |       | factor (N=1/3) correction was used or              |
| 14       Holder       Single       4       [In-phase] susceptibility of empty specimen holder         15       Holderim       Single       4       Out-of-phase susceptibility of empty specimen holder (if exists)         16       SiteName       String(20)       20       Site name, Borehole name         17-19       Pos(1 to 3)       Single       12       Site position, e.g., X, Y, Z or Lon, Lat, Depth         20       Rock       String(10)       10       Rock type         21       Strat       String(10)       10       Rock unit or formation         23       Regio       String(10)       10       Reck unit or formation         24-27       OP(1 to 4)       Integer       8       Orientation parameters         28       SpecNotExist       Boolean       2       Indicates that specimen coordinate system does not exist (in case anisotropy data are stored; 1-specimen, 2-Geographic, 3-Paleogeographic, 4-Tectonic (currently NOT USED)         30       Coor       Integer       2       Indicates whether geological coordinate system exists (in case no sampling angles were entered)         32       Alfa       Single       4       Zimuth of specimen         33       Fi       Single       4       Dip/Plunge of specimen         33       Folloac(1 to 4)                                                                                                    |       |                  |            |       | not before tensor fitting                          |
| Image: Specimen holder         specimen holder           15         Holderim         Single         4         Out-of-phase susceptibility of empty specimen holder (if exists)           16         SiteName         String(20)         20         Site position. e.g., X, Y, Z or Lon, Lat, Depth           20         Rock         String(10)         10         Rock type           21         Strat         String(10)         10         Stratigraphical unit           22         Litho         String(10)         10         Reck unit or formation           23         Regio         String(10)         10         Regional geological unit           24-27         OP(1 to 4)         Integer         8         Orientation parameters           28         SpecNotExist         Boolean         2         Indicates that specimen coordinate system does not exist (in case anisotropy data are stored: 1=Specimen, 2-Geographic, 3-Paleogeographic, 4-Tectonic (current) NOT USED)           30         Coor         Integer         2         Indicates whether geological coordinate system exists (in case no sampling angles were entered)           31         GeoExist         Boolean         2         Indicates whether geological coordinate system exists (in case no sampling angles were entered)           32         Alfa         Single         4                                                                                                    | 14    | Holder           | Single     | 4     | [In-phase] susceptibility of empty                 |
| 15HolderimSingle4Out-of-phase susceptibility of empty<br>specimen holder (if exists)16SiteNameString(20)20Site name, Borehole name17-19Pos(1 to 3)Single12Site position, e.g. X, Y, Z or Lon, Lat,<br>Depth20RockString(10)10Rock type21StratString(10)10Rock unit or formation23RegioString(10)10Regional geological unit24-27OP(1 to 4)Integer8Orientation parameters28SpecNotExistBoolean2Indicates that specimen coordinate system does not exist (in case<br>anisotropy data were imported from<br>ran files or external sources)30CoorInteger2Indicates in which coordinate system<br>term anisotropy data are stored:<br>1=Specimen.31CeoExistBoolean2Indicates whether geological coordinate system exists (in case no sam-<br>pling angles were entered)32AlfaSingle4Azimuth of specimen33FiSingle4Dip/Plunge of specimen34-37FoliName(1 to 4)String(2)8Two-letter code denoting meso-<br>socioic foliation (up to four sets)38-41FoliDec(1 to 4)Single16Dip of mesoscopic foliation (up to<br>four sets)42-45FoliInc(1 to 4)Single16Dip of mesoscopic foliation (up to<br>four sets)46-49LineName(1 to 4)String(2)8Two-letter code denoting meso-<br>scopic lineation (up to<br>four sets)                                                                                                    |       |                  |            |       | specimen holder                                    |
| InterpretationSpecimen holder (if exists)16SiteNameString(20)20Site name. Borehole name17-19Pos(I to 3)Single12Site position. e.g., X, Y, Z or Lon. Lat.<br>Depth20RockString(10)10Rock type21StratString(10)10Rock unit or formation23RegioString(10)10Regional geological unit24-27OP(I to 4)Integer8Orientation parameters28SpecNotExistBoolean2Indicates that specimen coordinate system does not exist (in case anisotropy data were imported from ran files or external sources)30CoorInteger2Indicates in which coordinate system30CoorInteger2Indicates whether geological coordinate system31CeoExistBoolean2Indicates whether geological coordinate system33FiSingle4Azimuth of specimen34-37FoliName(I to 4)String(2)8Two-letter code denoting meso-scopic foliation (up to four sets)38-41FoliDec(I to 4)Single16Dip direction or Strike (according to GP4) of mesocopic foliation (up to four sets)42-45FoliInc(I to 4)Single16Dip of mesocopic foliation (up to four sets)50-53LineDec(I to 4)Single16Trend of mesocopic lineation (up to four sets)                                                                                                    | 15    | HolderIm         | Single     | 4     | Out-of-phase susceptibility of empty               |
| 16         SiteName         String(20)         20         Site name, Borehole name           17-19         Pos(l to 3)         Single         12         Site position, e.g., X, Y, Z or Lon, Lat,<br>Depth           20         Rock         String(10)         10         Rock type           21         Strat         String(10)         10         Rock unit or formation           22         Regio         String(10)         10         Reck unit or formation           23         Regio         String(10)         10         Reck unit or formation           24         OP(1 to 4)         Integer         8         Orientation parameters           28         SpecNotExist         Boolean         2         Indicates that specimen coordinate system does not exist (in case anisotropy data are stored: I=Specimen, 2-Geographic, 3-Paleogeographic, 4-Tectonic (currently NOT USED)           30         Coor         Integer         2         Indicates whether geological coordinate system exists (in case no sampling angles were entered)           31         GeoExist         Boolean         2         Indicates whether geological coordinate system exists (in case no sampling angles were entered)           32         Alfa         Single         4         Azimuth of specimen           34-37         FoliName(1 to 4)         Singl                                                                                                    |       |                  |            |       | specimen holder (if exists)                        |
| 17-19Pos(1 to 3)Single12Site position, e.g., X, Y, Z or Lon, Lat,<br>Depth20RockString(10)10Rock type21StratString(10)10Stratigraphical unit22LithoString(10)10Rock unit or formation23RegioString(10)10Regional geological unit24-27OP(1 to 4)Integer8Orientation parameters28SpecNotExistBoolean2Indicates that specimen coordinate system does not exist (in case anisotropy data were imported from ran files or external sources)30CoorInteger2Indicates in which coordinate system31CeoExistBoolean2Indicates whether geological coordinate system exists (in case no sampling angles were entered)32AlfaSingle4Azimuth of specimen34-37FoliName(1 to 4)String(2)8Two-letter code denoting meso-scopic foliation (up to four sets)38-41FoliDec(1 to 4)Single16Dip of mesoscopic foliation (up to four sets)42-45Folilnc(1 to 4)Single16Dip of mesoscopic foliation (up to four sets)50-53LineName(1 to 4)String(2)8Two-letter code denoting meso-scopic foliation (up to four sets)                                                                                                    | 16    | SiteName         | String(20) | 20    | Site name, Borehole name                           |
| 20RockString(10)10Rock type21StratString(10)10Stratigraphical unit22LithoString(10)10Regional geological unit23RegioString(10)10Regional geological unit24-27OP(1 to 4)Integer8Orientation parameters28SpecNotExistBoolean2Indicates that specimen coordinate system does not exist (in case anisotropy data were imported from ran files or external sources)30CoorInteger2Indicates in which coordinate system anisotropy data are stored:<br>1=Specimen, 2-Geographic, 3-<br>Paleogeographic, 4-Tectonic (currently NOT USED)31GeoExistBoolean2Indicates whether geological coordinate system exists (in case no sampling angles were entered)32AlfaSingle4Azimuth of specimen33FiSingle4Dip/Plunge of specimen34-37FoliName(1 to 4)String(2)8Two-letter code denoting meso-<br>scopic foliation (up to four sets)38-41FoliDec(1 to 4)Single16Dip of mesoscopic foliation (up to<br>four sets)42-45FoliInc(1 to 4)Single16Dip of mesoscopic foliation (up to<br>four sets)46-49LineName(1 to 4)String(2)8Two-letter code denoting meso-<br>scopic lineation (up to four sets)50-53LineDec(1 to 4)Single16Trend of mesoscopic lineation (up to<br>four sets)                                                                                                    | 17-19 | Pos(1 to 3)      | Single     | 12    | Site position, e.g., X, Y, Z or Lon, Lat,<br>Depth |
| 21StratString(10)10Stratigraphical unit22LithoString(10)10Rock unit or formation23RegioString(10)10Regional geological unit24-27OP(1 to 4)Integer8Orientation parameters28SpecNotExistBoolean2Indicates that specimen coordinate system does not exist (in case anisotropy data were imported from ran files or external sources)30CoorInteger2Indicates in which coordinate system30CoorInteger2Indicates in which coordinate system anisotropy data are stored: 1=Specimen. 2-Geographic, 3-Paleogeographic, 4-Tectonic (currently NOT USED)31GeoExistBoolean2Indicates whether geological coordinate system exists (in case no sampling angles were entered)32AlfaSingle4Azimuth of specimen33FiSingle4Dip/Plunge of specimen34-37FoliName(1 to 4)String(2)8Two-letter code denoting mesoscopic foliation (up to four sets)38-41FoliDec(1 to 4)Single16Dip of mesoscopic foliation (up to four sets)42-45Folilnc(1 to 4)Single16Dip of mesoscopic foliation (up to four sets)50-53LineDec(1 to 4)Single16Trend of mesoscopic lineation (up to four sets)                                                                                                    | 20    | Rock             | String(10) | 10    | Rock type                                          |
| 22LithoString(10)10Rock unit or formation23RegioString(10)10Regional geological unit24-27OP(1 to 4)Integer8Orientation parameters28SpecNotExistBoolean2Indicates that specimen coordinate system does not exist (in case anisotropy data were imported from ran files or external sources)30CoorInteger2Indicates in which coordinate system of external sources)30CoorInteger2Indicates in which coordinate system anisotropy data are stored: I=Specimen, 2-Geographic, 3-Paleogeographic, 4-Tectonic (currently NOT USED)31GeoExistBoolean2Indicates whether geological coordinate system exists (in case no sampling angles were entered)32AlfaSingle4Azimuth of specimen33FiSingle4Dip/Plunge of specimen34-37FoliName(1 to 4)String(2)8Two-letter code denoting mesoscopic foliation (up to four sets)38-41FoliDec(1 to 4)Single16Dip of mesoscopic foliation (up to four sets)42-45Folilnc(1 to 4)Single16Dip of mesoscopic foliation (up to four sets)46-49LineName(1 to 4)String(2)8Two-letter code denoting mesoscopic foliation (up to four sets)50-53LineDec(1 to 4)Single16Trend of mesoscopic foliation (up to four sets)                                                                                                    | 21    | Strat            | String(10) | 10    | Stratigraphical unit                               |
| 23RegioString(10)10Regional geological unit24-27OP(1 to 4)Integer8Orientation parameters28SpecNotExistBoolean2Indicates that specimen coordinate system does not exist (in case anisotropy data were imported from ran files or external sources)30CoorInteger2Indicates in which coordinate system anisotropy data are stored: 1=Specimen, 2-Geographic, 3-Paleogeographic, 4-Tectonic (currently NOT USED)31GeoExistBoolean2Indicates whether geological coordinate system exists (in case no sampling angles were entered)32AlfaSingle4Azimuth of specimen33FiSingle4Dip/Plunge of specimen34-37FoliName(1 to 4)String(2)8Two-letter code denoting mesoscopic foliation (up to four sets)38-41FoliDec(1 to 4)Single16Dip direction or Strike (according to OP4) of mesoscopic foliation (up to four sets)46-49LineName(1 to 4)String(2)8Two-letter code denoting mesoscopic foliation (up to four sets)50-53LineDec(1 to 4)Single16Dip of mesoscopic foliation (up to four sets)                                                                                                    | 22    | Litho            | String(10) | 10    | Rock unit or formation                             |
| 24-27OP(1 to 4)Integer8Orientation parameters28SpecNotExistBoolean2Indicates that specimen coordinate system does not exist (in case anisotropy data were imported from ran files or external sources)30CoorInteger2Indicates in which coordinate system anisotropy data are stored: 1=Specimen, 2-Geographic, 3-Paleogeographic, 4-Tectonic (currently NOT USED)31GeoExistBoolean2Indicates whether geological coordinate system exists (in case no sampling angles were entered)32AlfaSingle4Azimuth of specimen34-37FoliName(1 to 4)String(2)8Two-letter code denoting meso-scopic foliation (up to four sets)38-41FoliDec(1 to 4)Single16Dip of mesoscopic foliation (up to four sets)42-45FoliInc(1 to 4)String(2)8Two-letter code denoting meso-scopic foliation (up to four sets)46-49LineName(1 to 4)String(2)8Two-letter code denoting meso-scopic foliation (up to four sets)50-53LineDec(1 to 4)Single16Dip of mesoscopic foliation (up to four sets)50-53LineDec(1 to 4)Single16Trend of mesoscopic lineation (up to four sets)                                                                                                    | 23    | Regio            | String(10) | 10    | Regional geological unit                           |
| 28SpecNotExistBoolean2Indicates that specimen coordinate system does not exist (in case anisotropy data were imported from ran files or external sources)30CoorInteger2Indicates in which coordinate system anisotropy data are stored: I=Specimen, 2-Geographic, 3-Paleogeographic, 4-Tectonic (currently NOT USED)31GeoExistBoolean2Indicates whether geological coordinate system exists (in case no sampling angles were entered)32AlfaSingle4Azimuth of specimen33FiSingle4Dip/Plunge of specimen34-37FoliName(I to 4)String(2)8Two-letter code denoting mesoscopic foliation (up to four sets)38-41FoliDec(I to 4)Single16Dip of mesoscopic foliation (up to four sets)42-45FoliInc(I to 4)String(2)8Two-letter code denoting mesoscopic foliation (up to four sets)46-49LineName(I to 4)String(2)8Two-letter code denoting mesoscopic foliation (up to four sets)50-53LineDec(I to 4)Single16Dip of mesoscopic foliation (up to four sets)                                                                                                    | 24-27 | OP(1 to 4)       | Integer    | 8     | Orientation parameters                             |
| Image: series of the series of the series | 28    | SpecNotExist     | Boolean    | 2     | Indicates that specimen coordi-                    |
| anisotropy data were imported from<br>ran files or external sources)30CoorInteger2Indicates in which coordinate sys-<br>tem anisotropy data are stored:<br>1=Specimen, 2-Ceographic, 3-<br>                                                                                                    |       |                  |            |       | nate system does not exist (in case                |
| 30CoorInteger2Indicates in which coordinate system anisotropy data are stored:<br>1=Specimen, 2-Geographic, 3-<br>Paleogeographic, 4-Tectonic (currently NOT USED)31GeoExistBoolean2Indicates whether geological coordinate system exists (in case no sampling angles were entered)32AlfaSingle4Azimuth of specimen33FiSingle4Dip/Plunge of specimen34-37FoliName(1 to 4)String(2)8Two-letter code denoting mesoscopic foliation (up to four sets)38-41FoliDec(1 to 4)Single16Dip of mesoscopic foliation (up to four sets)42-45FoliInc(1 to 4)String(2)8Two-letter code denoting mesoscopic foliation (up to four sets)46-49LineName(1 to 4)String(2)8Two-letter code denoting mesoscopic foliation (up to four sets)50-53LineDec(1 to 4)Single16Dip of mesoscopic foliation (up to four sets)50-53LineDec(1 to 4)Single16Trend of mesoscopic lineation (up to four sets)                                                                                                    |       |                  |            |       | anisotropy data were imported from                 |
| 30CoorInteger2Indicates in which coordinate system anisotropy data are stored:<br>I=Specimen, 2-Geographic, 3-<br>Paleogeographic, 4-Tectonic (currently NOT USED)31GeoExistBoolean2Indicates whether geological coordinate system exists (in case no sampling angles were entered)32AlfaSingle4Azimuth of specimen33FiSingle4Dip/Plunge of specimen34-37FoliName(I to 4)String(2)8Two-letter code denoting mesoscopic foliation (up to four sets)38-41FoliDec(I to 4)Single16Dip direction or Strike (according to OP4) of mesoscopic foliation (up to four sets)42-45FoliInc(I to 4)String(2)8Two-letter code denoting mesoscopic foliation (up to four sets)46-49LineName(I to 4)String(2)8Two-letter code denoting mesoscopic foliation (up to four sets)50-53LineDec(I to 4)Single16Dip of mesoscopic foliation (up to four sets)                                                                                                    |       |                  |            |       | ran files or external sources)                     |
| tem anisotropy data are stored:<br>1=Specimen, 2-Ceographic, 3-<br>Paleogeographic, 4-Tectonic (cur-<br>rently NOT USED)31GeoExistBoolean2Indicates whether geological coordi-<br>nate system exists (in case no sam-<br>pling angles were entered)32AlfaSingle4Azimuth of specimen33FiSingle4Dip/Plunge of specimen34-37FoliName(1 to 4)String(2)8Two-letter code denoting meso-<br>scopic foliation (up to four sets)38-41FoliDec(1 to 4)Single16Dip of mesoscopic foliation (up to<br>four sets)42-45FoliInc(1 to 4)Single16Dip of mesoscopic foliation (up to<br>four sets)46-49LineName(1 to 4)String(2)8Two-letter code denoting meso-<br>scopic foliation (up to<br>four sets)50-53LineDec(1 to 4)Single16Trend of mesoscopic foliation (up to<br>four sets)                                                                                                    | 30    | Coor             | Integer    | 2     | Indicates in which coordinate sys-                 |
| I=Specimen,2-Geographic,3-<br>Paleogeographic,31GeoExistBoolean2Indicates whether geological coordinate system exists (in case no sampling angles were entered)32AlfaSingle4Azimuth of specimen33FiSingle4Dip/Plunge of specimen34-37FoliName(1 to 4)String(2)8Two-letter code denoting mesoscopic foliation (up to four sets)38-41FoliDec(1 to 4)Single16Dip direction or Strike (according to oP4) of mesoscopic foliation (up to four sets)42-45FoliInc(1 to 4)Single16Dip of mesoscopic foliation (up to four sets)46-49LineName(1 to 4)String(2)8Two-letter code denoting mesoscopic foliation (up to four sets)50-53LineDec(1 to 4)Single16Trend of mesoscopic foliation (up to four sets)                                                                                                    |       |                  |            |       | tem anisotropy data are stored:                    |
| Paleogeographic, 4-Tectonic (currently NOT USED)31GeoExistBoolean2Indicates whether geological coordinate system exists (in case no sampling angles were entered)32AlfaSingle4Azimuth of specimen33FiSingle4Dip/Plunge of specimen34-37FoliName(1 to 4)String(2)8Two-letter code denoting mesoscopic foliation (up to four sets)38-41FoliDec(1 to 4)Single16Dip direction or Strike (according to OP4) of mesoscopic foliation (up to four sets)42-45FoliInc(1 to 4)Single16Dip of mesoscopic foliation (up to four sets)46-49LineName(1 to 4)String(2)8Two-letter code denoting mesoscopic foliation (up to four sets)50-53LineDec(1 to 4)Single16Trend of mesoscopic foliation (up to four sets)                                                                                                    |       |                  |            |       | 1=Specimen, 2-Geographic, 3-                       |
| 31GeoExistBoolean2Indicates whether geological coordinate system exists (in case no sampling angles were entered)32AlfaSingle4Azimuth of specimen33FiSingle4Dip/Plunge of specimen34-37FoliName(1 to 4)String(2)8Two-letter code denoting mesoscopic foliation (up to four sets)38-41FoliDec(1 to 4)Single16Dip direction or Strike (according to OP4) of mesoscopic foliation (up to four sets)42-45FoliInc(1 to 4)Single16Dip of mesoscopic foliation (up to four sets)46-49LineName(1 to 4)String(2)8Two-letter code denoting mesoscopic foliation (up to four sets)50-53LineDec(1 to 4)Single16Trend of mesoscopic lineation (up to four sets)                                                                                                    |       |                  |            |       | Paleogeographic, 4-Tectonic (cur-                  |
| 31GeoExistBoolean2Indicates whether geological coordinate system exists (in case no sampling angles were entered)32AlfaSingle4Azimuth of specimen33FiSingle4Dip/Plunge of specimen34-37FoliName(1 to 4)String(2)8Two-letter code denoting mesoscopic foliation (up to four sets)38-41FoliDec(1 to 4)Single16Dip direction or Strike (according to OP4) of mesoscopic foliation (up to four sets)42-45FoliInc(1 to 4)Single16Dip of mesoscopic foliation (up to four sets)46-49LineName(1 to 4)String(2)8Two-letter code denoting mesoscopic foliation (up to four sets)50-53LineDec(1 to 4)Single16Trend of mesoscopic lineation (up to four sets)                                                                                                    |       |                  |            |       | rently NOT USED)                                   |
| 32AlfaSingle4Azimuth of specimen33FiSingle4Dip/Plunge of specimen34-37FoliName(1 to 4)String(2)8Two-letter code denoting meso-<br>scopic foliation (up to four sets)38-41FoliDec(1 to 4)Single16Dip direction or Strike (according to<br>OP4) of mesoscopic foliation (up to<br>four sets)42-45FoliInc(1 to 4)Single16Dip of mesoscopic foliation (up to<br>four sets)46-49LineName(1 to 4)String(2)8Two-letter code denoting meso-<br>scopic foliation (up to<br>four sets)50-53LineDec(1 to 4)Single16Trend of mesoscopic lineation (up to<br>four sets)                                                                                                    | 31    | GeoExist         | Boolean    | 2     | Indicates whether geological coordi-               |
| 32AlfaSingle4Azimuth of specimen33FiSingle4Dip/Plunge of specimen34-37FoliName(1 to 4)String(2)8Two-letter code denoting meso-<br>scopic foliation (up to four sets)38-41FoliDec(1 to 4)Single16Dip direction or Strike (according to<br>OP4) of mesoscopic foliation (up to<br>four sets)42-45FoliInc(1 to 4)Single16Dip of mesoscopic foliation (up to<br>four sets)46-49LineName(1 to 4)String(2)8Two-letter code denoting meso-<br>scopic lineation (up to four sets)50-53LineDec(1 to 4)Single16Trend of mesoscopic lineation (up to<br>four sets)                                                                                                    |       |                  |            |       | nate system exists (in case no sam-                |
| 32AlfaSingle4Azimuth of specimen33FiSingle4Dip/Plunge of specimen34-37FoliName(1 to 4)String(2)8Two-letter code denoting meso-<br>scopic foliation (up to four sets)38-41FoliDec(1 to 4)Single16Dip direction or Strike (according to<br>OP4) of mesoscopic foliation (up to<br>four sets)42-45FoliInc(1 to 4)Single16Dip of mesoscopic foliation (up to<br>four sets)46-49LineName(1 to 4)String(2)8Two-letter code denoting meso-<br>scopic lineation (up to four sets)50-53LineDec(1 to 4)Single16Trend of mesoscopic lineation (up to<br>four sets)                                                                                                    |       |                  |            |       | pling angles were entered)                         |
| 33FiSingle4Dip/Plunge of specimen34-37FoliName(I to 4)String(2)8Two-letter code denoting meso-<br>scopic foliation (up to four sets)38-41FoliDec(I to 4)Single16Dip direction or Strike (according to<br>OP4) of mesoscopic foliation (up to<br>four sets)42-45FoliInc(I to 4)Single16Dip of mesoscopic foliation (up to<br>four sets)46-49LineName(I to 4)String(2)8Two-letter code denoting meso-<br>scopic lineation (up to four sets)50-53LineDec(I to 4)Single16Trend of mesoscopic lineation (up to<br>four sets)                                                                                                    | 32    | Alfa             | Single     | 4     | Azimuth of specimen                                |
| 34-37FoliName(1 to 4)String(2)8Two-lettercodedenotingmeso-scopic foliation (up to four sets)38-41FoliDec(1 to 4)Single16Dip direction or Strike (according to<br>OP4) of mesoscopic foliation (up to<br>four sets)42-45FoliInc(1 to 4)Single16Dip of mesoscopic foliation (up to<br>four sets)46-49LineName(1 to 4)String(2)8Two-letter<br>codecode<br>denoting50-53LineDec(1 to 4)Single16Trend of mesoscopic lineation (up to<br>four sets)                                                                                                    | 33    | Fi               | Single     | 4     | Dip/Plunge of specimen                             |
| 38-41FoliDec(1 to 4)Single16Dip direction or Strike (according to<br>OP4) of mesoscopic foliation (up to<br>four sets)42-45FoliInc(1 to 4)Single16Dip of mesoscopic foliation (up to<br>four sets)46-49LineName(1 to 4)String(2)8Two-letter code denoting meso-<br>scopic lineation (up to four sets)50-53LineDec(1 to 4)Single16Trend of mesoscopic lineation (up to<br>four sets)                                                                                                    | 34-37 | FoliName(I to 4) | String(2)  | 8     | scopic foliation (up to four sets)                 |
| 42-45FoliInc(1 to 4)Single16Dip of mesoscopic foliation (up to<br>four sets)46-49LineName(1 to 4)String(2)8Two-letter code denoting meso-<br>scopic lineation (up to four sets)50-53LineDec(1 to 4)Single16Trend of mesoscopic lineation (up to<br>four sets)                                                                                                    | 38-41 | FoliDec(1 to 4)  | Single     | 16    | Dip direction or Strike (according to              |
| 42-45FoliInc(1 to 4)Single16Dip of mesoscopic foliation (up to<br>four sets)46-49LineName(1 to 4)String(2)8Two-letter code denoting meso-<br>scopic lineation (up to four sets)50-53LineDec(1 to 4)Single16Trend of mesoscopic lineation (up to<br>four sets)                                                                                                    |       |                  |            |       | OP4) of mesoscopic foliation (up to                |
| 42-45FoliInc(1 to 4)Single16Dip of mesoscopic foliation (up to<br>four sets)46-49LineName(1 to 4)String(2)8Two-letter code denoting meso-<br>scopic lineation (up to four sets)50-53LineDec(1 to 4)Single16Trend of mesoscopic lineation (up to<br>four sets)                                                                                                    |       |                  |            |       | four sets)                                         |
| 46-49LineName(1 to 4)String(2)8Two-letter code denoting meso-<br>scopic lineation (up to four sets)50-53LineDec(1 to 4)Single16Trend of mesoscopic lineation (up to<br>four sets)                                                                                                    | 42-45 | FoliInc(1 to 4)  | Single     | 16    | Dip of mesoscopic foliation (up to                 |
| 46-49LineName(1 to 4)String(2)8Two-letter code denoting meso-<br>scopic lineation (up to four sets)50-53LineDec(1 to 4)Single16Trend of mesoscopic lineation (up to<br>four sets)                                                                                                    |       |                  |            |       | four sets)                                         |
| scopic lineation (up to four sets)50-53LineDec(1 to 4)Single16Trend of mesoscopic lineation (up to four sets)                                                                                                    | 46-49 | LineName(1 to 4) | String(2)  | 8     | Two-letter code denoting meso-                     |
| 50-53     LineDec(1 to 4)     Single     16     Trend of mesoscopic lineation (up to four sets)                                                                                                    |       |                  |            |       | scopic lineation (up to four sets)                 |
| four sets)                                                                                                    | 50-53 | LineDec(1 to 4)  | Single     | 16    | Trend of mesoscopic lineation (up to               |
|                                                                                                    |       |                  |            |       | four sets)                                         |

| #       | Item                 | Туре   | Bytes | Description                              |
|---------|----------------------|--------|-------|------------------------------------------|
| 54-57   | LineInc(1 to 4)      | Single | 16    | Plunge of mesoscopic lineation (up       |
|         |                      |        |       | to four sets)                            |
| 58      | Km                   | Single | 4     | Mean [in-phase] susceptibility           |
| 59      | Kmsd                 | Single | 4     | Standard deviation of mean [in-          |
|         |                      |        |       | phase] susceptibility                    |
| 60-62   | K(1 to 3)            | Single | 12    | Principal [in-phase] susceptibilities,   |
|         |                      |        |       | Eigenvalues of anisotropy tensor (K1,    |
|         |                      |        |       | K2, K3)                                  |
| 63-65   | Ksd(1 to 3)          | Single | 12    | Standard deviations of principal [in-    |
|         |                      |        |       | phase] susceptibilities                  |
| 66-71   | Kn(l to 6)           | Single | 24    | Six normalized components of             |
|         |                      |        |       | anisotropy of [in-phase] susceptibil-    |
|         |                      |        |       | ity tensor                               |
| 72-80   | KVec(1 to 3, 1 to 3) | Single | 36    | Three Eigenvectors of [in-phase]         |
|         |                      |        |       | anisotropy tensor (currently NOT         |
|         |                      |        |       | USED)                                    |
| 81-83   | EllipA(1 to 3)       | Single | 12    | First set of semi-axes of confidence     |
|         |                      |        |       | ellipses of corresponding eigenvec-      |
|         |                      |        |       | tors                                     |
| 84-86   | EllipB(1 to 3)       | Single | 12    | Second set of semi-axes of con-          |
|         |                      |        |       | fidence ellipses of corresponding        |
|         |                      |        |       | eigenvectors                             |
| 87-89   | EllipG(1 to 3)       | Single | 12    | Orientations of major semi-axes of       |
|         |                      |        |       | confidence ellipses                      |
| 90-93   | Ftest(0 to 3)        | Single | 16    | Values of F-test for anisotropy (F, F12, |
|         |                      |        |       | F23, F13)                                |
| 94      | Kmlm                 | Single | 4     | Mean out-of-phase susceptibility (if     |
|         |                      |        |       | exists)                                  |
| 95      | KmsdIm               | Single | 4     | Standard deviation of mean out-of-       |
|         |                      |        |       | phase susceptibility (if exists)         |
| 96-98   | Klm(1 to 3)          | Single | 12    | Principal out-of-phase susceptibili-     |
|         |                      |        |       | ties, Eigenvalues of anisotropy tensor   |
|         |                      |        |       | (K1, K2, K3) (if exists)                 |
| 99-101  | Ksdlm(1 to 3)        | Single | 12    | Standard deviations of principal out-    |
|         |                      |        |       | of-phase susceptibilities (if exists)    |
| 102-107 | Knlm(l to 6)         | Single | 24    | Six normalized components of             |
|         |                      |        |       | anisotropy of out-of-phase suscepti-     |
|         |                      |        |       | bility tensor (if exists)                |
| Continu | ued on next page     |        |       |                                          |
| #       | Item                   | Туре       | Bytes | Description                              |
|---------|------------------------|------------|-------|------------------------------------------|
| 108-116 | KVecIm(1 to 3, 1 to 3) | Single     | 36    | Three Eigenvectors of out-of-phase       |
|         |                        |            |       | USED)                                    |
| 117-119 | EllipAlm(1 to 3)       | Single     | 12    | First set of semi-axes of confidence     |
|         |                        |            |       | ellipses of corresponding eigenvec-      |
|         |                        |            |       | tors (if exists)                         |
| 120-122 | EllipBlm(1 to 3)       | Single     | 12    | Second set Semi-axes of confidence       |
|         |                        |            |       | ellipses of corresponding eigenvec-      |
|         |                        |            |       | tors (if exists)                         |
| 123-125 | EllipGIm(1 to 3)       | Single     | 12    | Orientations of major semi-axes of       |
|         |                        |            |       | confidence ellipses (if exists)          |
| 126-129 | FtestIm(0 to 3)        | Single     | 16    | Values of F-test for anisotropy (F, F12, |
|         |                        |            |       | F23, F13) (if exists)                    |
| 130     | Color                  | Long       | 4     | Color of record (assigned in Anisoft)    |
| 131     | ClassName              | String(16) | 16    | Data sub-class name (assigned in         |
|         |                        |            |       | Anisoft)                                 |
| 132     |                        |            | 76    | Not assigned                             |

## 7.4.2 RAN-file

| Description | Magnetic anisotropy data              |  |  |
|-------------|---------------------------------------|--|--|
| Data type   | Binary data file, 64 bytes per record |  |  |
| Extension   | *.ran                                 |  |  |

| #  | ltem      | Туре    | Bytes | Description                        |
|----|-----------|---------|-------|------------------------------------|
| 1  | SpecName  | String  | 12    | Specimen name                      |
| 2  | FreqField | Single  | 4     | Frequency and Field Intensity      |
| 3  | Norm      | Single  | 4     | Norming factor - absolute value of |
|    |           |         |       | mean susceptibility, ALWAYS POSI-  |
|    |           |         |       | TIVE                               |
| 4  | KII       | Single  | 4     | K11 component of normed tensor     |
| 5  | K22       | Single  | 4     | K22 component of normed tensor     |
| 6  | K33       | Single  | 4     | K33 component of normed tensor     |
| 7  | K12       | Single  | 4     | K12 component of normed tensor     |
| 8  | K23       | Single  | 4     | K23 component of normed tensor     |
| 9  | K13       | Single  | 4     | K13 component of normed tensor     |
| 10 | Code1     | String  | 2     | Two-letter code for 1st mesoscopic |
|    |           |         |       | foliation and lineation            |
| 11 | DFol1     | Integer | 2     | Azimuth of dip of 1st foliation    |
| 12 | IFol1     | Integer | 2     | Dip of 1st foliation               |
| 13 | DLin1     | Integer | 2     | Trend of 1st lineation             |
| 14 | ILin1     | Integer | 2     | Plunge of 1st lineation            |
| 15 | Code2     | String  | 2     | Two-letter code for 2nd mesoscopic |
|    |           |         |       | foliation and lineation            |
| 16 | DFol2     | Integer | 2     | Azimuth of dip of 2nd foliation    |
| 17 | IFol2     | Integer | 2     | Dip of 2nd foliation               |
| 18 | DLin2     | Integer | 2     | Trend of 2nd lineation             |
| 19 | ILin2     | Integer | 2     | Plunge of 2nd lineation            |
| 20 |           |         | 2     | Not assigned                       |

## 7.4.3 BULK-file

| Description                                       | Bulk susceptibility data, i.e. single measure- |  |  |
|---------------------------------------------------|------------------------------------------------|--|--|
|                                                   | ments, field k(H) or temperature dependence    |  |  |
|                                                   | k(T) curves                                    |  |  |
| Data type                                         | Space-delimited, ASCII txt-format              |  |  |
| Extensions *.bulk - single measurements or k(H) c |                                                |  |  |
|                                                   | *.KLT or *.KHT - low-temperature and high-     |  |  |
|                                                   | temperature k(T) curves, respectively          |  |  |

| #  | Item     | Туре    | Bytes | Description                                 |  |
|----|----------|---------|-------|---------------------------------------------|--|
| 1  | SpecName | String  |       | Specimen name                               |  |
| 2  | Mode     | String  |       | Type of measurement                         |  |
| 3  | Index    | Integer | 2     | Sequence index (Applies to k(H) and         |  |
|    |          |         |       | k(T) curves)                                |  |
| 4  | Field    | Single  | 4     | AC field amplitude                          |  |
| 5  | FreqVal  | Single  | 4     | AC field frequency                          |  |
| 6  | Temp     | Single  | 4     | Temperature (Applied to k(T) curves only)   |  |
| 7  | KMeasRe  | Single  | 4     | Raw in-phase susceptibility (mea-<br>sured) |  |
| 8  | KMeasIm  | Single  | 4     | Raw out-of-phase susceptibility             |  |
|    |          |         |       | (measured)                                  |  |
| 9  | HolderRe | Single  | 4     | Holder in-phase susceptibility (mea-        |  |
|    |          |         |       | sured)                                      |  |
| 10 | HolderIm | Single  | 4     | Holder out-of-phase susceptibility          |  |
|    |          |         |       | (measured)                                  |  |
| 11 | Kre      | Single  | 4     | Corrected in-phase susceptibility           |  |
|    |          |         |       | (Holder corrected)                          |  |
| 12 | Klm      | Single  | 4     | Corrected out-of-phase susceptibil-         |  |
|    |          |         |       | Ity (Holder corrected)                      |  |
| 13 | Phase    | Single  | 4     | Phase angle                                 |  |
| 14 | Volume   | Single  | 4     | Specimen volume                             |  |
| 15 | KVOIRe   | Single  | 4     | Volume-normalized in-phase sus-             |  |
| 16 |          | Single  | 4     | Volume permalized out of phase              |  |
| 10 | KV0IIII  | Single  | 4     | susceptibility                              |  |
| 17 | Mass     | Single  | 4     | Specimen mass                               |  |
| 18 | KmassRe  | Single  | 4     | Mass-pormalized in-phase suscepti-          |  |
| 10 | KINGSIKE | Single  | -     | bility                                      |  |
|    |          |         |       |                                             |  |
|    |          |         |       |                                             |  |

| #  | ltem          | Туре    | Bytes | Description                        |
|----|---------------|---------|-------|------------------------------------|
| 19 | KmassIm       | Single  | 4     | Mass-normalized out-of-phase sus-  |
|    |               |         |       | ceptibility                        |
| 20 | Range         | Integer | 2     | Instrumental range                 |
| 21 | TimeCycle     | Single  | 4     | Time elapsed from start of measur- |
|    |               |         |       | ing cycle (Repeated k(T) measure-  |
|    |               |         |       | ments)                             |
| 22 | TimeMeas      | Single  | 4     | Time elapsed from start of whole   |
|    |               |         |       | curve measurement (K(H) , k(T))    |
| 23 | MTime         | Date    | 8     | Time of day of measurement         |
| 24 | MDate         | Date    | 8     | Date of measurement                |
| 25 | Inst.FullName | String  |       | Instrument name and type           |

## 7.4.4 CUR/CLW-file

| Description | Temperature dependence k(T) curves    |              |      |       |
|-------------|---------------------------------------|--------------|------|-------|
| Data type   | Fixed-width, space                    | e-delimited, | ASCI | txt-  |
|             | format                                |              |      |       |
| Extensions  | *.clw / *.cur - low-                  | temperature  | and  | high- |
|             | temperature k(T) curves, respectively |              |      |       |

| #  | ltem  | Туре   | Bytes | Description                             |
|----|-------|--------|-------|-----------------------------------------|
| 1  | Temp  | String | 6     | Temperature                             |
| 2  | Tsusc | String | 9     | Uncorrected total susceptibility        |
| 3  | Csusc | String | 10    | Total susceptibility corrected for fur- |
|    |       |        |       | nace/cryostat                           |
| 4  | Nsusc | String | 6     | Normalized corrected susceptibility     |
| 5  | bulks | String | 12    | Bulk susceptibility                     |
| 6  | Ferrt | String | 9     | Ferromagnetic component total           |
|    |       |        |       | susceptibility                          |
| 7  | Ferrb | String | 9     | Ferromagnetic component bulk sus-       |
|    |       |        |       | ceptibility                             |
| 8  | Time  | String | 7     | Time                                    |
| 9  | auxi  | String | 9     | Auxiliary data                          |
| 10 | crlf  | String | 2     | End of line                             |